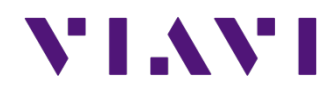

# JD720C操作使用介绍

2017年10月

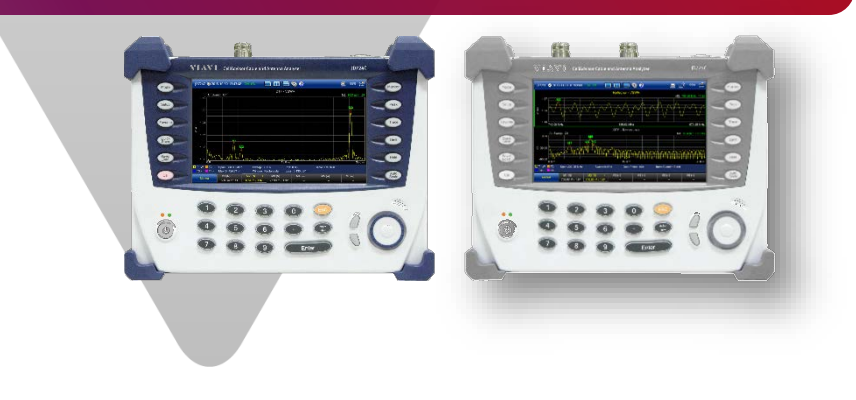

#### ◆认识JD720C

#### ◆ **系**统菜单

- ◆ VSWR (驻波比)和回波损耗测试
- ◆ **故障定位**测试
- ◆ **双布局**测试
- ◆ 单端口馈线损耗,相位,史密斯图测试
- ◆ **双端口**测试
- ◆ 射频功率测试 (功率计探头)
- ◆ **喜好**键、保存/载入键、极限键、迹线键
- Test Wizard
- Test Wizard Creator

天馈线分析仪 配置

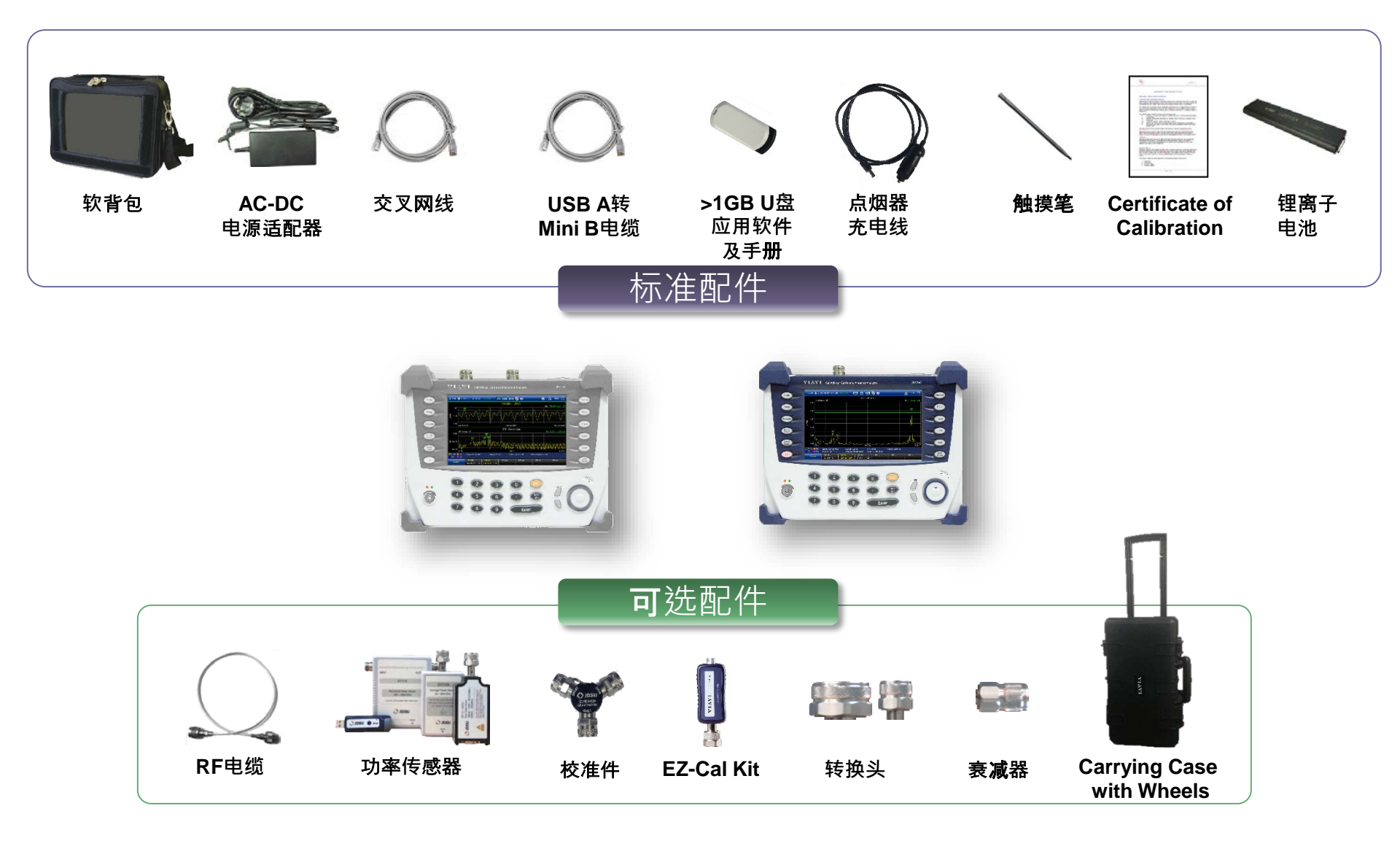

### 前面板视图

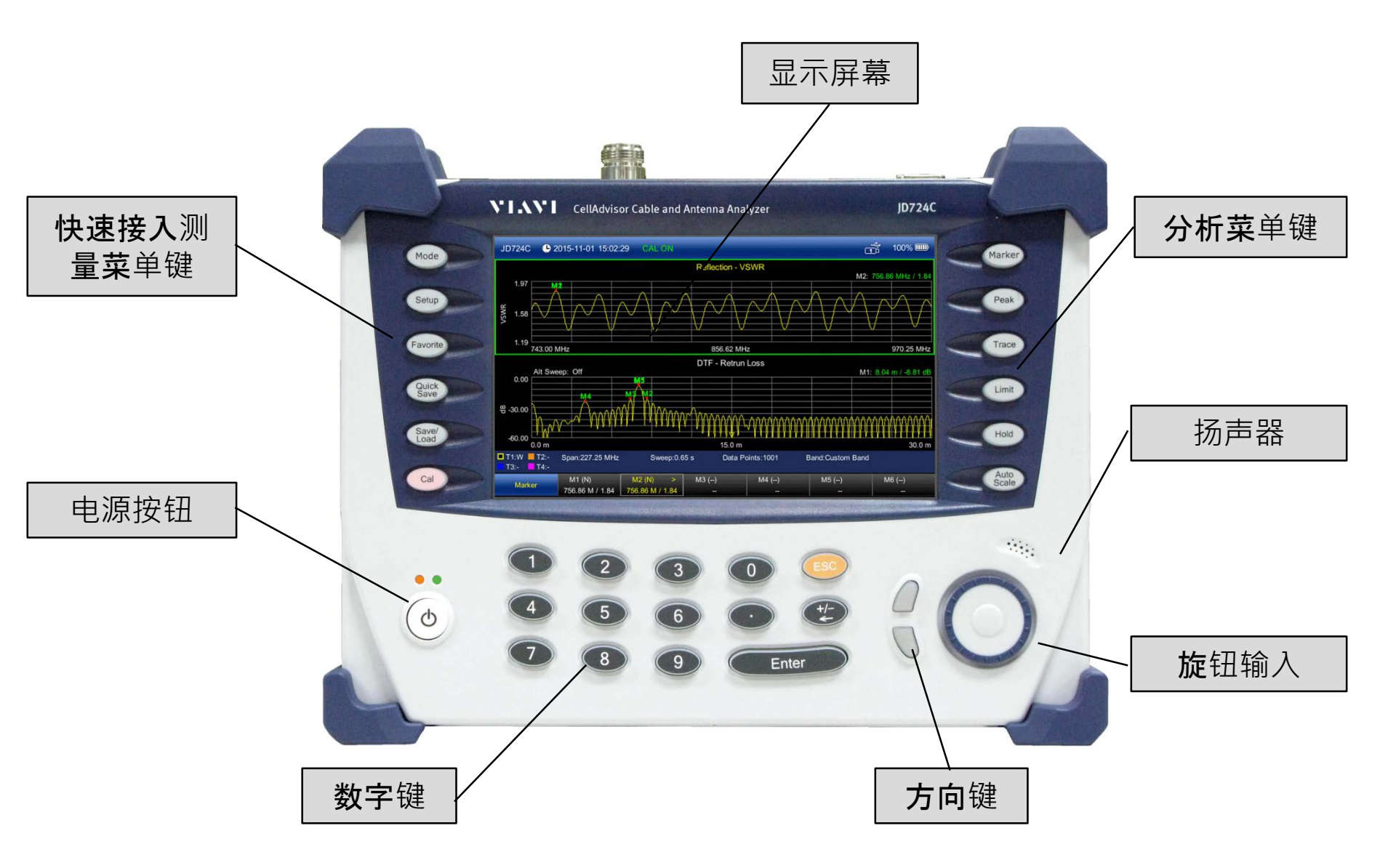

#### 测量键的功能

Mode

**模式**键。设置测试时的布局模式(测试 一个迹线或同屏测试2个迹线),或打开 系统按钮。

设置键。设置测量参数,如频率范围、 **m度范**围、电缆类型、测量点数、抗干 扰模式开关等

Favorite

**喜好**键。按下喜好键可载入存储的设置; 按下并保持约3秒可存储喜爱的设置

Quick Save 左

**快速保存**键。按下该按钮可以快速的保 存测试的结果或屏幕

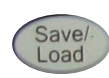

**保存**/载入键。按下该按钮可以进行设定 保存或载入的路径,设置项等

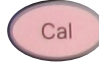

校准键。按下该按钮以开始校准

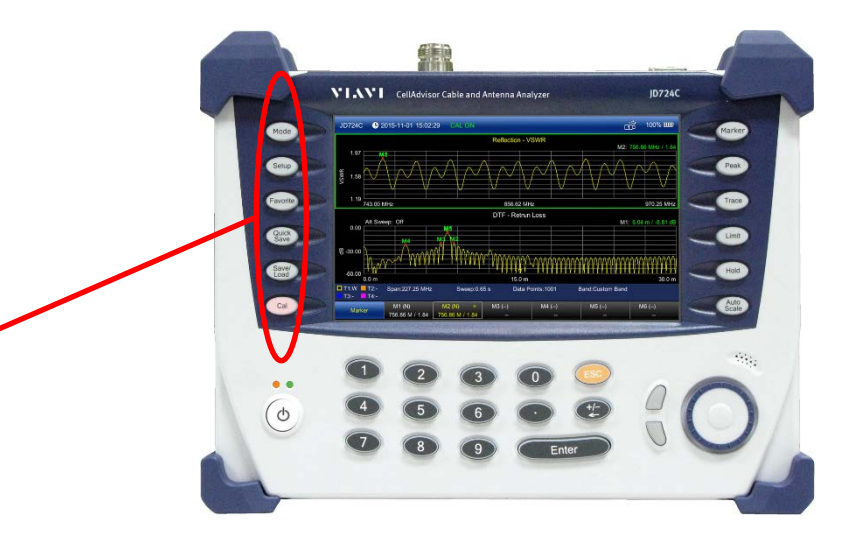

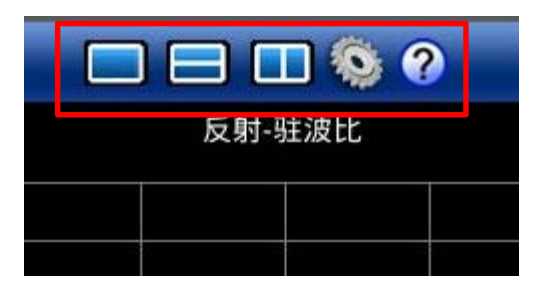

测量画面的顶部中心位置,有快 速接入布局和系统按钮。从左到 右分别是单一布局模式、横向双 布局模式、纵向双布局模式、系 统按钮、帮助

#### 分析键的功能

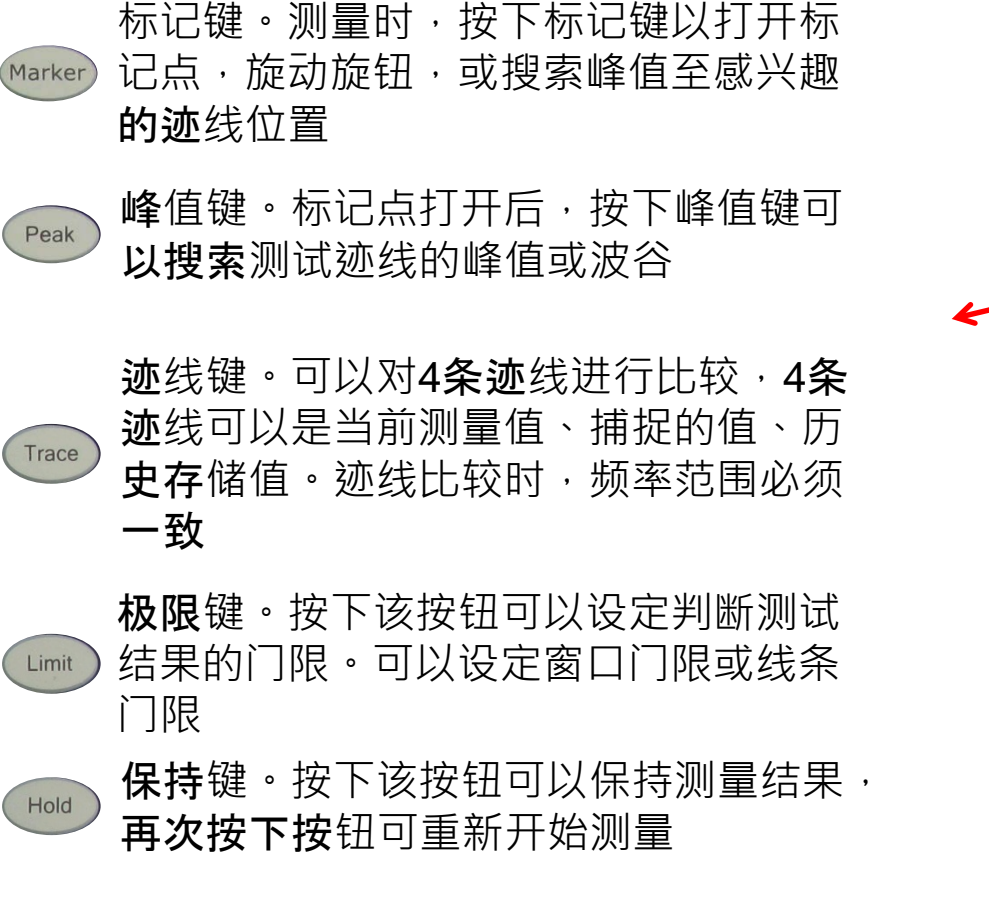

自动刻度键。按下该按钮可以自动调整

测试画面的纵轴刻度

#### VIAVI

Auto Scale 顶部视图

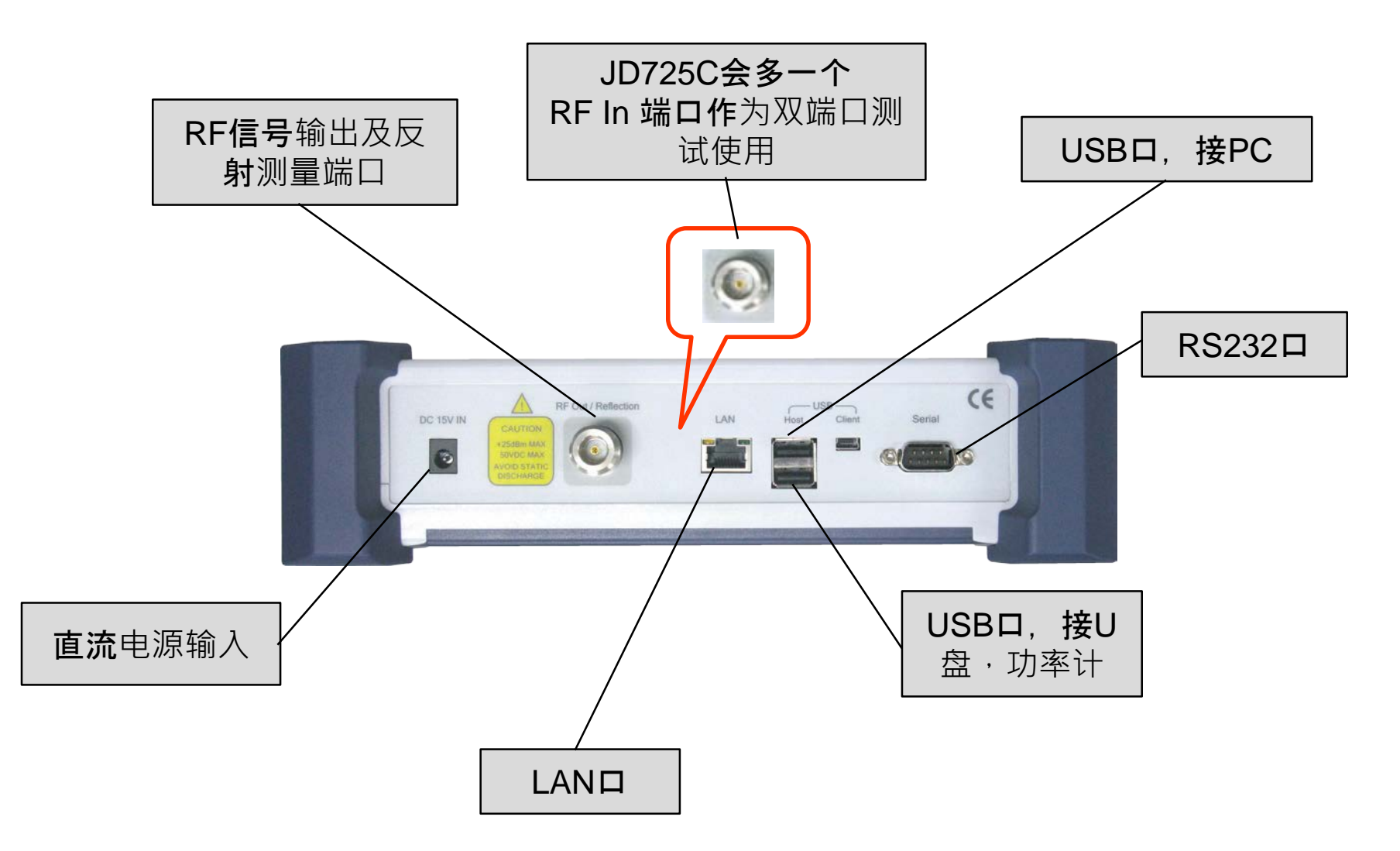

# 目录

#### ◆ 认识JD720C

#### **◆系**统菜单

- ◆ VSWR (驻波比)和回波损耗测试
- ◆ **故障定位**测试
- ◆ **双布局**测试
- ◆ 单端口馈线损耗,相位,史密斯图测试
- ◆ **双端口**测试
- ◆ 射频功率测试 (功率计探头)
- ◆ **喜好**键、保存/载入键、极限键、迹线键
- Test Wizard
- Test Wizard Creator

# 系统(System)--系统信息

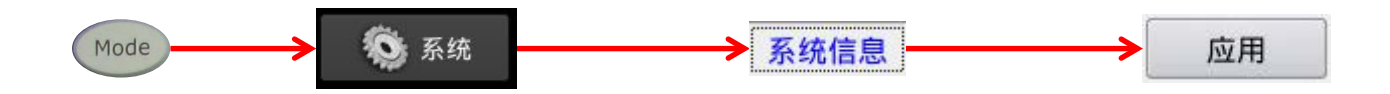

| JD724C 🕒 2014-08-12 15:55:02 校准有效 📄 🖃 🛄 І 🕐 🗻 📥 🛄 |                 |               |             |
|---------------------------------------------------|-----------------|---------------|-------------|
|                                                   |                 | 系统            |             |
| 系统信息仪表设置                                          | 服务诊断 StrataSync |               |             |
| ┌系统信息————                                         | 94)<br>         | ────版本信息───── |             |
| 型号                                                | JD724C          | 启动加载程序        | 1.3.11      |
| 序列号                                               | EBA32176        | 内核            | 2.6.32.9.18 |
| 主板温度                                              | 51.8 °C         | 固件            | 1.042.027   |
| 射频模块温度                                            | 57.1 °C         | 主板            | 3.0         |
| 内部存储                                              | 85 % free       | 射频模块          | 1.000       |
| 电池状态                                              | -1%             | DSP模块         | 1.003       |
| IP 地址                                             | 192.168.1.10    |               |             |
|                                                   |                 |               |             |
|                                                   |                 |               |             |
|                                                   |                 |               | 应用  退出      |

#### 系统(System)--仪表设置

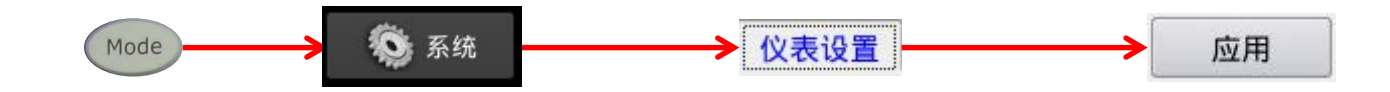

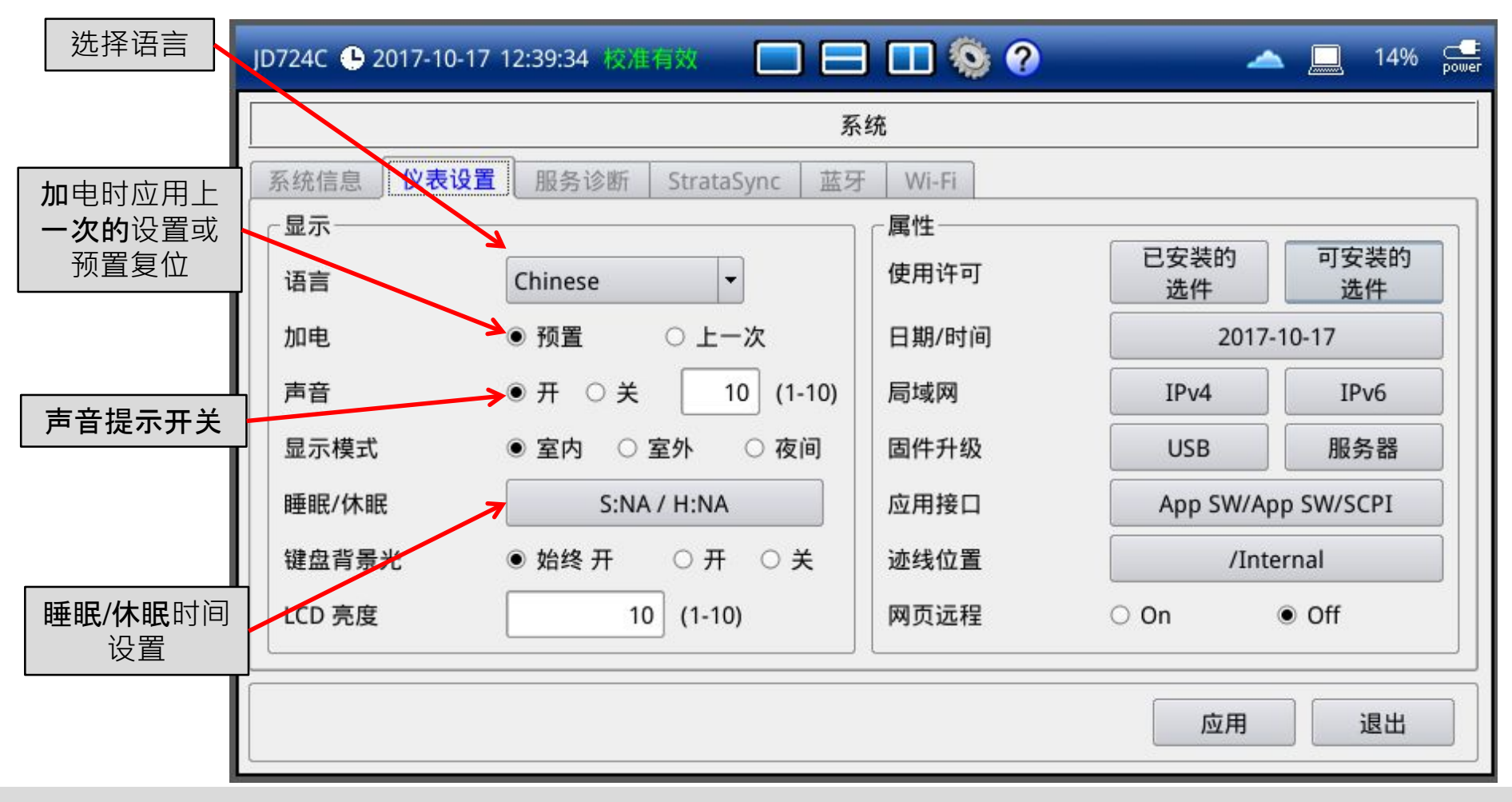

#### 系统(System)--选件

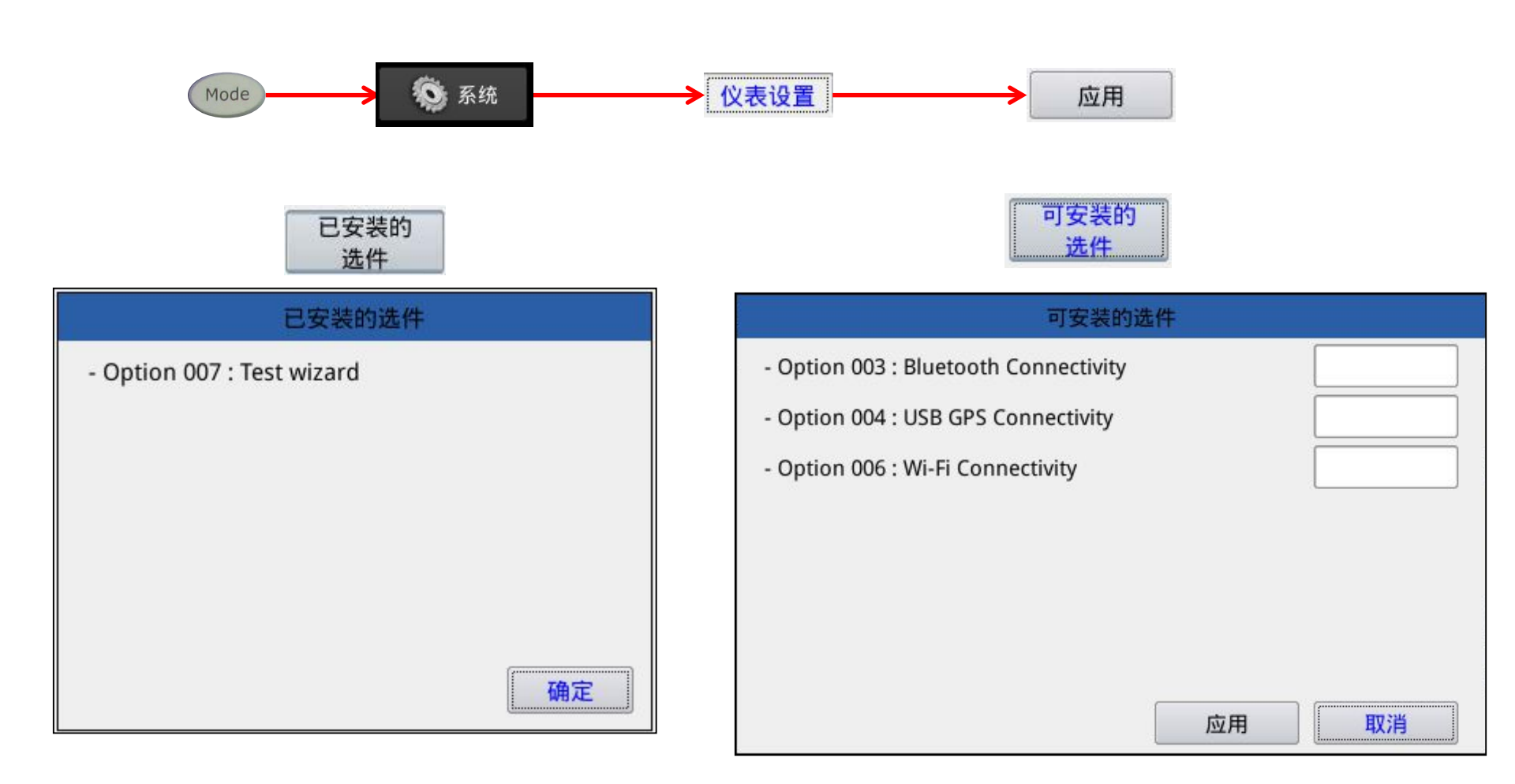

### 系统(System)--日期和时间

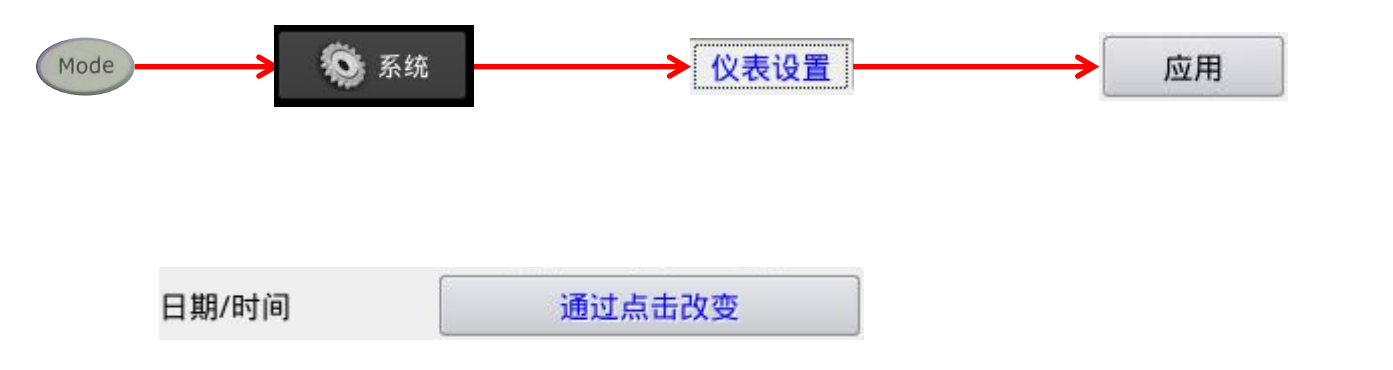

|                    | 日期和时间         |         |        |
|--------------------|---------------|---------|--------|
| 标准时区:              |               |         |        |
| (UTC+8:00) China-B | leijing, Shan | ghai    | -      |
| 日期格式               | MMDD O M      | MDDYY O | DDMMYY |
| 日期(YYMMDD)         | 14            | 8       | 12     |
| 时间(hhmmss)         | 15            | 7       | 38     |
|                    | E             | 立用      | 取消     |

| 触摸り      | <b>人</b> 选择时区,日期格式, |  |
|----------|---------------------|--|
| 日期,      | 时间等。以数字键输入          |  |
| 修改日期和时间。 |                     |  |

系统(System)--局域网

局域网

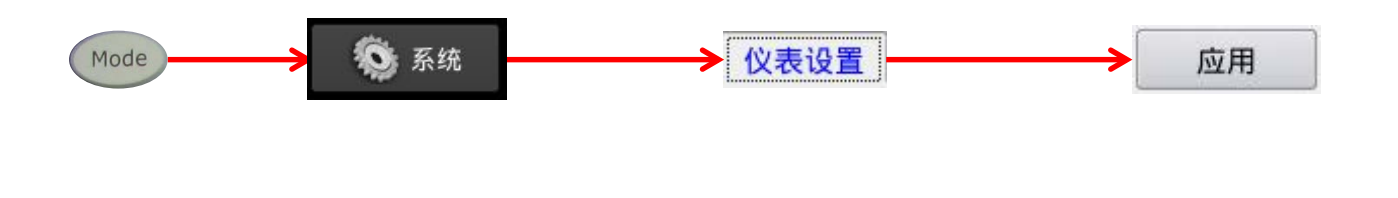

通过点击改变

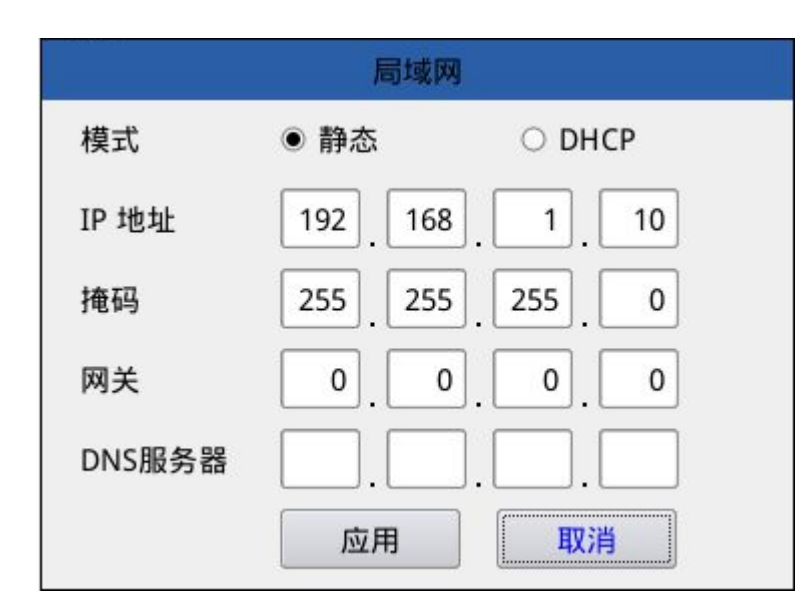

触摸以选择编辑的域,以数字键输入 IP地址等。最后选择"应用"按钮。 系统(System)--升级

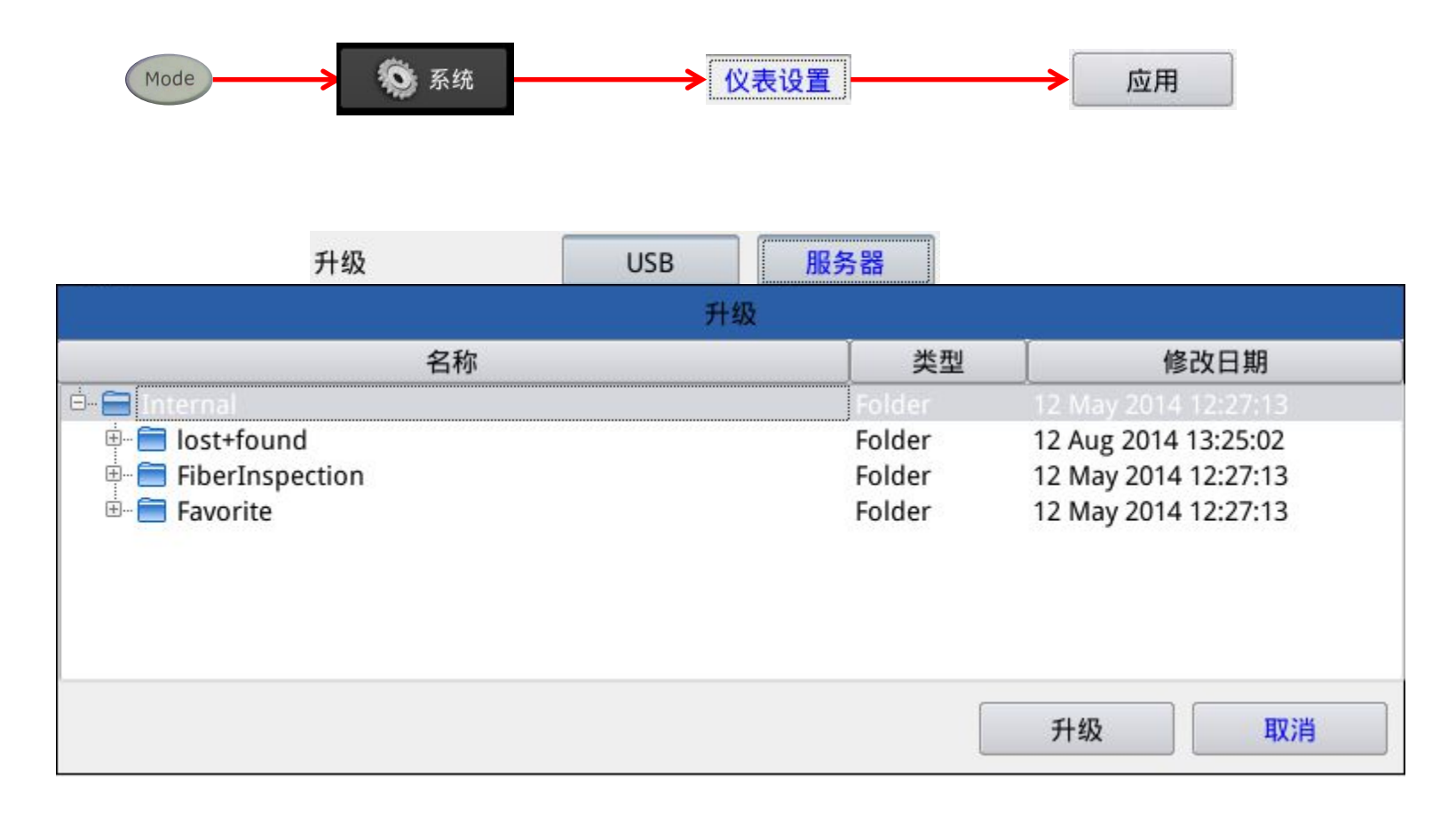

**触摸以**选择升级仪表的方式,如USB或服务器。选择升级文件所在的路径,并按下"升级"按钮。

### 系统(System)--应用接口

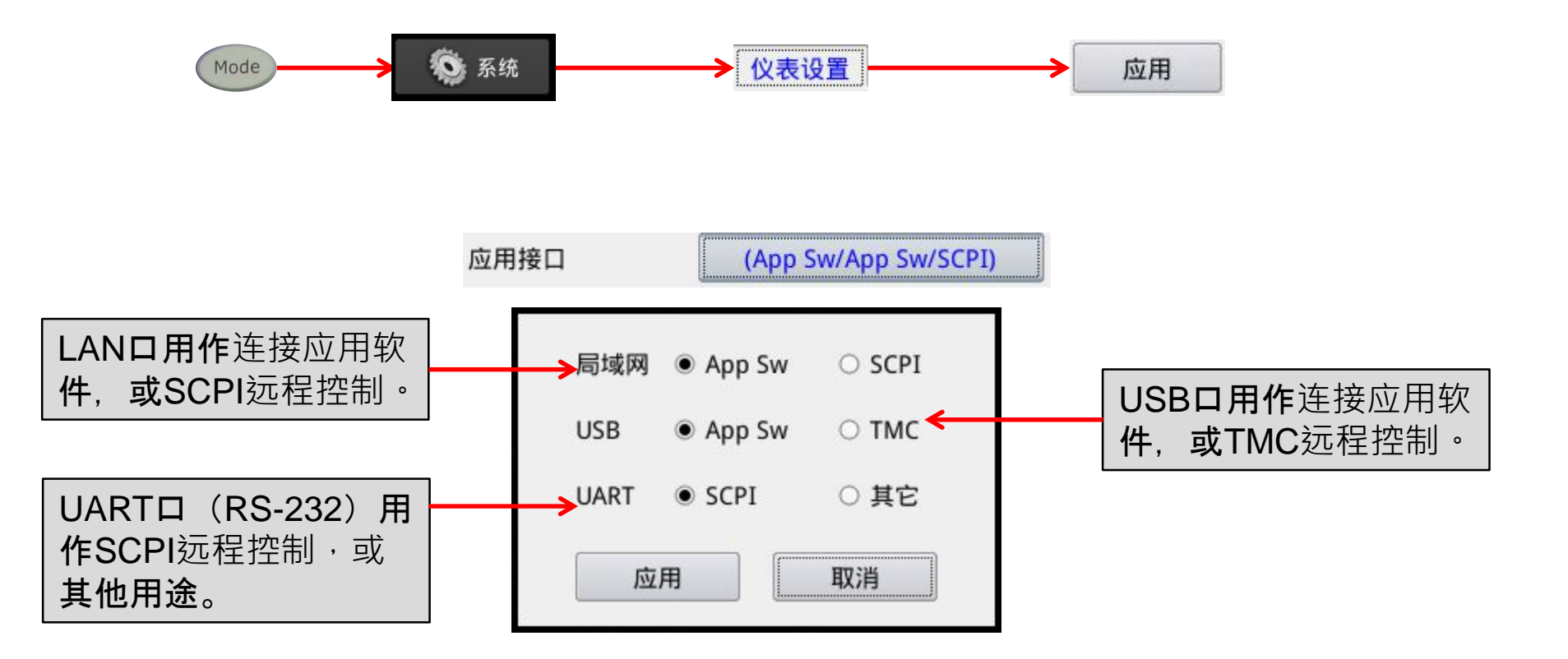

通常使用默认配置,则可通过LAN或 USB连接PC上的JDViewer软件。 如有必要,则修改该接口用作SCPI控制。

### 系统(System)--应用接口

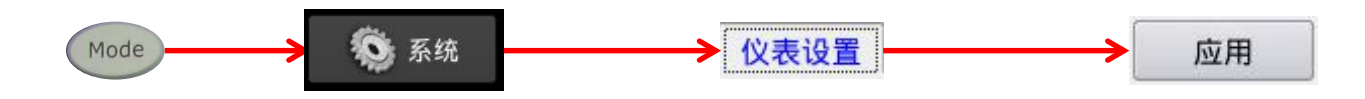

| 迹线位置 | /Internal |  |
|------|-----------|--|
|      |           |  |

| 迹线位置                                                      |                                              |  |  |
|-----------------------------------------------------------|----------------------------------------------|--|--|
| 名称                                                        | 修改日期                                         |  |  |
| 🖻 🗃 Internal                                              | 12 May 2014 12:27:13                         |  |  |
| <ul> <li>➡ FiberInspection</li> <li>➡ Eavorite</li> </ul> | 12 May 2014 12:27:13<br>12 May 2014 12:27:13 |  |  |
|                                                           | 应用 取消                                        |  |  |

触摸以选择迹线存储的位置

### 系统(System)--服务诊断

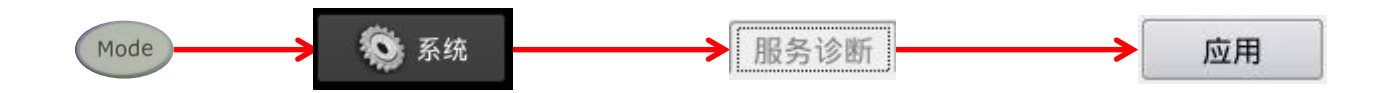

| JD724C 🕒 2014-08-12 16:2 | 25:46 校准有效 📃    | = 💷 🗞 🥐 | -  |    |
|--------------------------|-----------------|---------|----|----|
|                          |                 | 系统      |    |    |
| 系统信息 仪表设置                | 服务诊断 StrataSync |         |    |    |
| 进行自测试                    | 系统日志            |         |    |    |
| - 发射模块:<br>- 接收机模块:      |                 |         |    |    |
| 复位出厂设定                   |                 |         |    |    |
| 触摸屏校准                    |                 |         |    |    |
| OSS 许可                   |                 |         |    |    |
|                          |                 |         |    |    |
|                          |                 |         | 应用 | 退出 |

#### 系统(System)--自我诊断测试

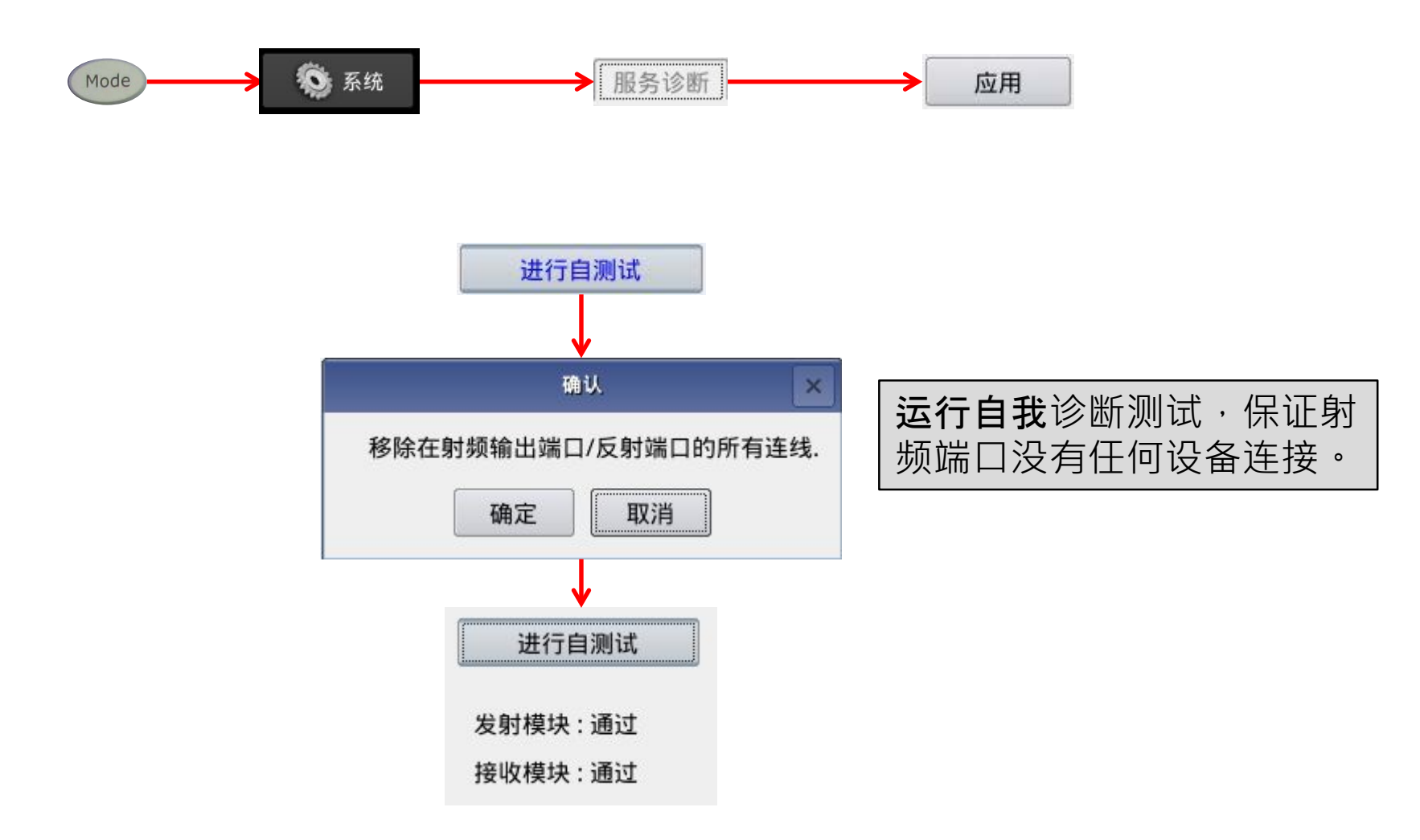

# 系统(System)--系统日志

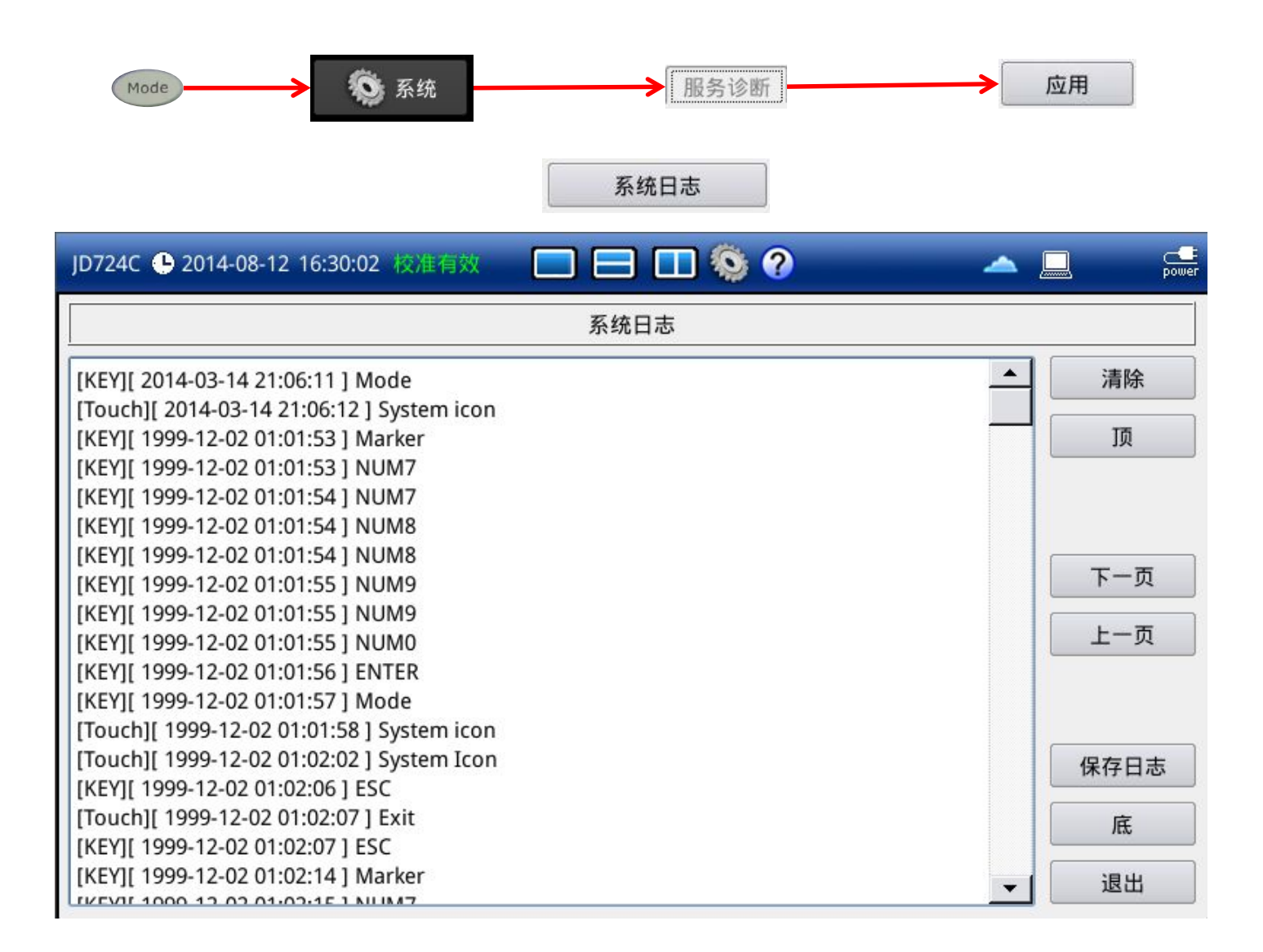

系统(System)--其他

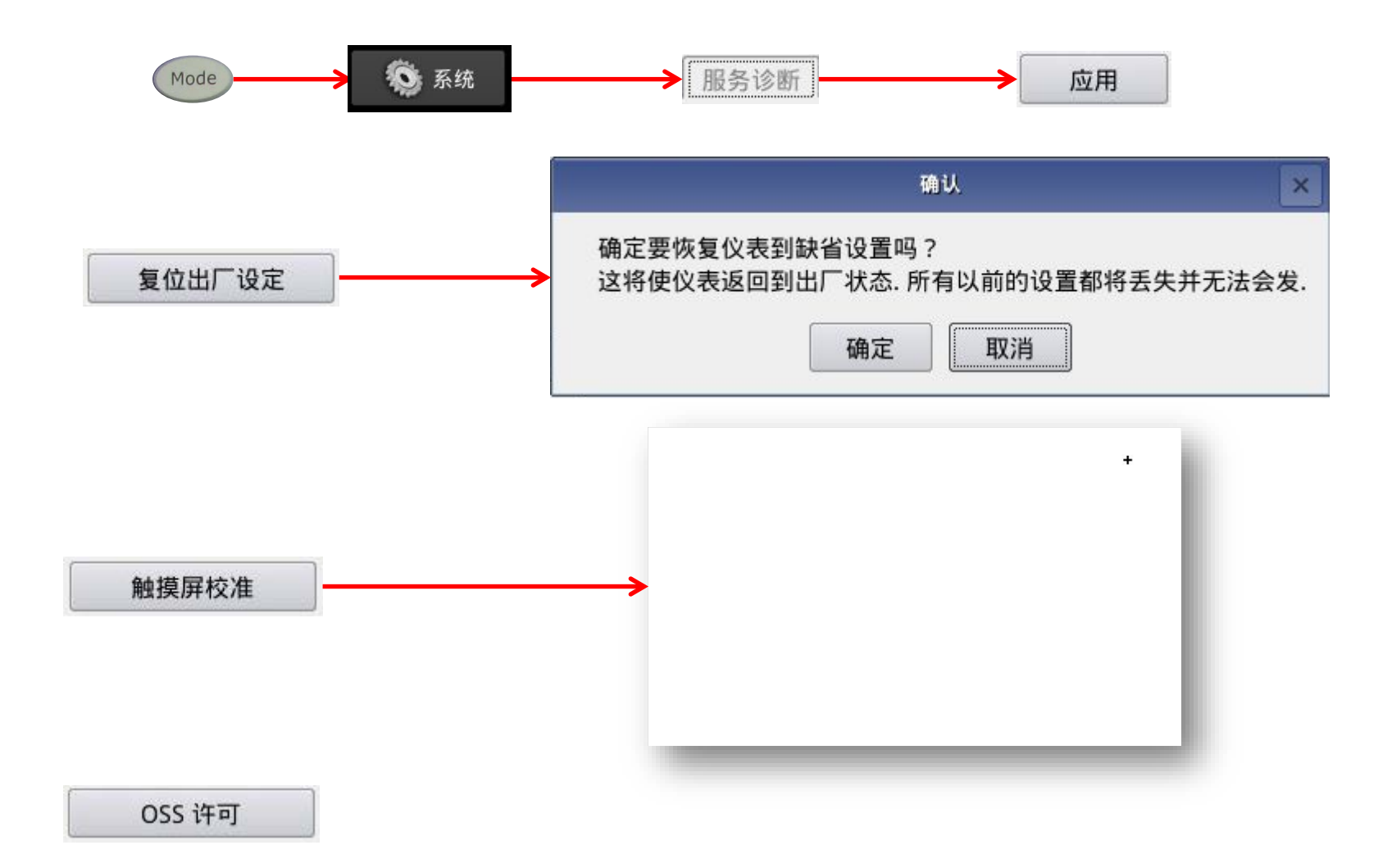

# 系统(System) -- StrataSync (选件)

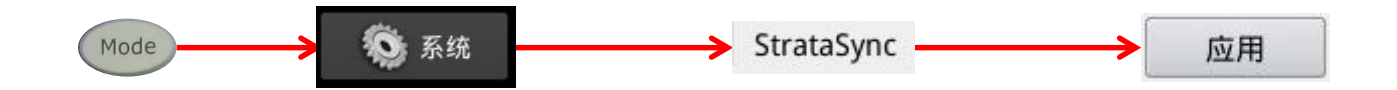

| JD724C 🕒 2014-08-12 16 | :38:18 🗱 🛤 🛤 🔲 🔲 🔛 🚳 🥐 | A Designed for the second second seco |
|------------------------|------------------------|----------------------------------------------------------------------------------------------------|
|                        | 系统                     |                                                                                                    |
| 系统信息(仪表设置)             | 服务诊断 StrataSync        |                                                                                                    |
| 输入StrataSync服          | <b>务器地址:</b>           |                                                                                                    |
| 服务器地址                  | 10.11.15.14            | 详细设置                                                                                                    |
| 输入帐户详细,需               | 要用服务区鉴权:               |                                                                                                    |
| 帐户ID                   | 45435316               |                                                                                                    |
| 技工ID                   | Tech1                  |                                                                                                    |
|                        | 开始同步                   |                                                                                                    |
|                        |                        |                                                                                                    |
|                        |                        | 应用    退出                                                                                                    |

StrataSync为Viavi公司的云服务

#### 模式设置(Mode)

模式设置:

- JD720C共有3种测试模式,分别是:
  - 单一布局:只测试并显示一个测试轨迹 •
  - **水平布局**:测试两个轨迹并横向排列 ٠
  - **垂直布局**:测试两个轨迹并纵向排列 ٠

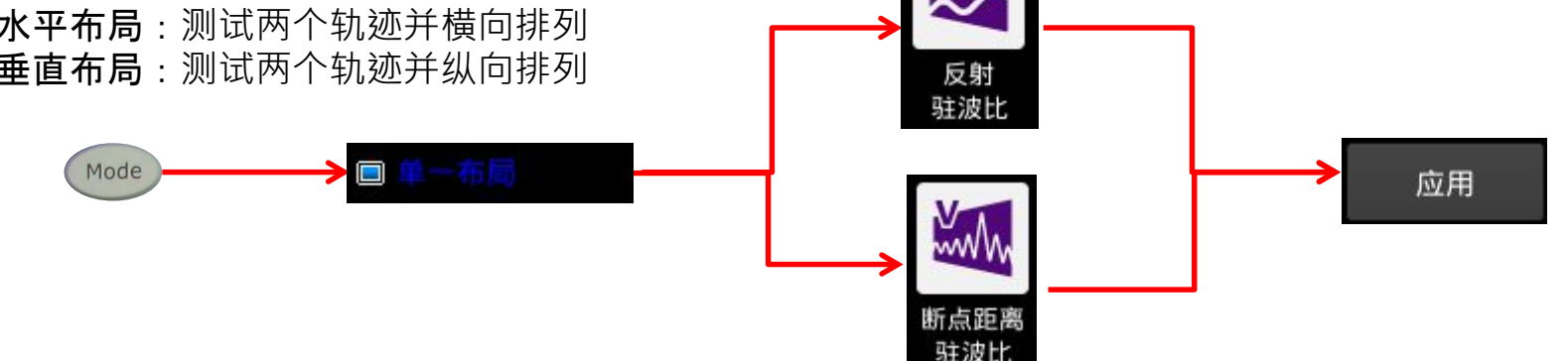

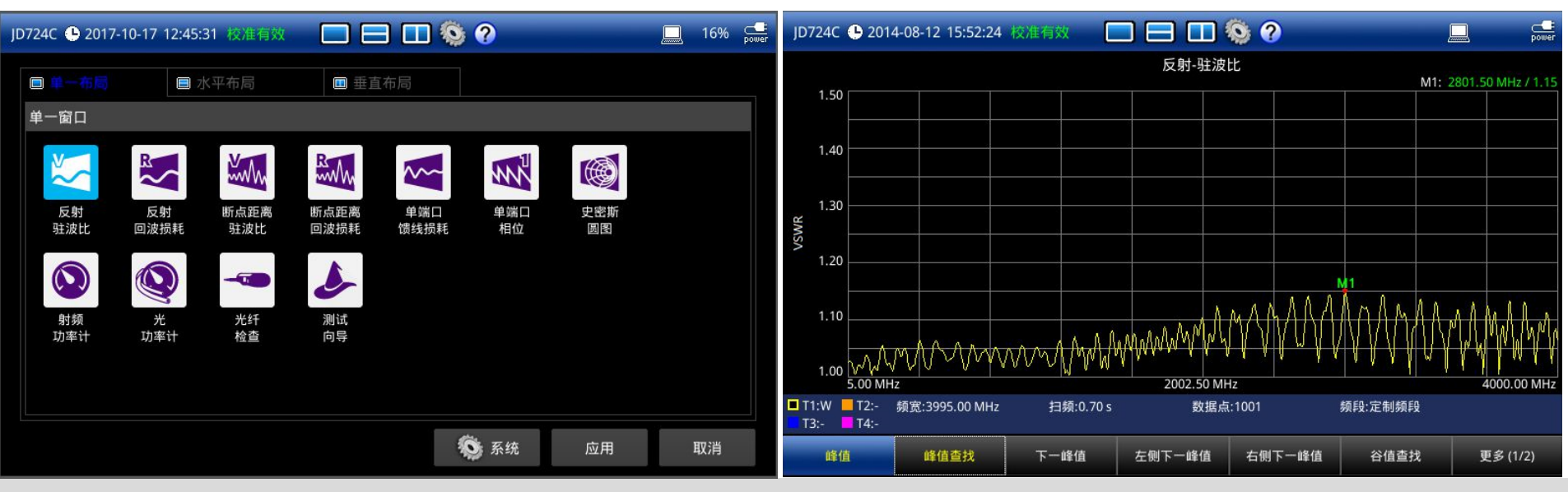

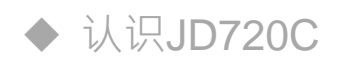

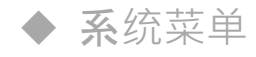

#### ◆VSWR(驻波比)和回波损耗测试

- ◆ **故障定位**测试
- ◆ **双布局**测试
- ◆ 单端口馈线损耗,相位,史密斯图测试
- ◆ **双端口**测试
- ◆ 射频功率测试 (功率计探头)
- ◆ **喜好**键、保存/载入键、极限键、迹线键
- Test Wizard
- Test Wizard Creator

## VSWR(驻波比)的测量和设置1

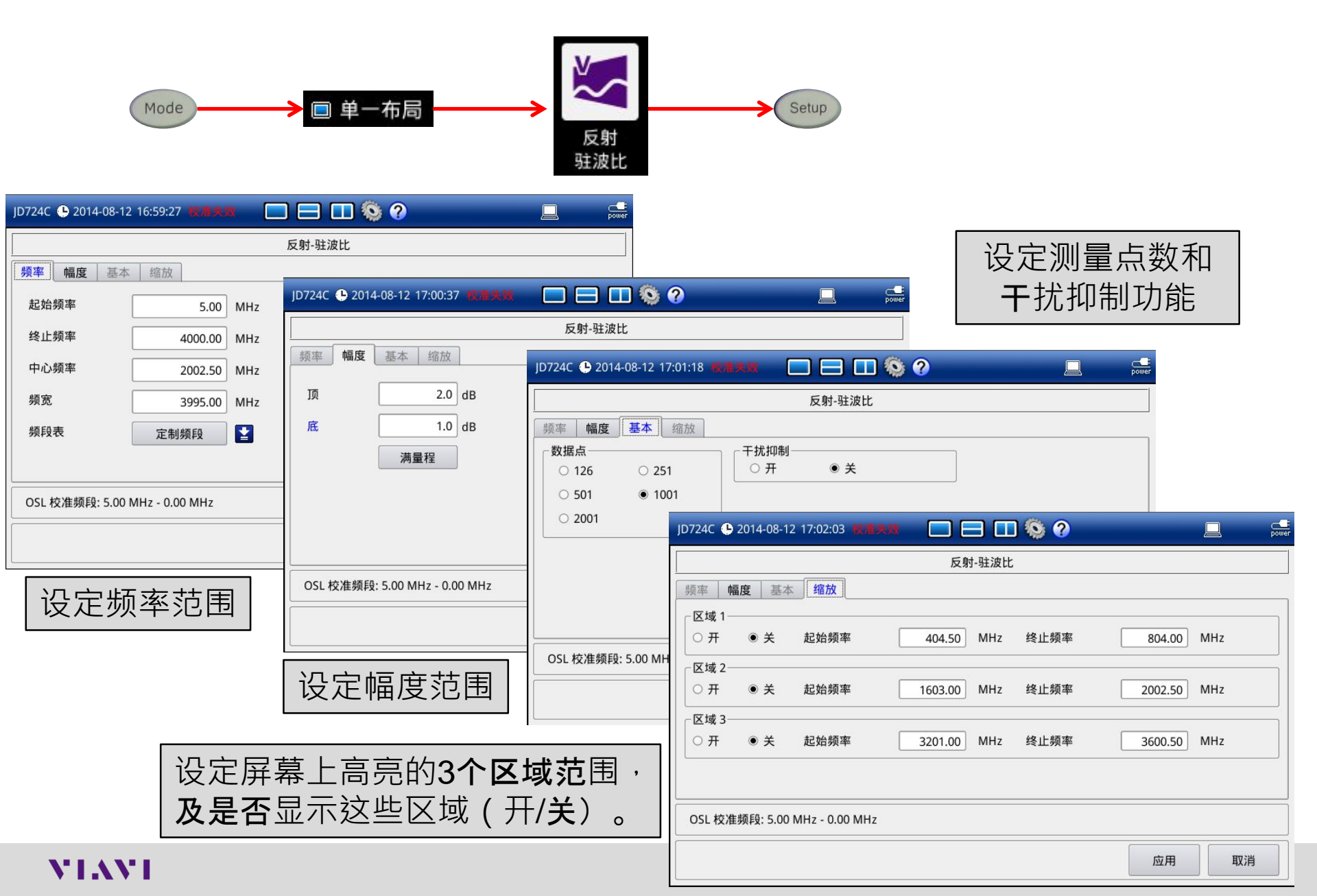

#### VSWR(驻波比)的测量和设置2

#### 设定完成后的画面

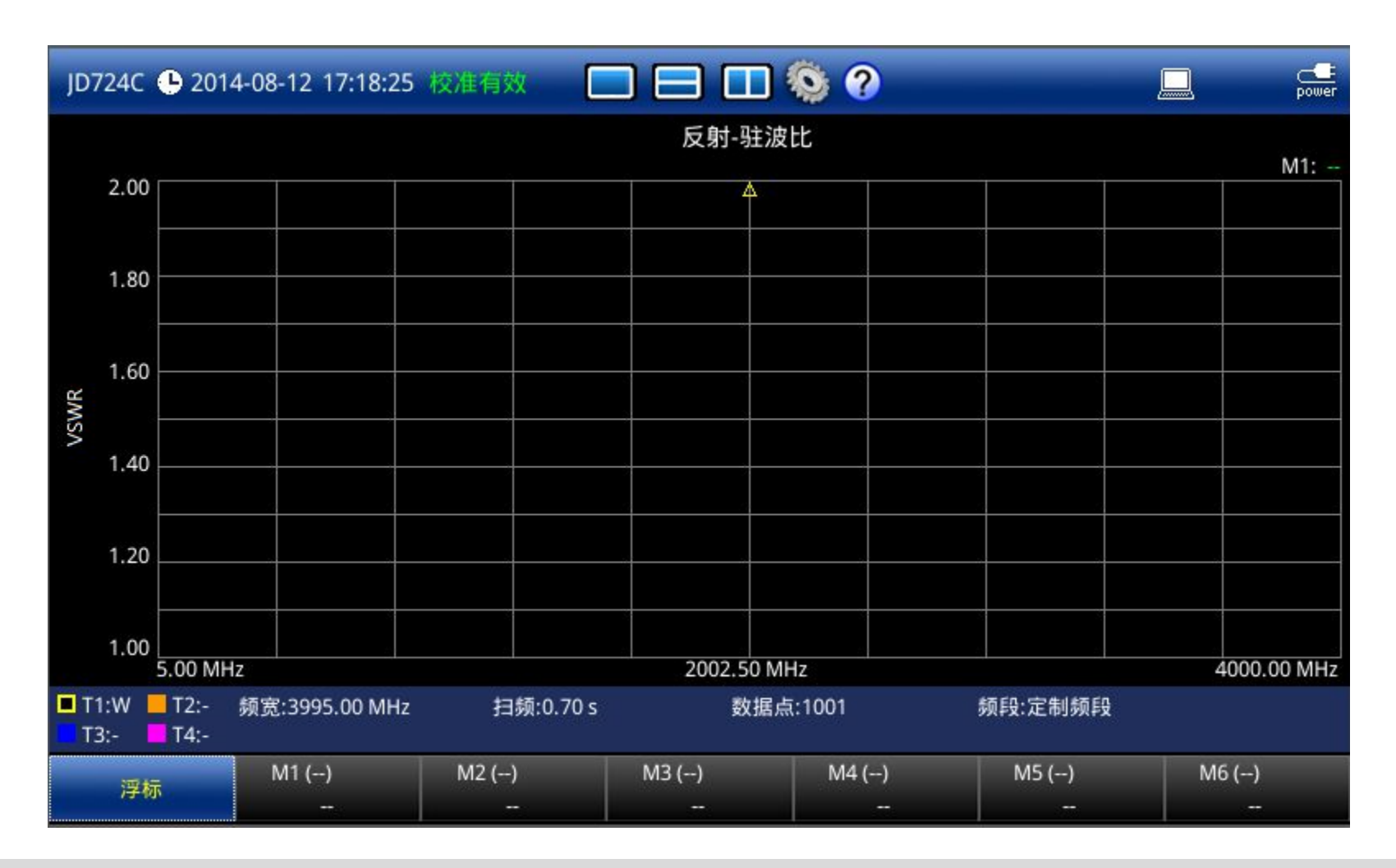

### VSWR(驻波比)的测量—机械校准

按下 💿 按钮仪开始校准

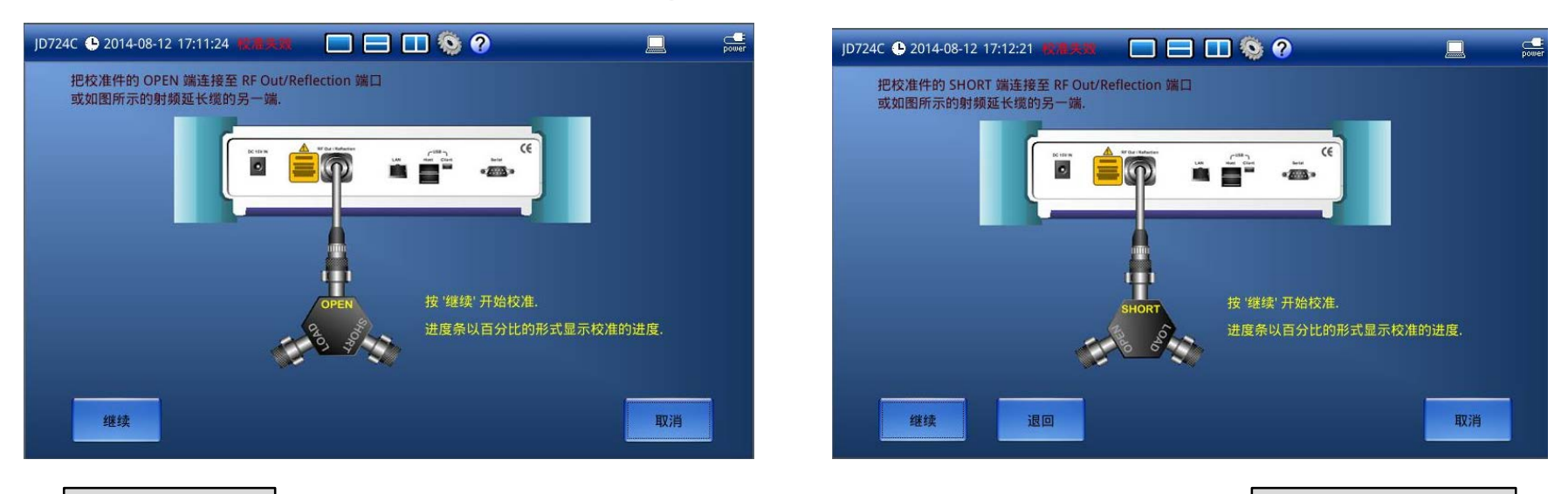

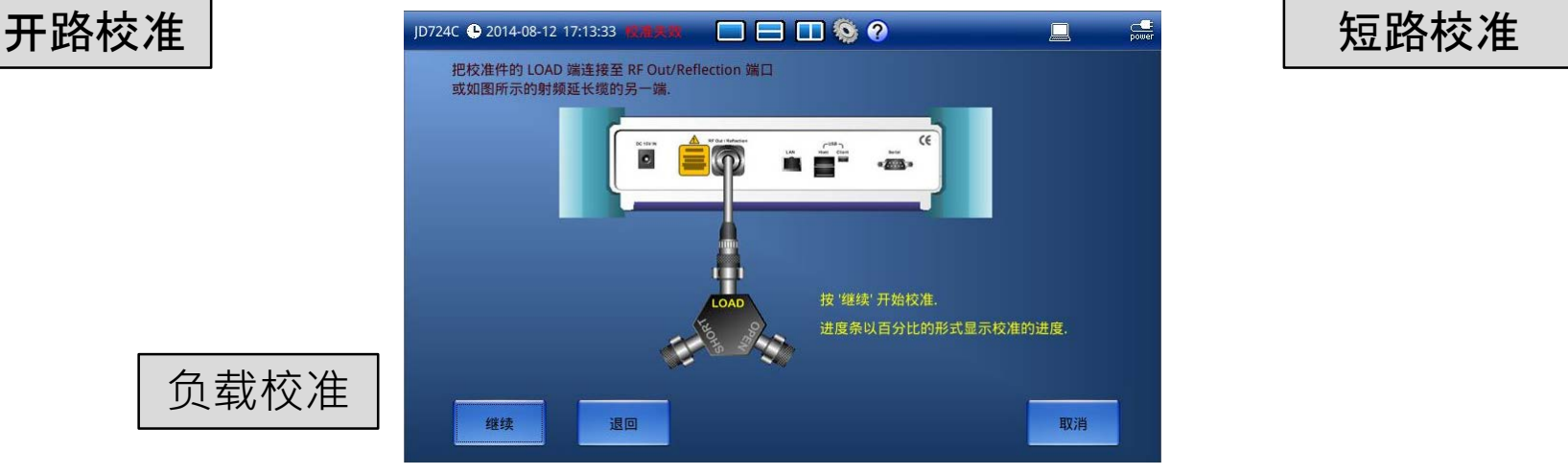

#### VSWR(驻波比)的测量—机械校准

#### 校准完成后的画面

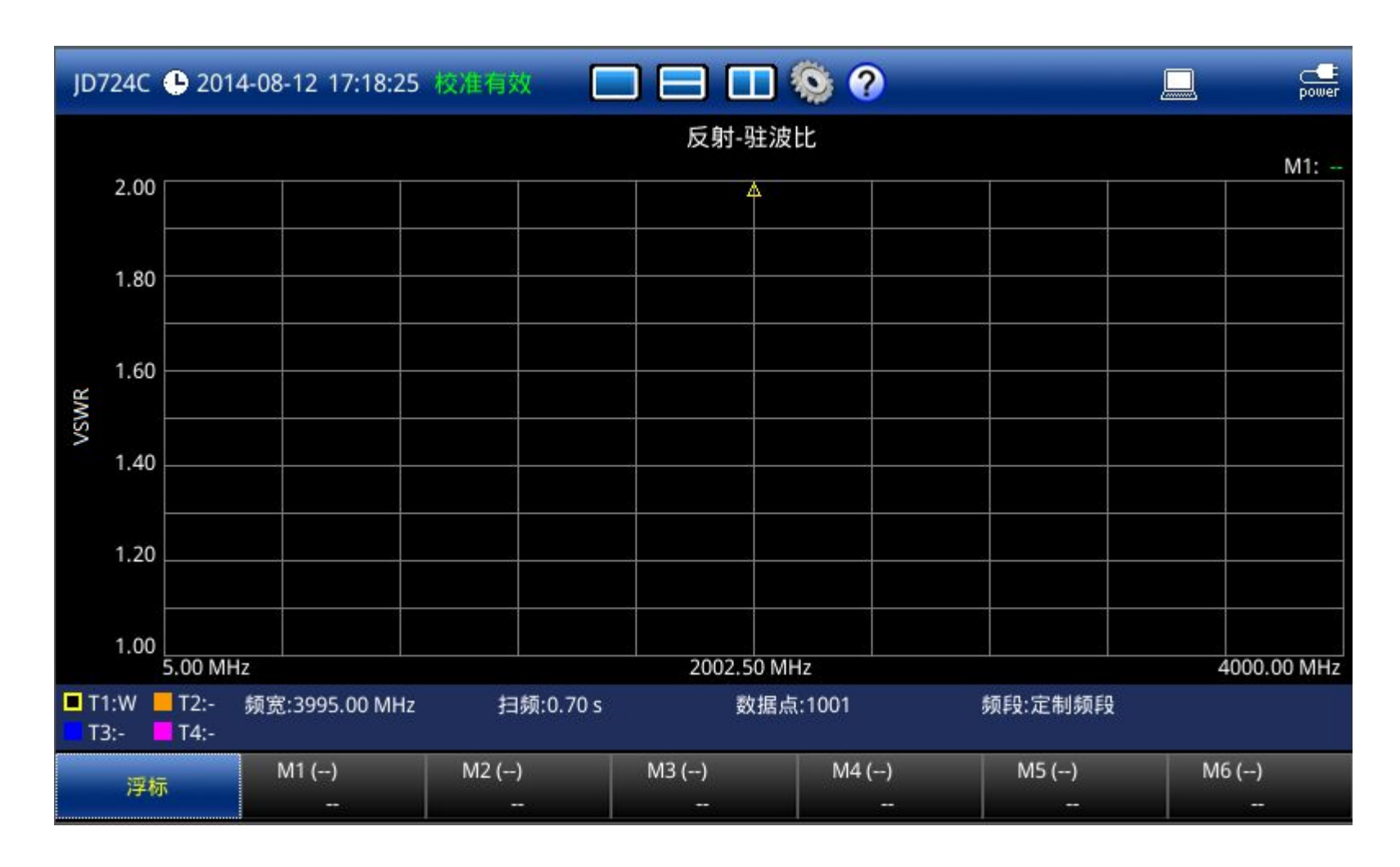

#### VSWR(驻波比)的测量—电子校准

- **将**电子校准件按下图连接到仪表上;
- 设置好测试频率、测试采样点等信息;
- 点击 💷 , 然后按 💻 ;
- 完成校准后,会回到开路状态。

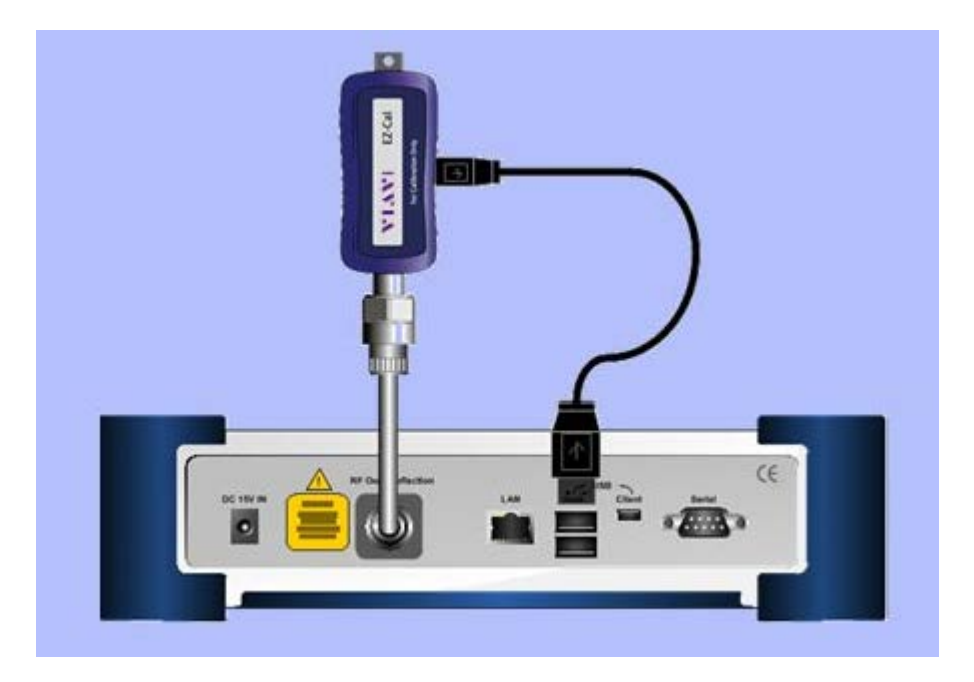

#### VSWR(驻波比)的测量—连接电缆开始测试

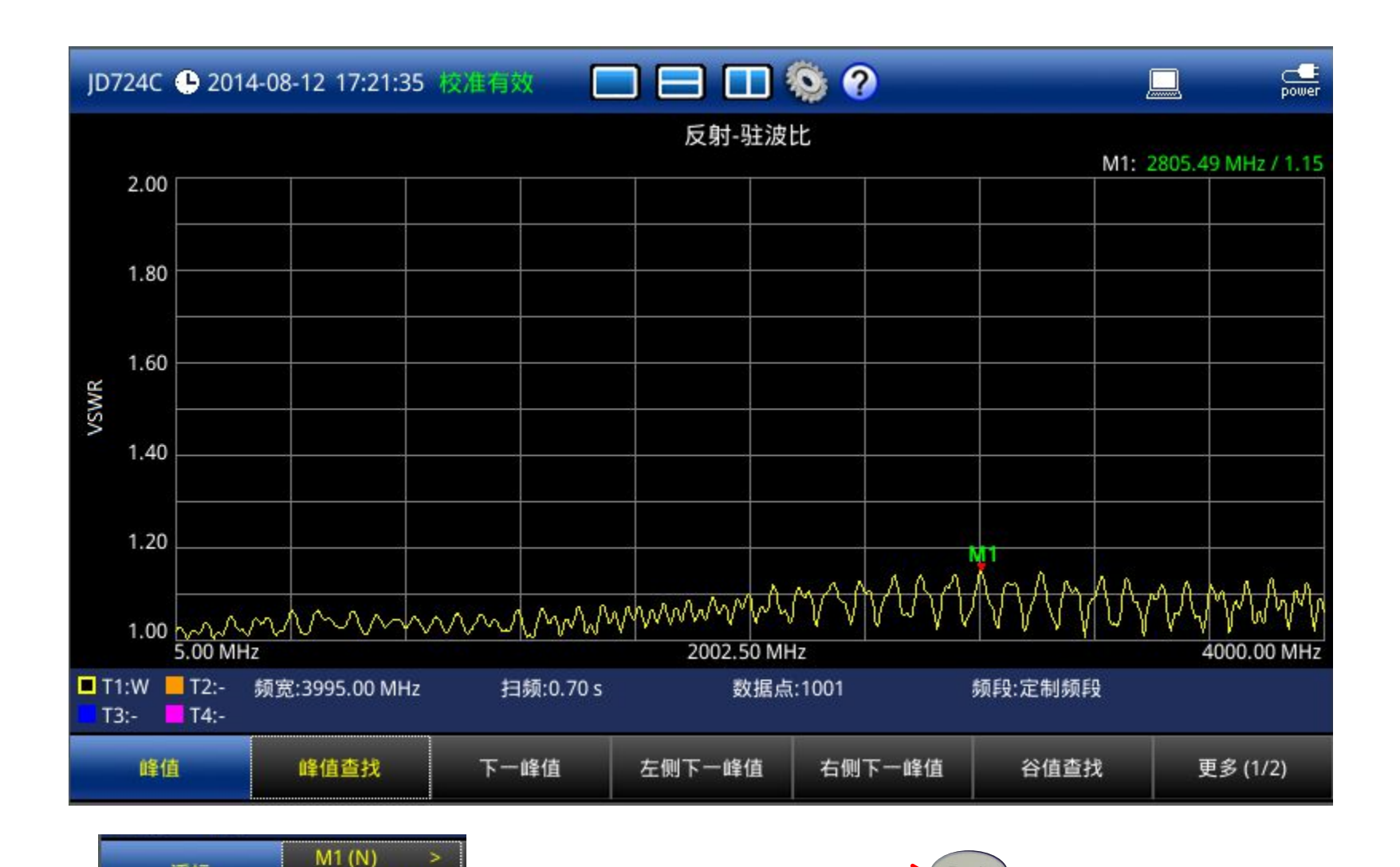

Peak

浮标

2002.50 M / 1.10

### VSWR(驻波比)的测量—门限线

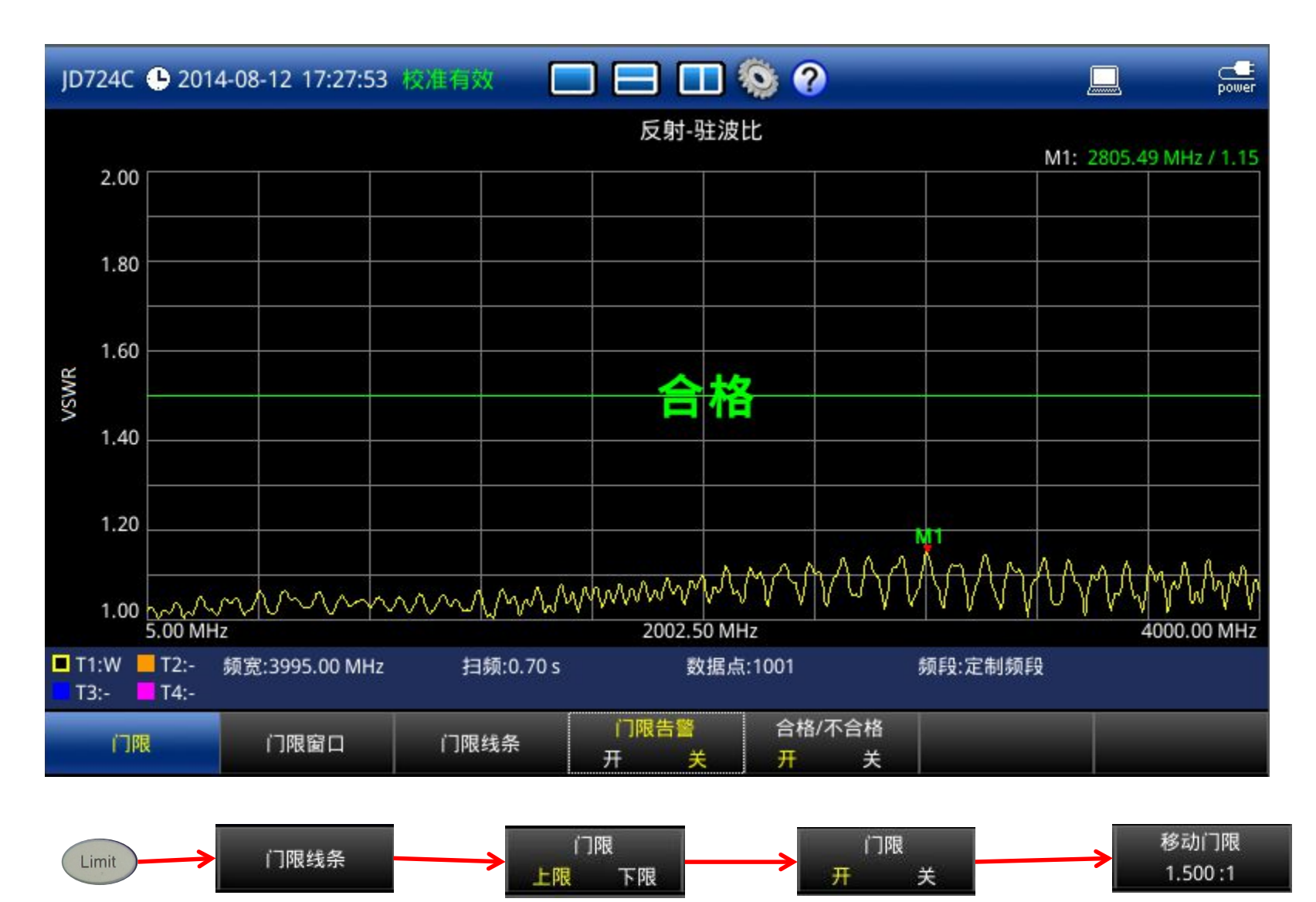

# VSWR(驻波比)的测量—分区域放大测量

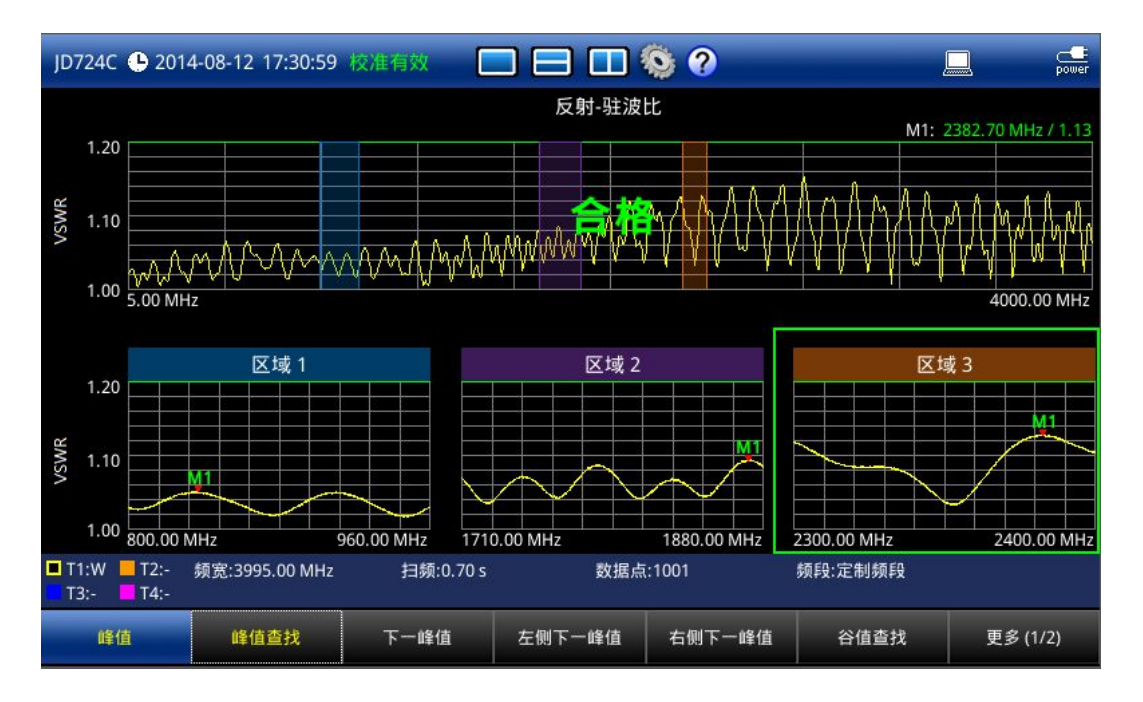

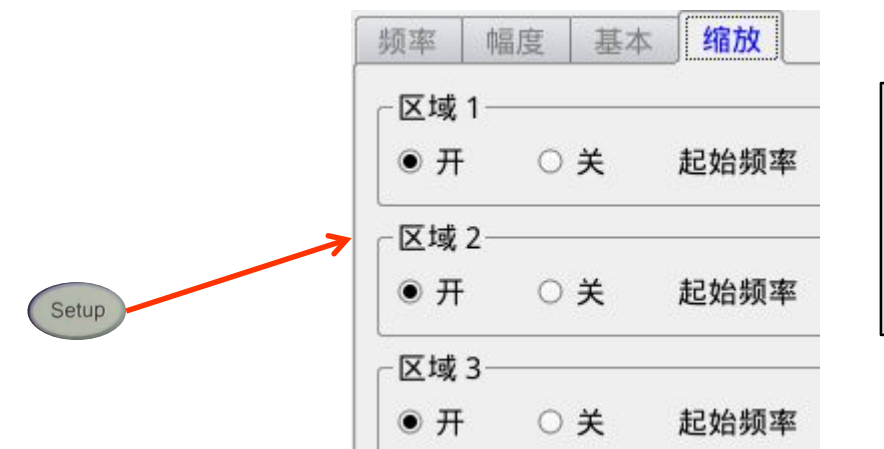

在"Setup"中,将缩放区域打开,则仪器可 分别缩放设定区域范围内的测试。触摸选 择某一区域,使用"Marker"和"Peak"分析 键,可分别搜索该区域的峰值。

#### VSWR(驻波比)的测量—分区域放大测量 测试不合格的场景

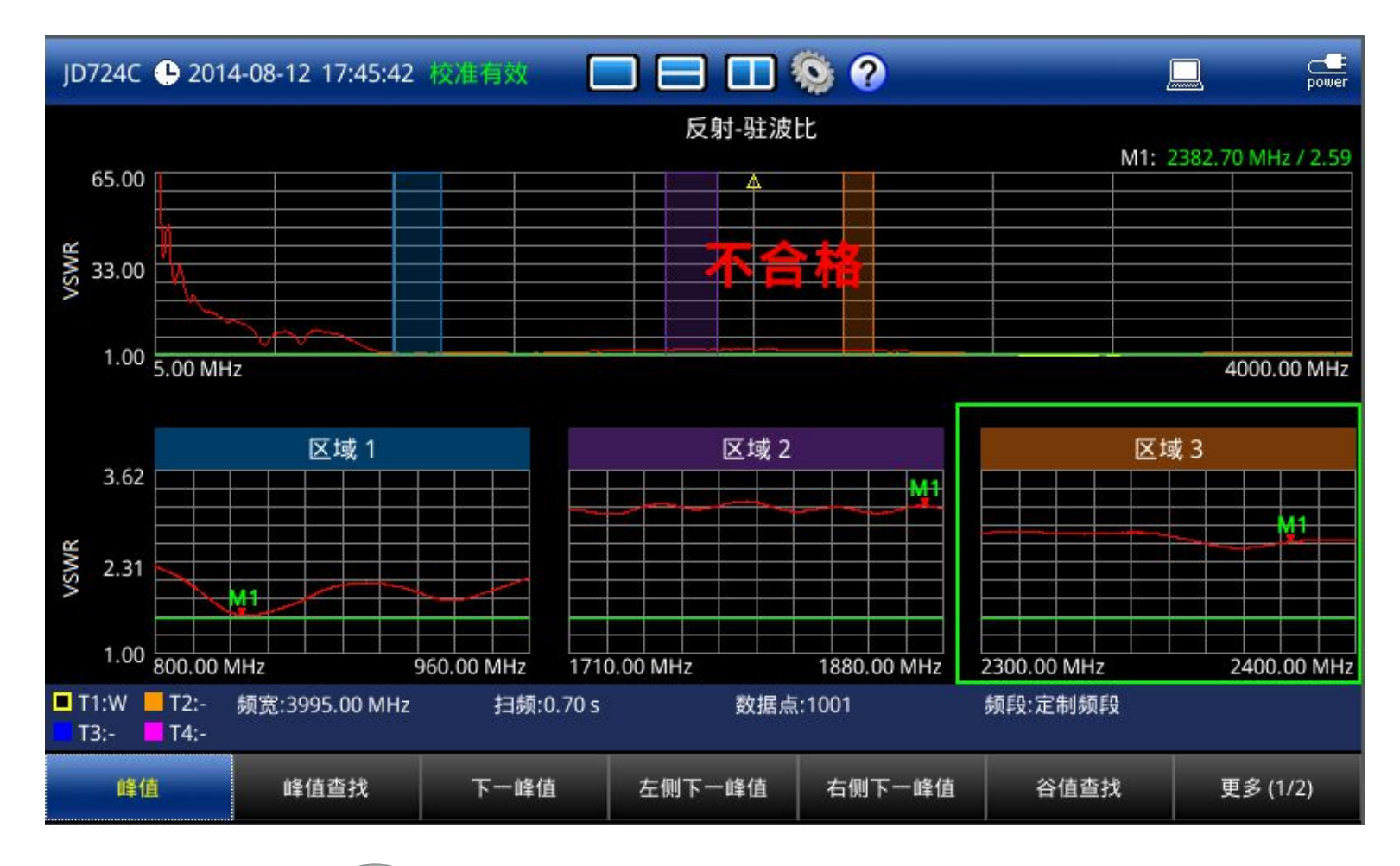

按下 《 按钮 , 自动调整纵轴刻度 。

**With** 按钮,自动存储测试结果。

按下

#### ◆ 认识JD720C

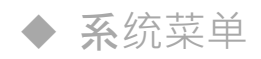

◆ VSWR (驻波比)和回波损耗测试

#### ◆故障定位测试

- ◆ **双布局**测试
- ◆ 单端口馈线损耗,相位,史密斯图测试
- ◆ **双端口**测试
- ◆ 射频功率测试 (功率计探头)
- ◆ **喜好**键、保存/载入键、极限键、迹线键
- Test Wizard
- Test Wizard Creator

# **故障定位**测试

- VSWR 指出了基站从发射机到天线的传输通路的能量传送效率,DTF则主要定位造成VSWR增大的故障点的位置
- 位置分辨率和测量距离的最大值

- DP: 采样数据点数 (251 to 2001)
- Vp: 电磁波在馈线中的传播速率
- 被测频率范围越宽,位置分辨率越高,但距离最大值越小.
- 被测频率范围越窄,位置分辨率越低,但距离最大值越大.

# **故障定位的**测量和设置1

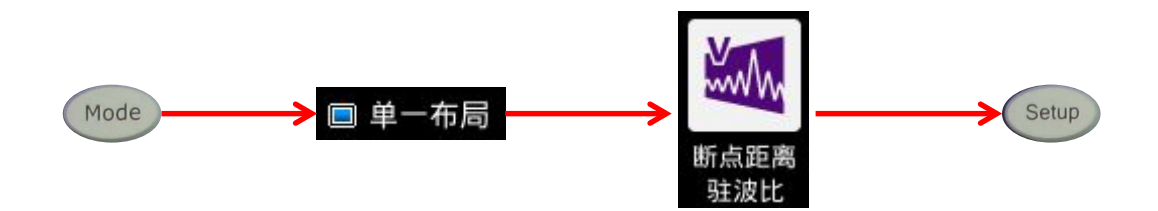

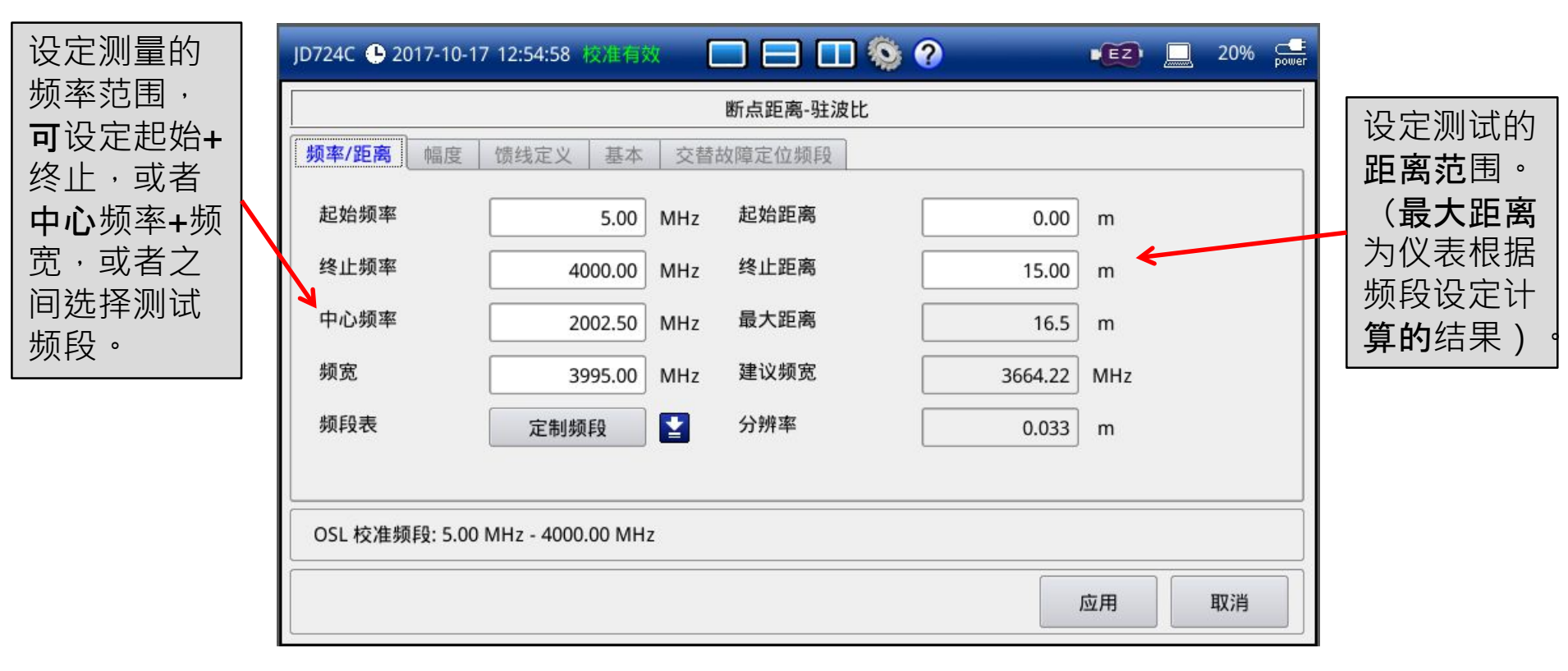

# **故障定位的**测量和设置2

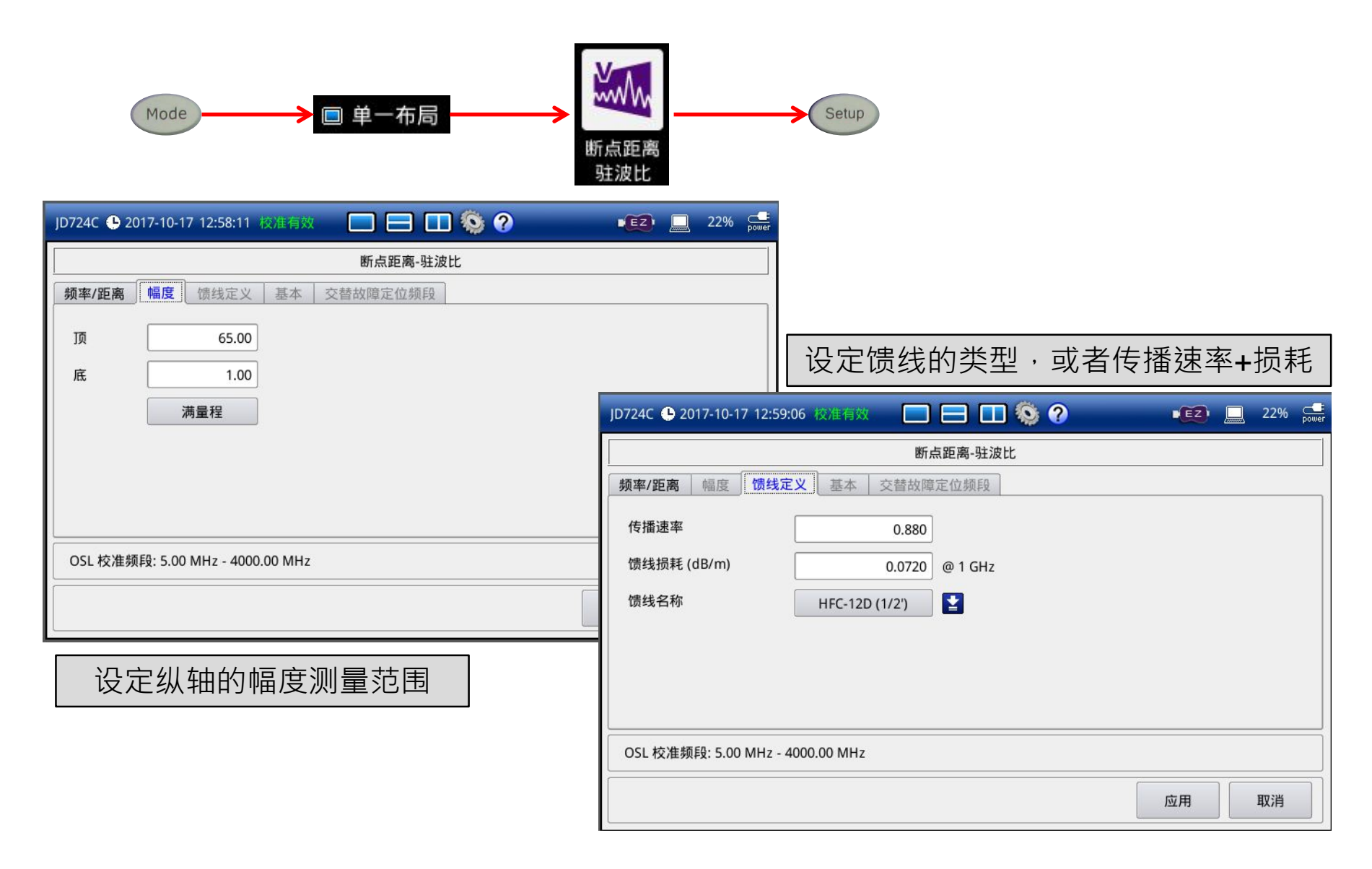
# **故障定位的**测量和设置3

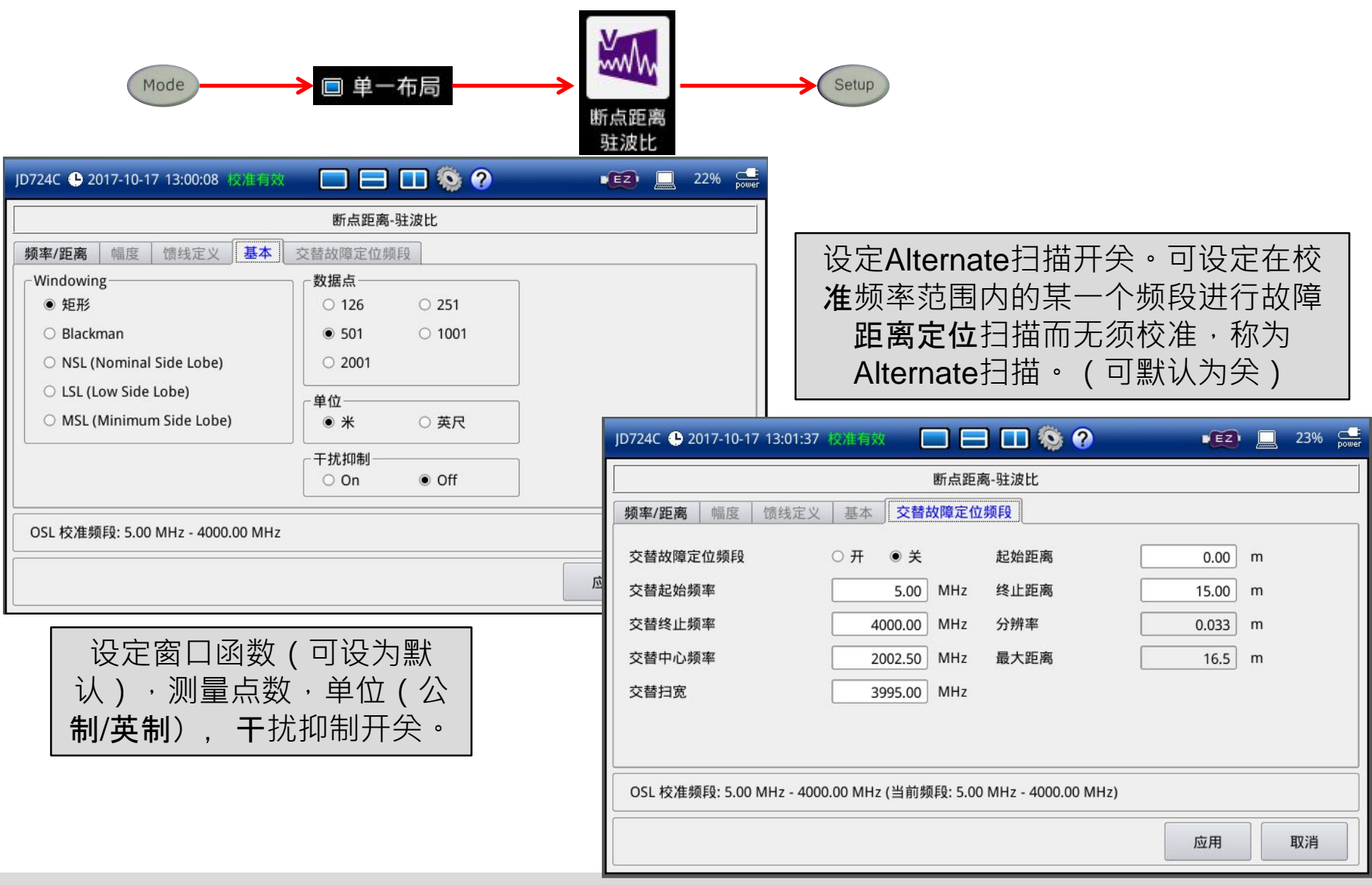

# 故障定位的测量—机械校准

按下 💿 按钮仪开始校准

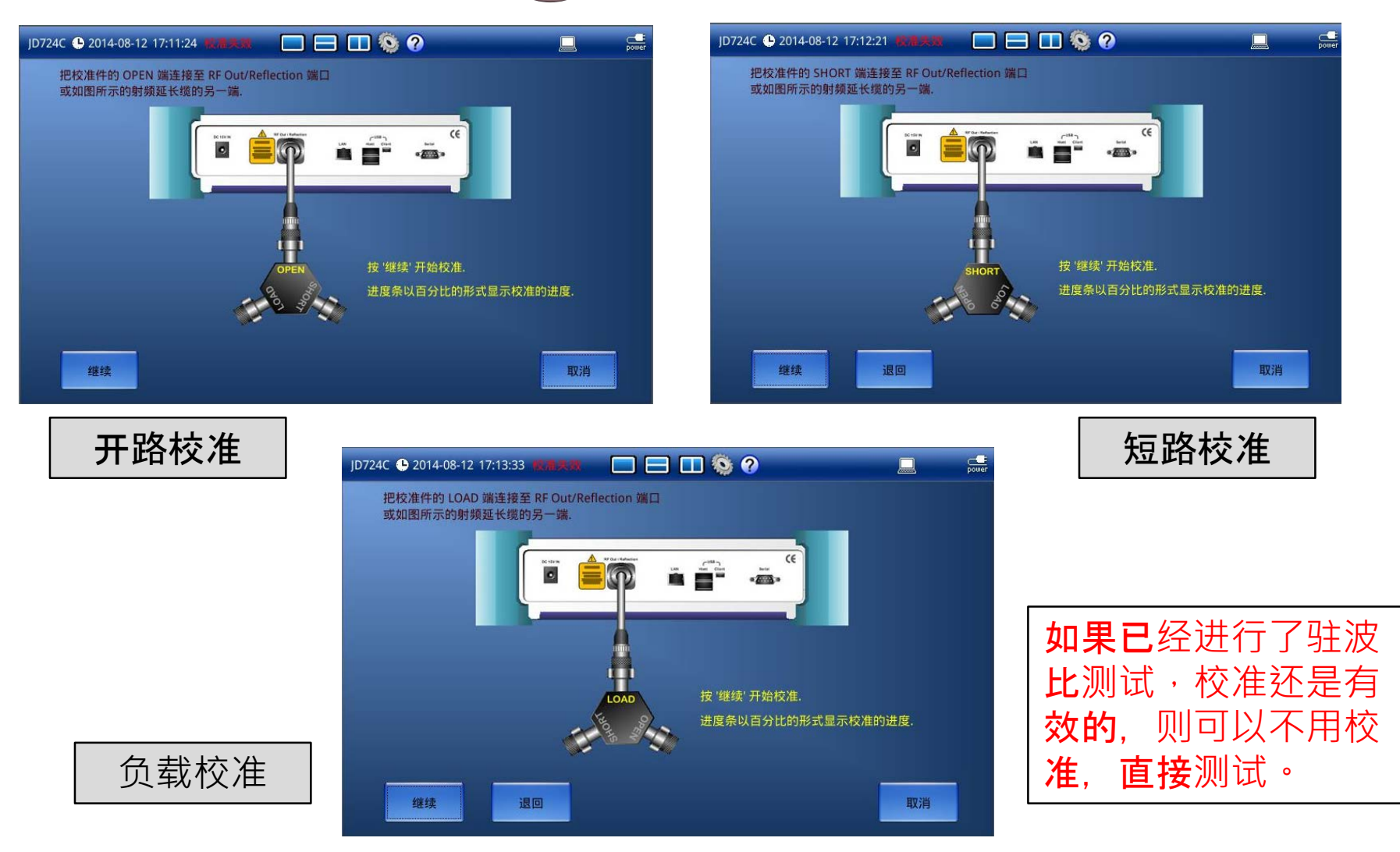

## VSWR(驻波比)的测量—机械校准

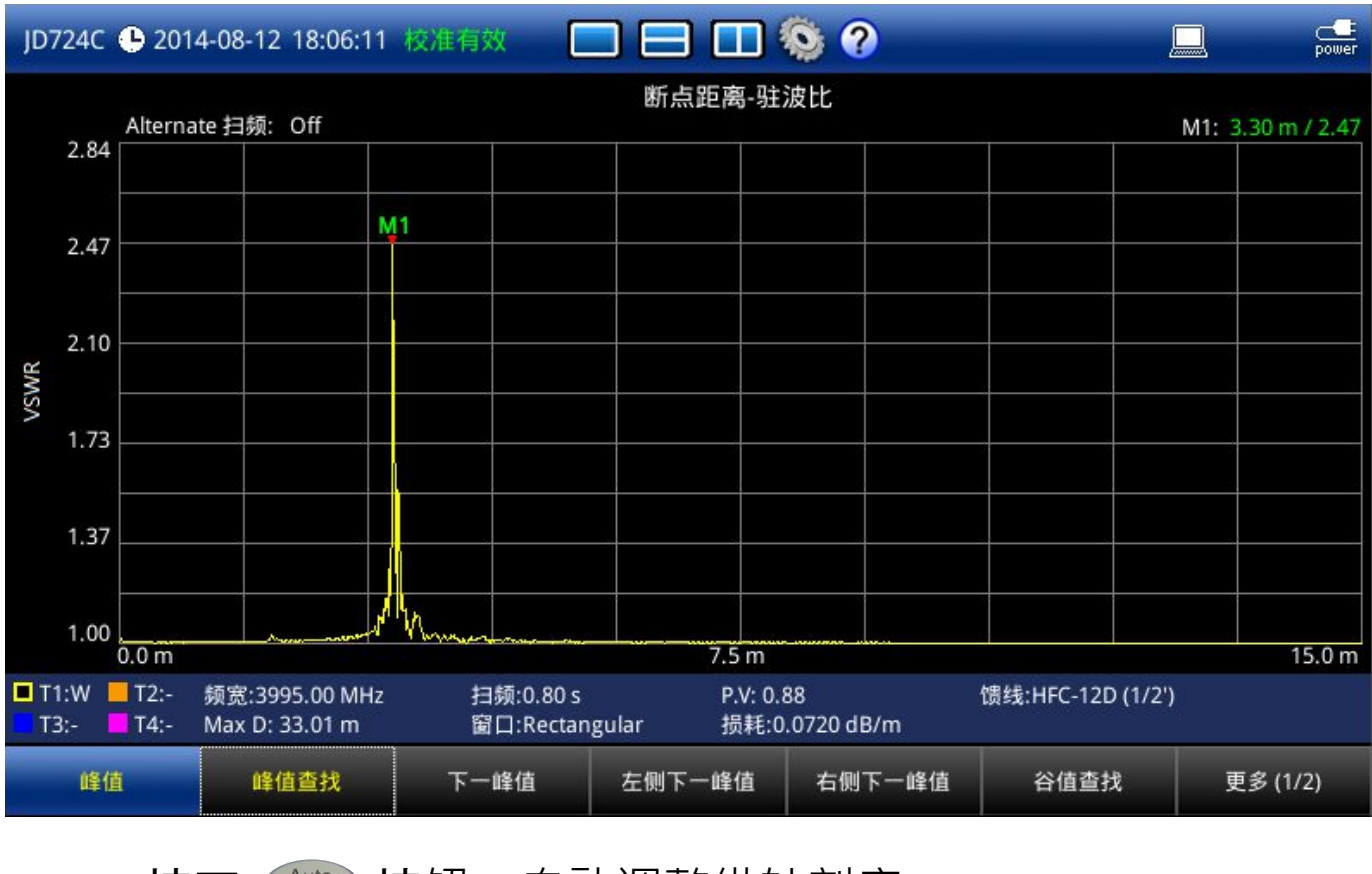

按下 《 按钮 , 自动调整纵轴刻度 。

按下 Marker 按钮,打开标记,按下 Peak 按钮搜索峰值。

按下 👫 按钮,自动存储测试结果。

#### ◆ 认识JD720C

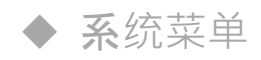

- ◆ VSWR (驻波比)和回波损耗测试
- ◆ **故障定位**测试

### ◆双布局测试

◆ 单端口馈线损耗,相位,史密斯图测试

- ◆ **双端口**测试
- ◆ 射频功率测试 (功率计探头)
- ◆ **喜好**键、保存/载入键、极限键、迹线键
- Test Wizard
- Test Wizard Creator

模式设置(Mode)

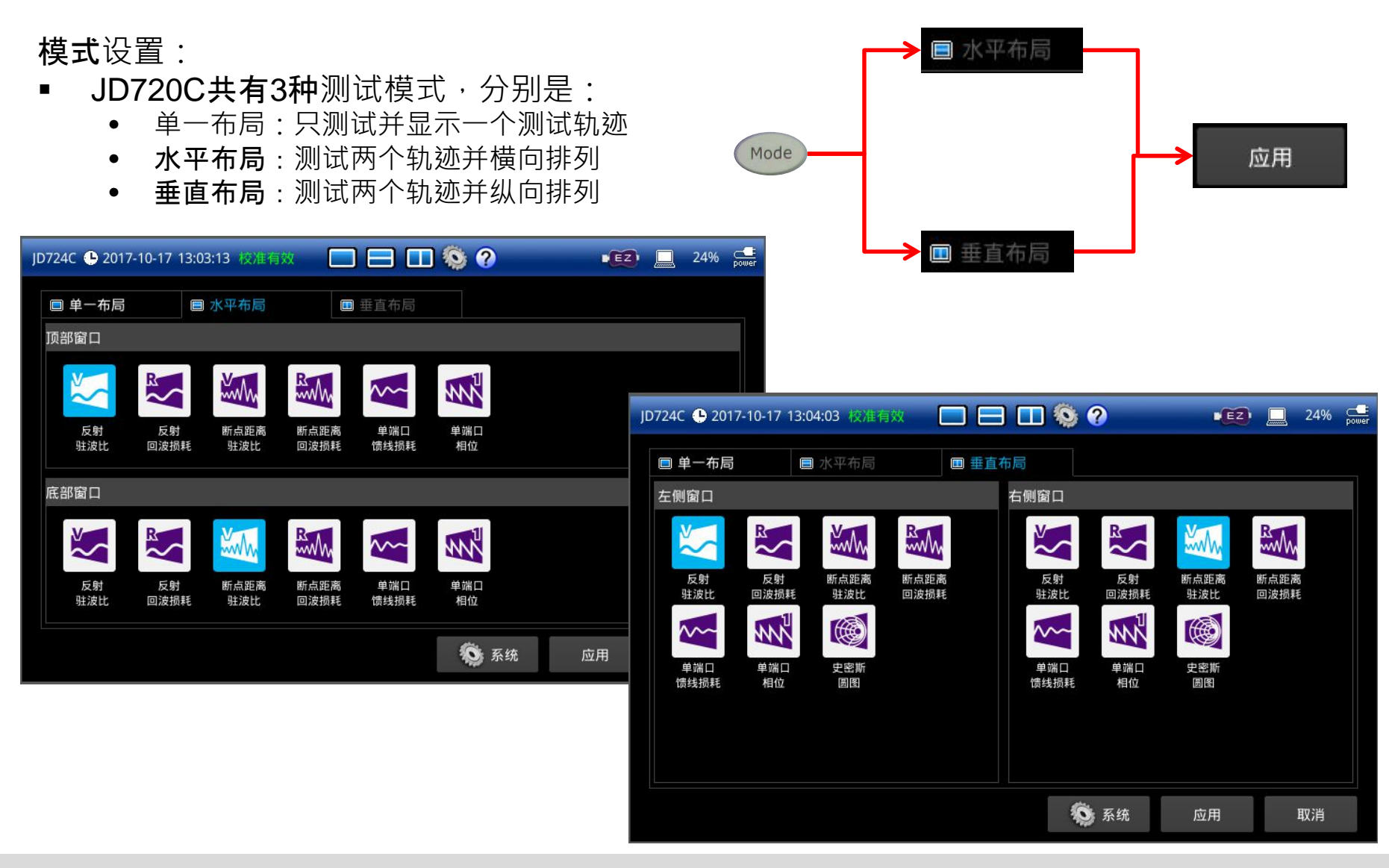

#### VIAVI

垂直布局

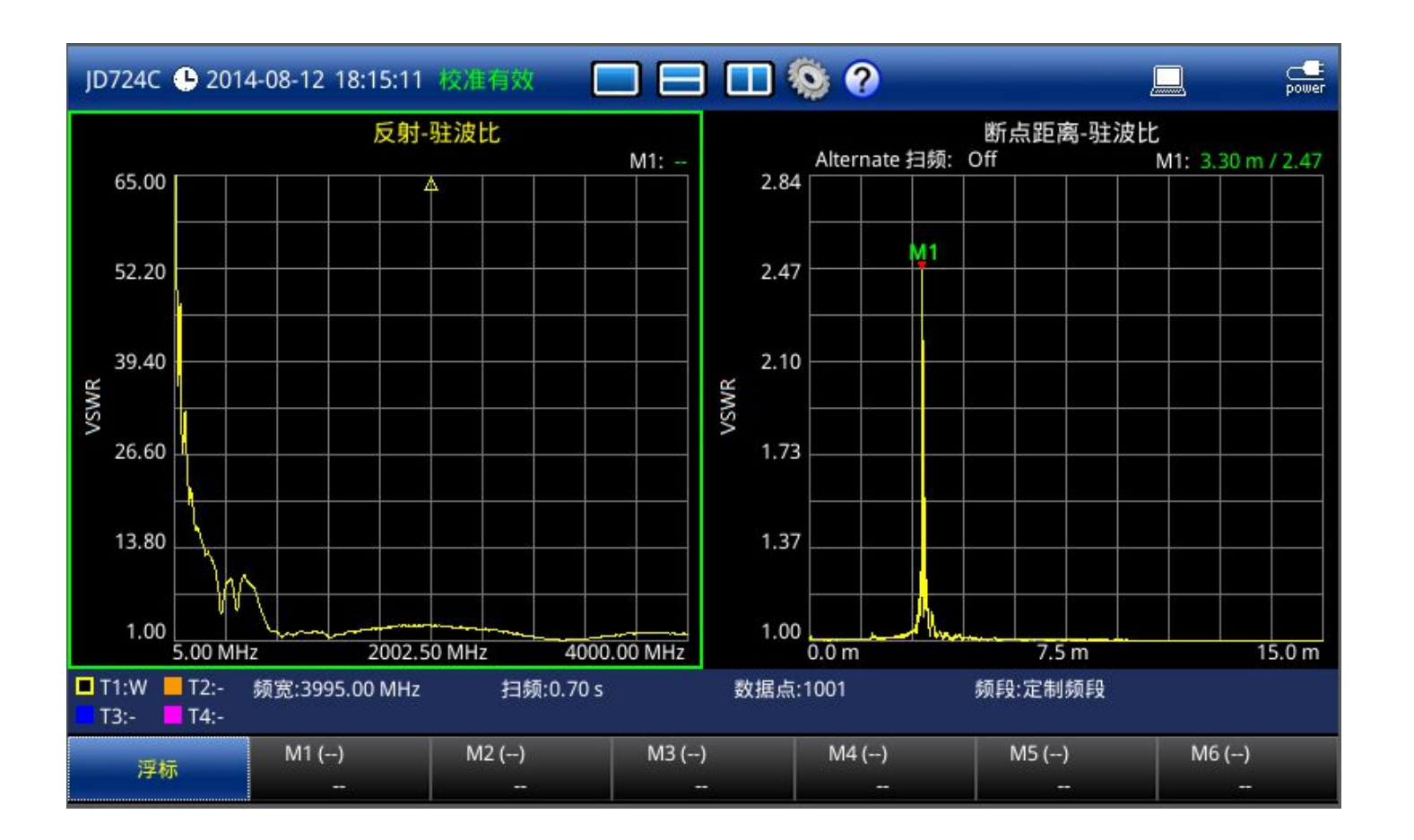

触摸左侧驻波比测试界面,以高亮显示驻波比,按下 Setup 按钮以设定驻波比设置项。

触摸右侧断点距离测试界面,以高亮显示驻波比,按下 Seup 按钮以设定断点距离设置项。

VIAVI

## 测试结果分析及保存

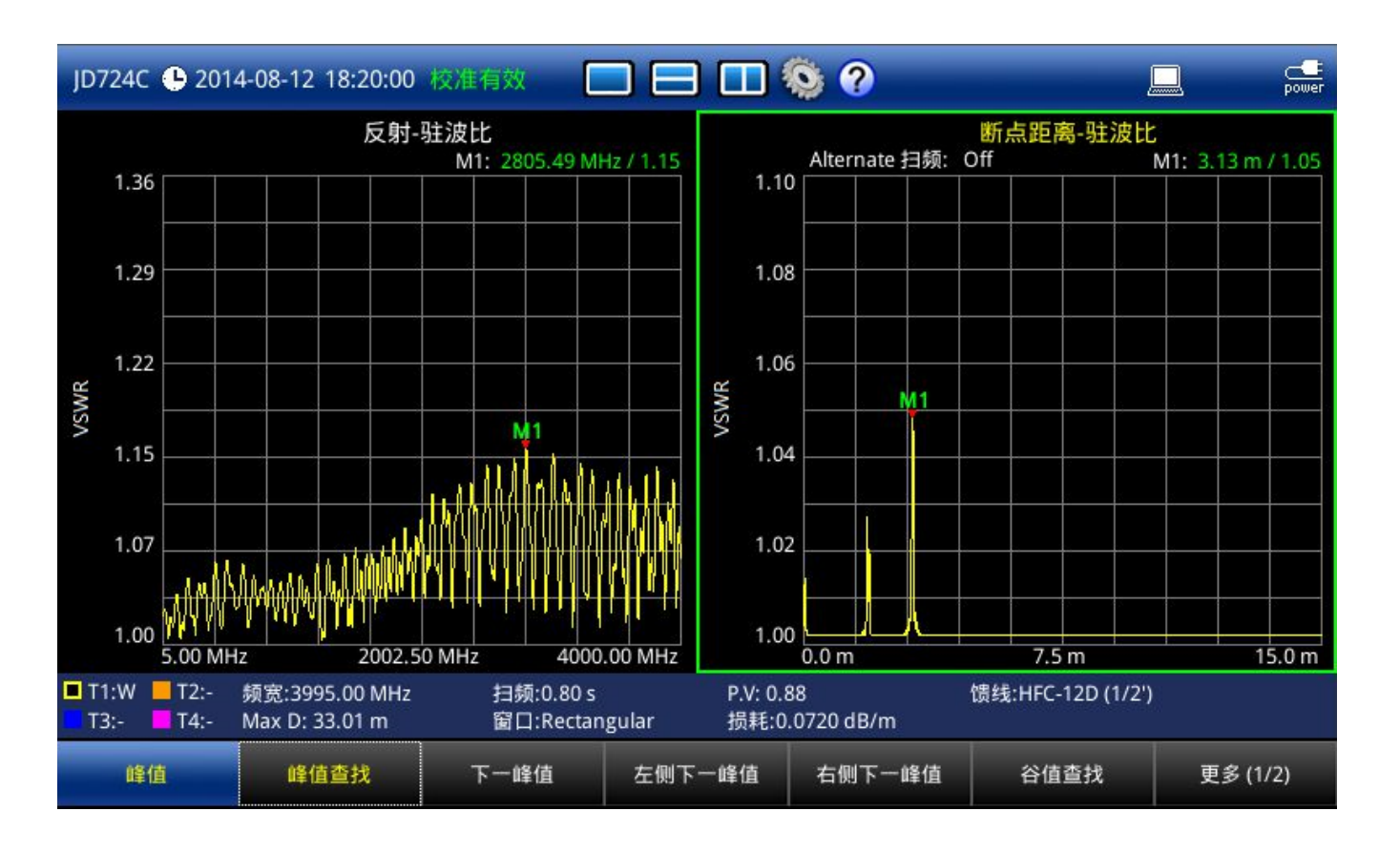

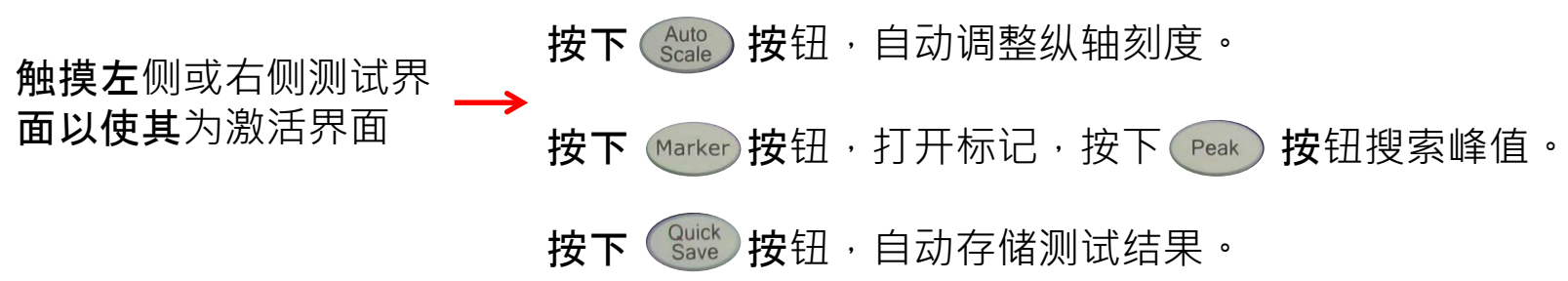

#### ◆ 认识JD720C

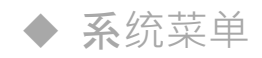

- ◆ VSWR (驻波比)和回波损耗测试
- ◆ **故障定位**测试
- ◆ **双布局**测试

#### ◆单端口馈线损耗,相位,史密斯图测试

- ◆ **双端口**测试
- ◆ 射频功率测试 (功率计探头)
- ◆ **喜好**键、保存/载入键、极限键、迹线键
- Test Wizard
- Test Wizard Creator

# 单端口馈线损耗(cable loss)的测量和设置

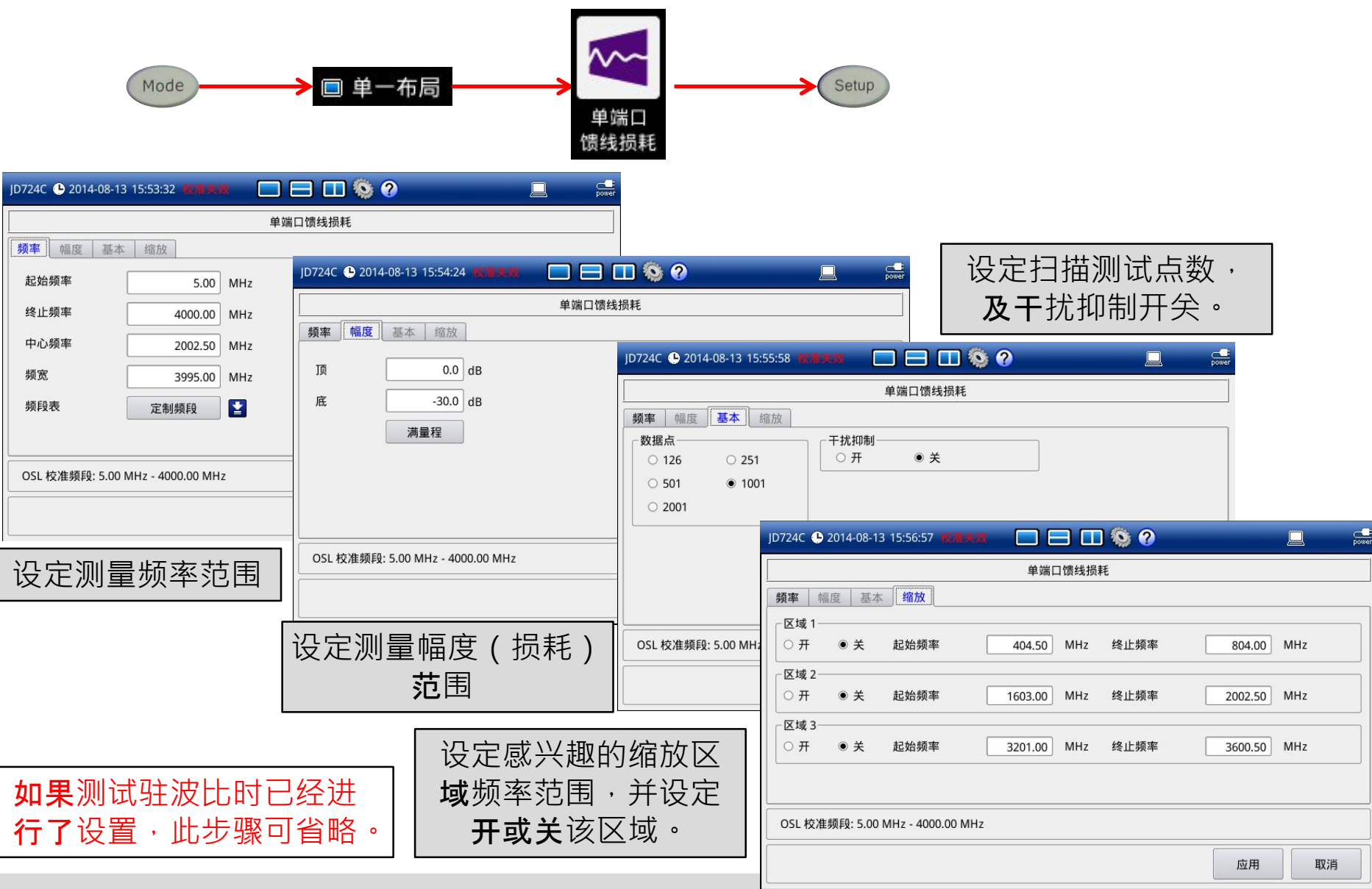

## 馈线损耗的测量—校准

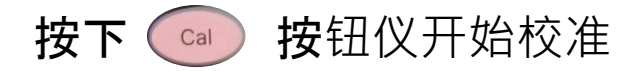

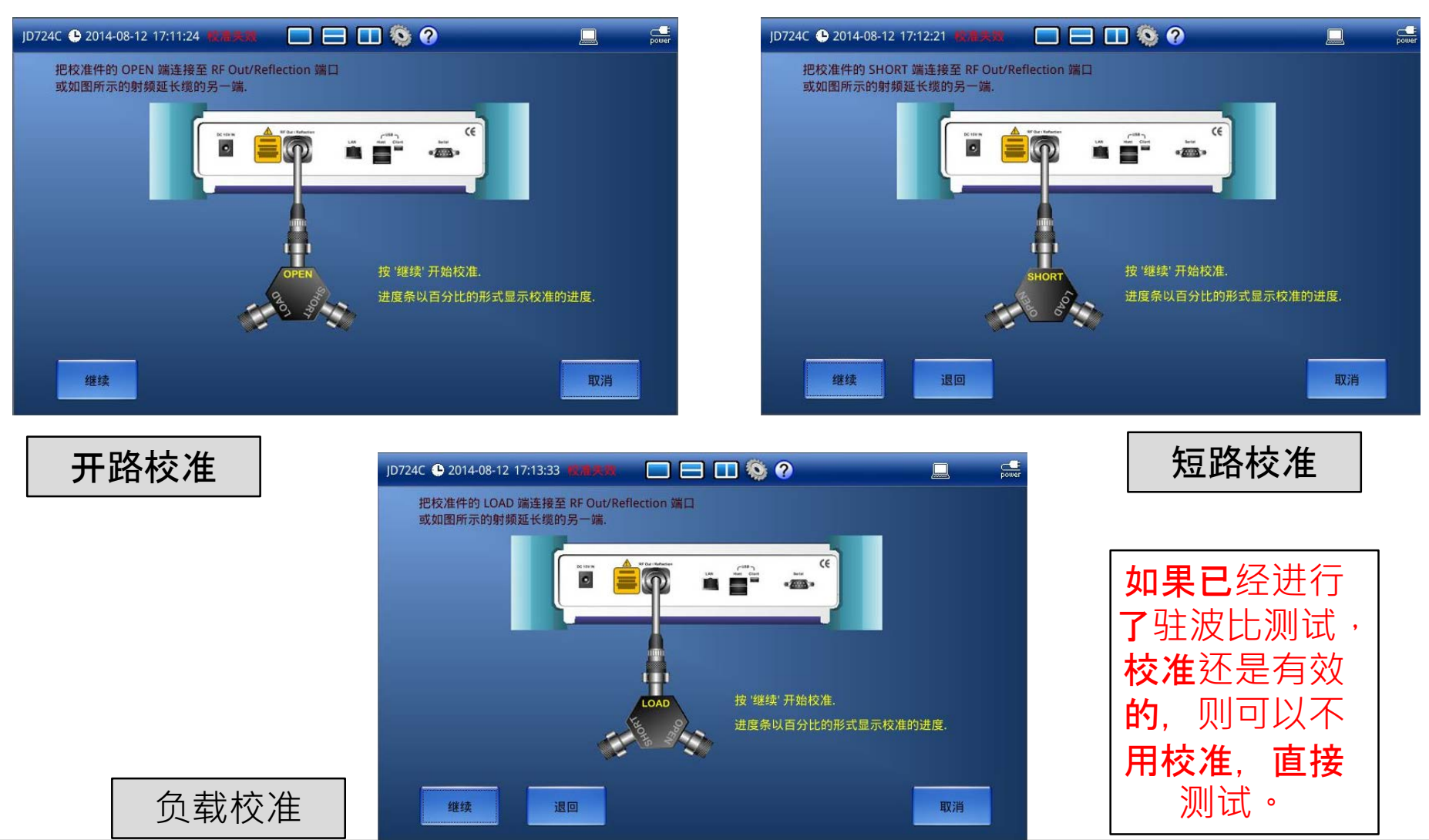

## 馈线损耗的测量—校准

连接被测试电缆开始测试

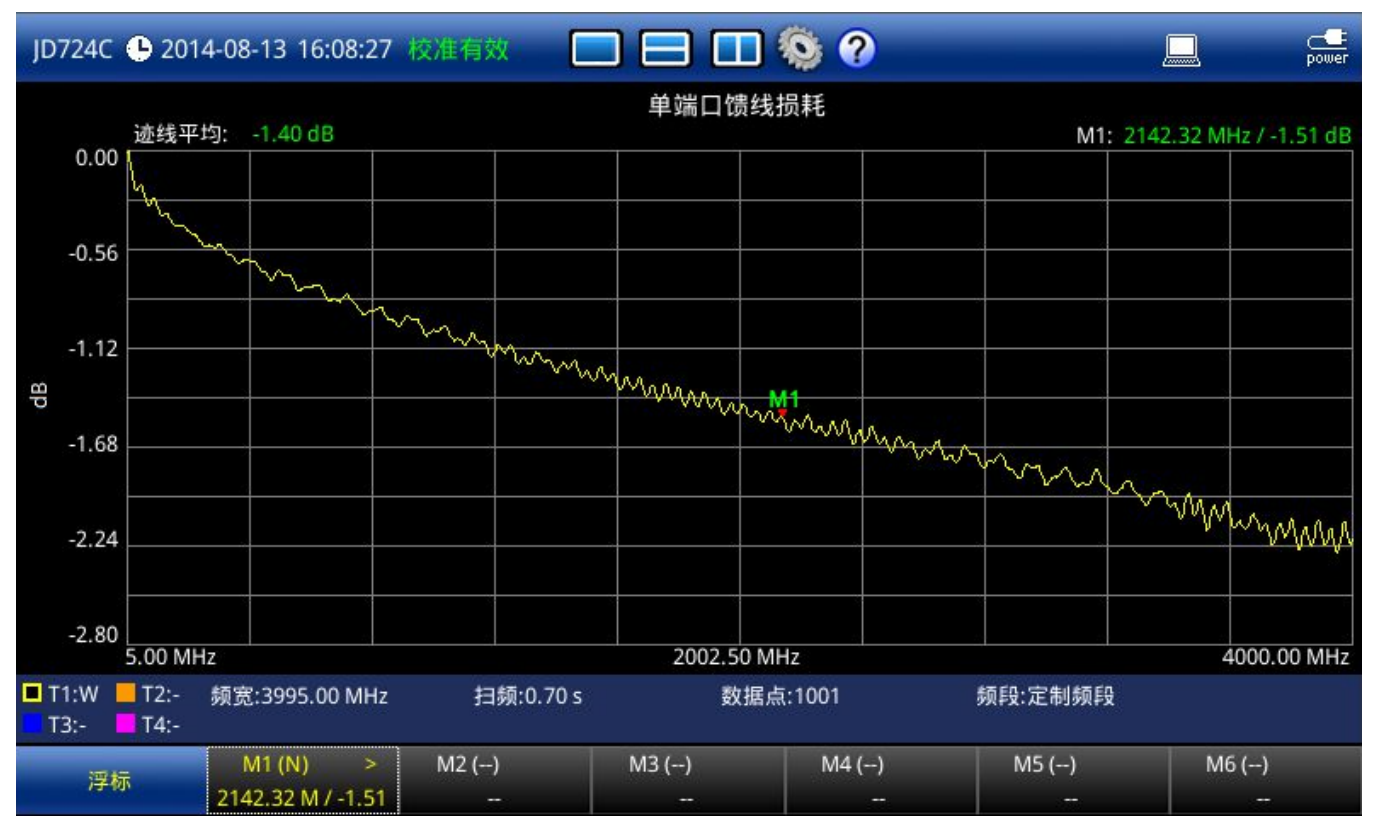

按下 5000 按钮,自动调整纵轴刻度。

按下 Marker 按钮 · 打开标记 · 旋动旋钮 · 标记到需要测试的频点读取损耗 · 按下 Suck 按钮 · 自动存储测试结果 ·

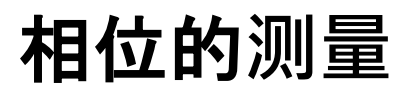

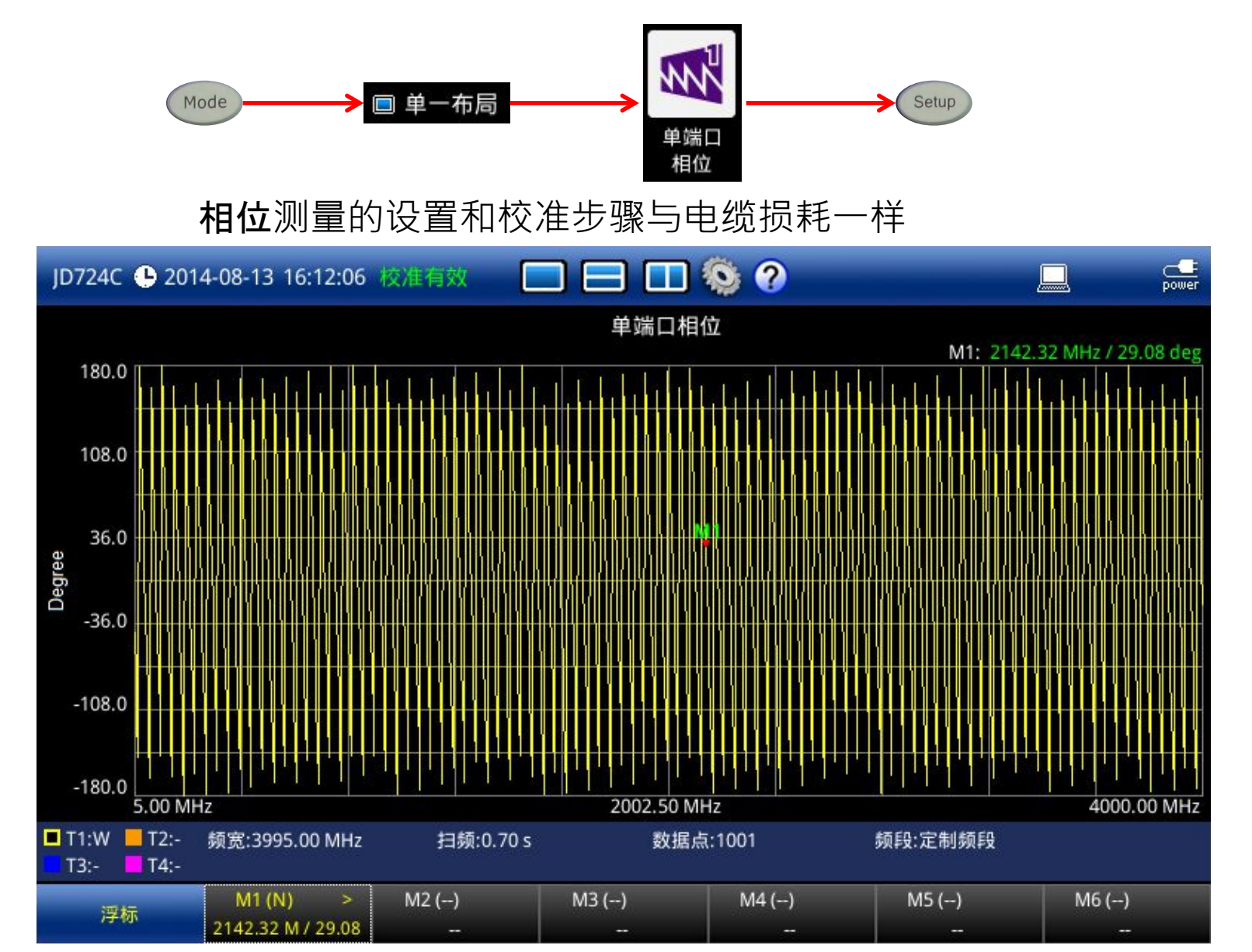

# 史密斯图的测量

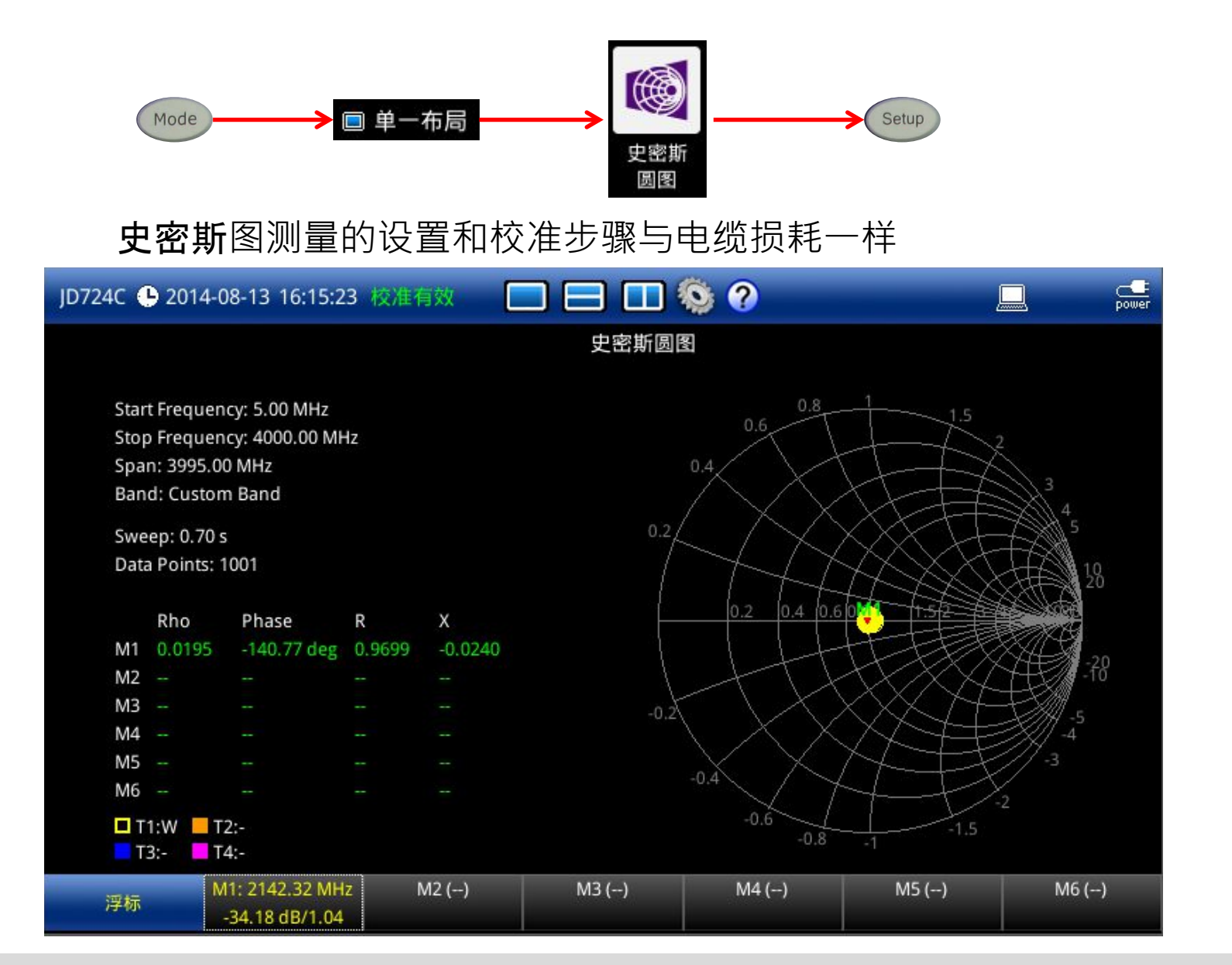

#### ◆ 认识JD720C

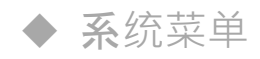

- ◆ VSWR (驻波比)和回波损耗测试
- ◆ **故障定位**测试
- ◆ **双布局**测试
- ◆ 单端口馈线损耗,相位,史密斯图测试

#### ◆**双端口**测试

- ◆ 射频功率测试(功率计探头)
- ◆ **喜好**键、保存/载入键、极限键、迹线键
- Test Wizard
- Test Wizard Creator

#### **双端ロ测试** 插入损耗/增益

- 在进行插入增益或损耗之前先要对仪表进行 双端口校准
- 双端口校准分两步
  - 首先 对 RF Out 接口进行 开路-短路-负载 校准(与单端口校准 步骤相同)
  - 第二步,进行传输校准。用一个校准过的低损耗直通电缆,连 接RF Out 与 RF IN 端口,按"继续"键。
- 校准完成后, 校准状态 应为"校准有效" (RF ON)

\*. *只有JD725C能支持双端口测试* 

#### **双端ロ测试** 插入损耗/增益

- 连接直通电缆到被测器件或设备,环回至RF;
- 在测试菜单屏幕上选择双端口测试( 1)

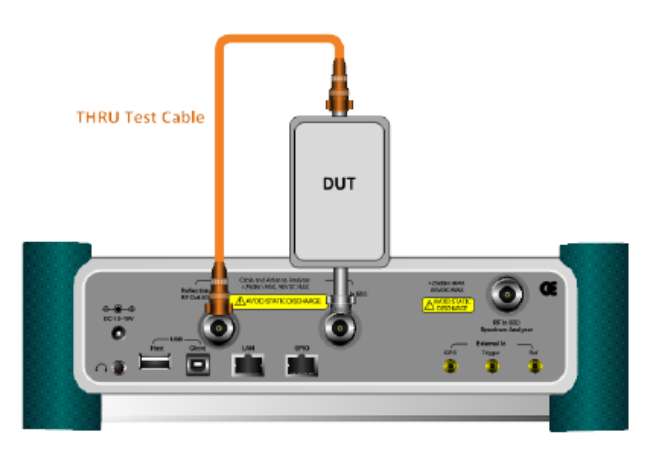

Insertion Gain/Loss Measurement Connection Diagram

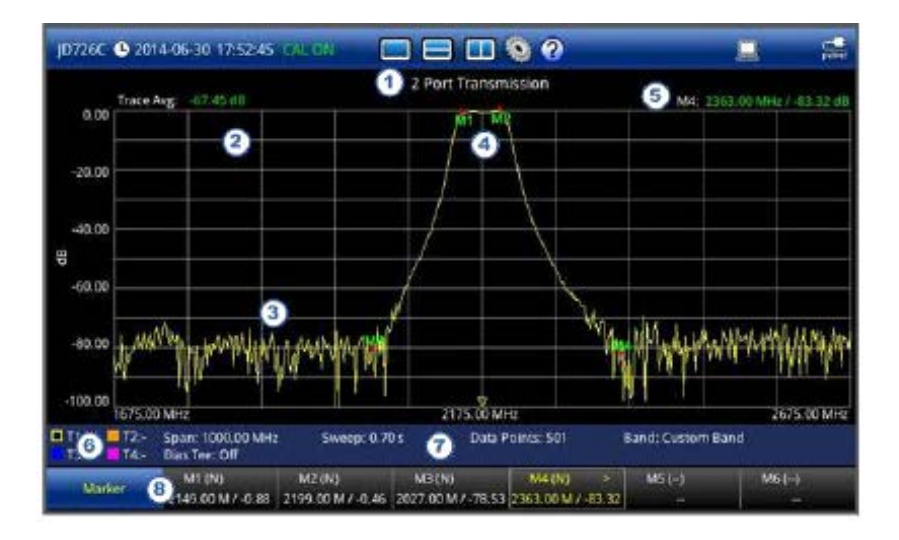

#### **双端ロ测试** 端口隔离度

- 对合路器设备进行端口隔离度测试
  - 隔离度:当合路器的主路匹配负载时,射频信号泄露到其它端 口的功率与输入功率的比值。

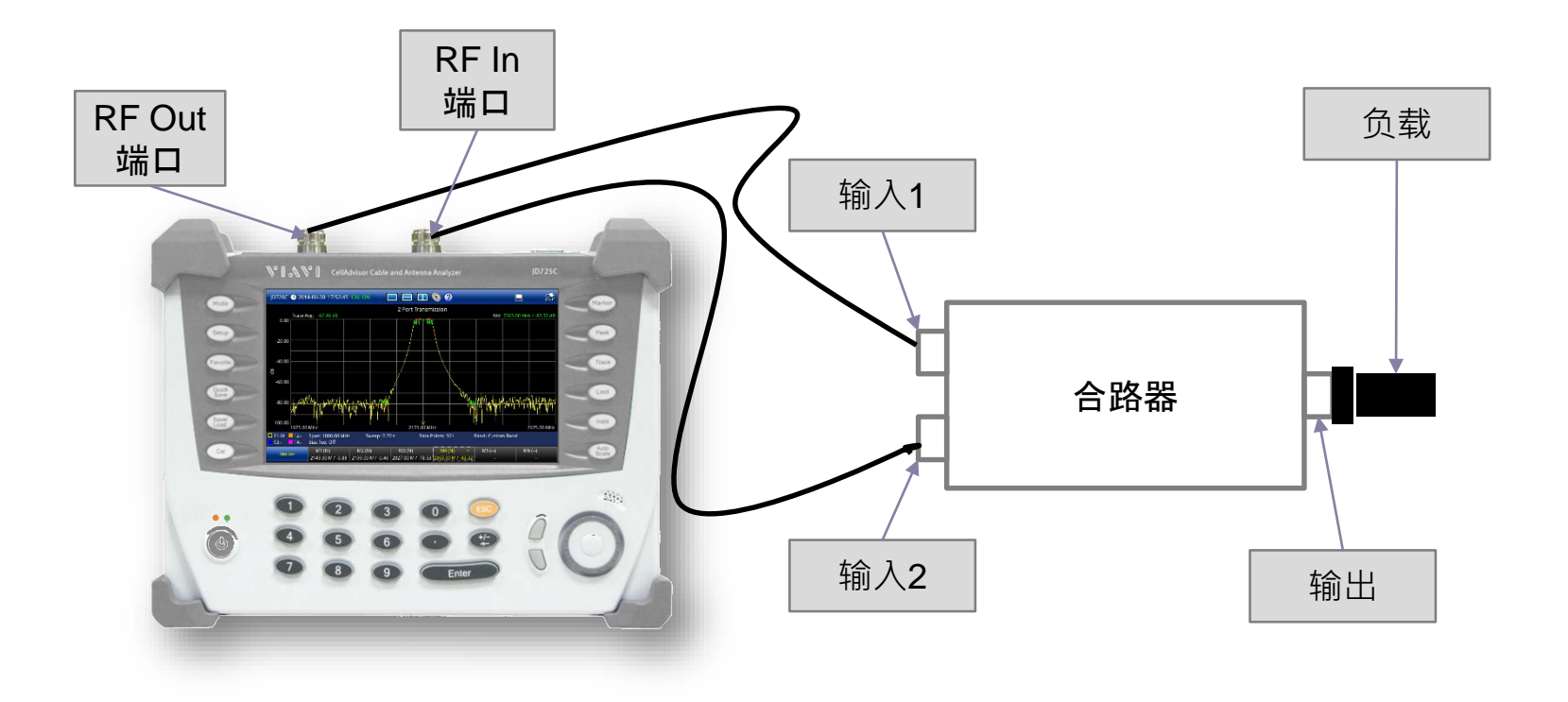

#### ◆ 认识JD720C

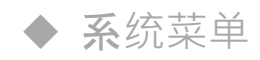

- ◆ VSWR (驻波比)和回波损耗测试
- ◆ **故障定位**测试
- ◆ **双布局**测试
- ◆ 单端口馈线损耗,相位,史密斯图测试
- ◆ **双端口**测试

#### ◆射频功率测试(功率计探头)

- ◆ **喜好**键、保存/载入键、极限键、迹线键
- Test Wizard
- Test Wizard Creator

## 射频功率测试(可选)

- 典型应用场合:基站,直放站或无线发射机的安装,维护以及在线功率检测.
- 功率探头应足够轻便小巧,适合现场使用。可直接与PC相连,或与无线测试仪、基站测试仪配合使用.
- 在长时间监测时,可脱机工作。

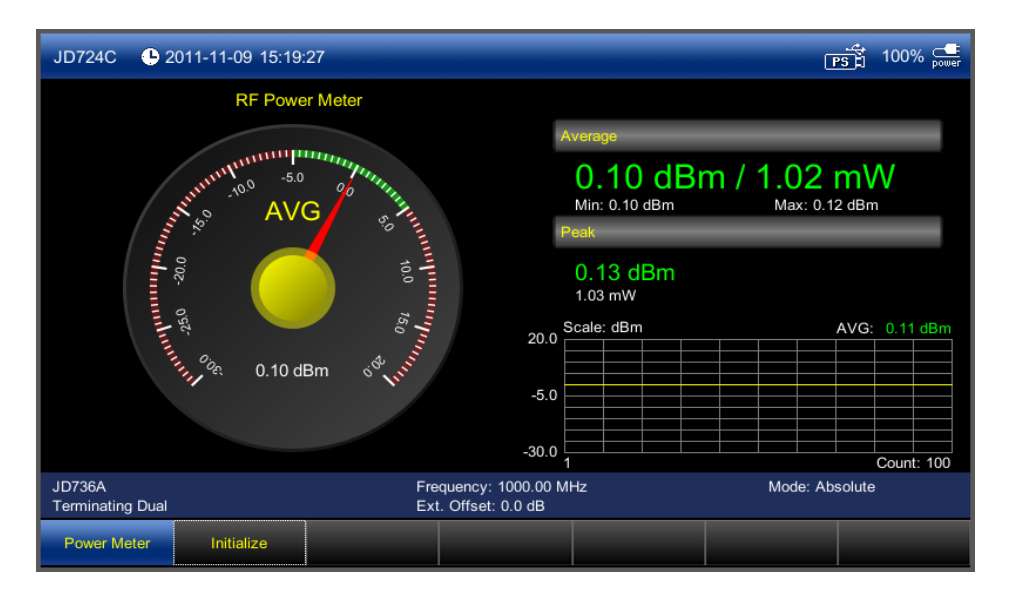

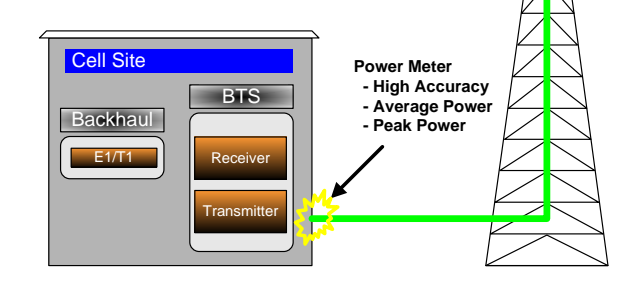

## 射频功率测试

■ 功率测量仅在接有外置是功率探头时才有效.(通过串口或USB)

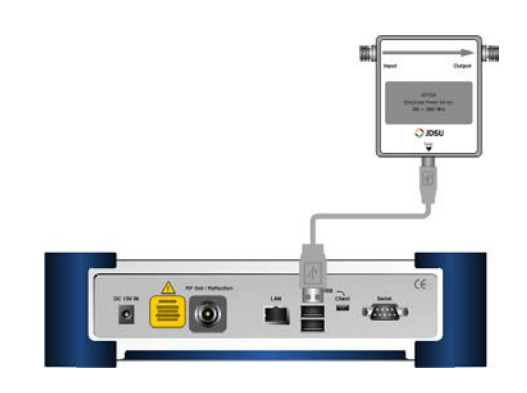

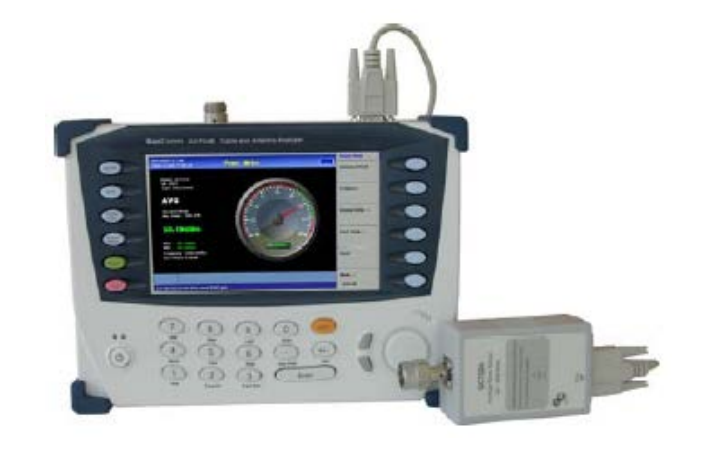

- 有两种功率探头:
  - 端接式(terminating): 在测量时须中断正常服务
  - 通过式或定向式(Directional): 在线式测量,无需中断服务

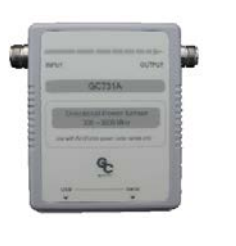

通过式功率探头

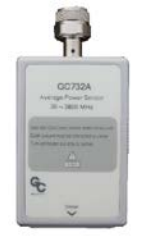

端接式功率探头

**射频功率测试** 连接方法

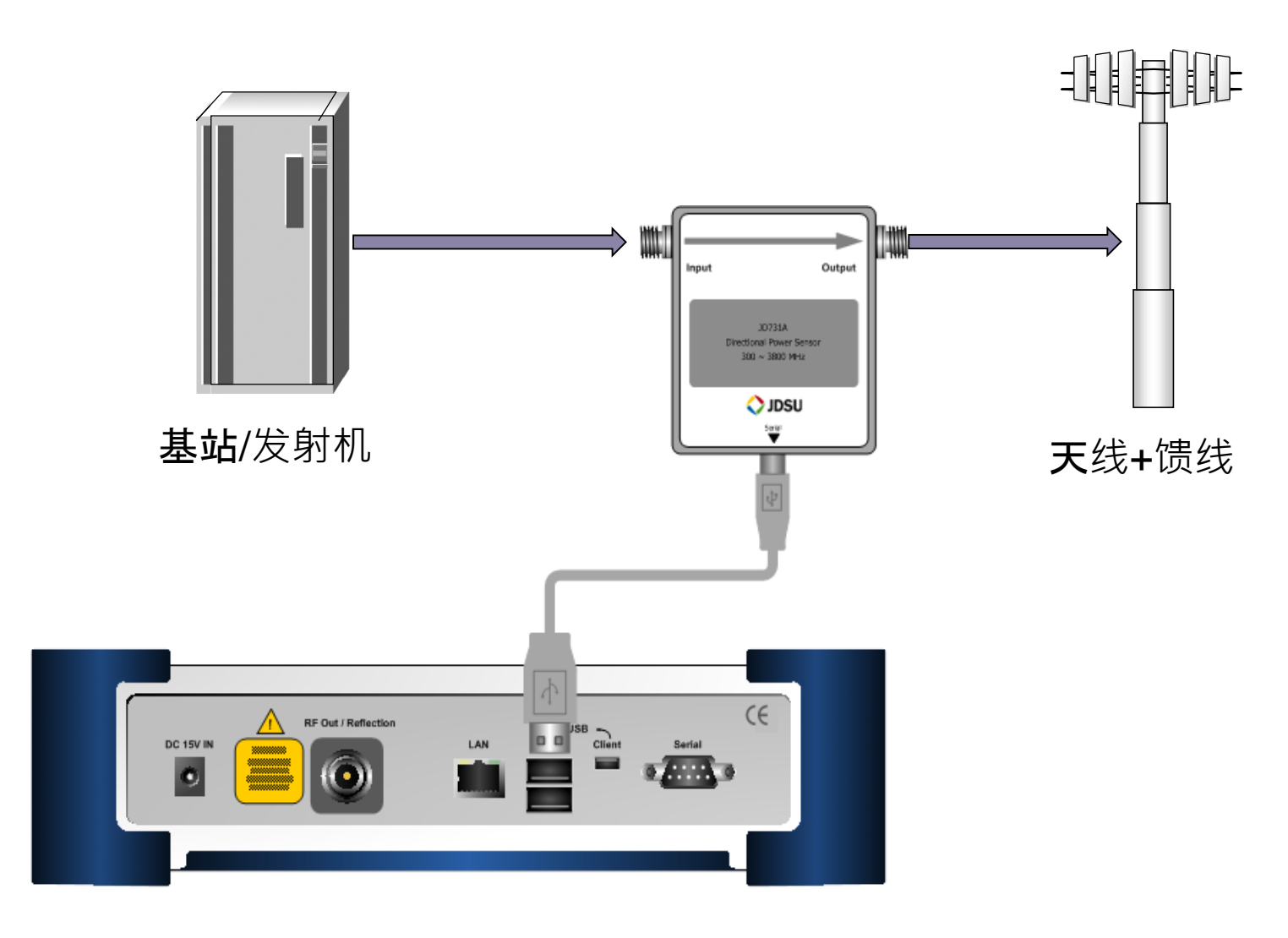

#### **射频功率测试** 测量

# 在Mode 下 选择 RF Power(射频功率),用USB 电 缆连接仪表与功率探头,然后按 Setup 按钮.

- ① 设置 频率范围,测量模式,显示精度
- 2 设置测量结果的显示:平均功率,峰值功率,驻波比
- 3 设置门限及告警

| JD724C 🕒 201       | 1-11-09 15:20:46  | PS | 100% 🚅 |
|--------------------|-------------------|----|--------|
|                    | Power Meter Setup |    |        |
| Device Information | Display Limit     |    |        |
| Model              | JD731 2 3         |    |        |
| Туре               | Terminating Dual  |    |        |
| Serial Number      | 43                |    |        |
| FW Version         | 2.41              |    |        |
|                    |                   |    |        |
|                    |                   |    |        |
|                    |                   |    |        |
|                    |                   |    |        |
|                    | Apply             | C  | Cancel |

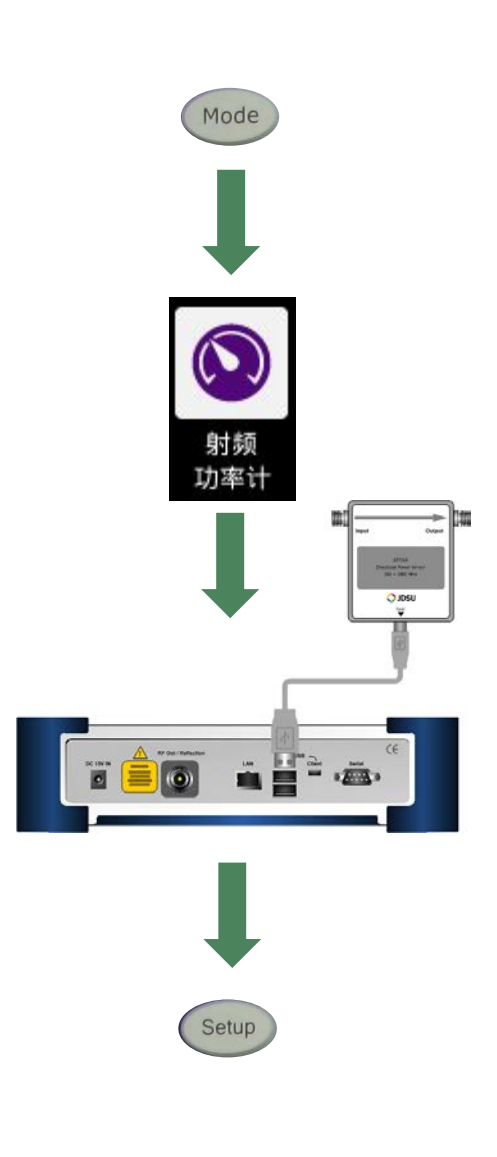

#### ◆ 认识JD720C

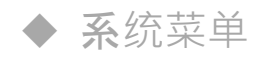

- ◆ VSWR (驻波比)和回波损耗测试
- ◆ **故障定位**测试
- ◆ **双布局**测试
- ◆ 单端口馈线损耗,相位,史密斯图测试
- ◆ **双端口**测试
- ◆ 射频功率测试(功率计探头)

#### ◆喜好键、保存/载入键、极限键、迹线键

#### Test Wizard

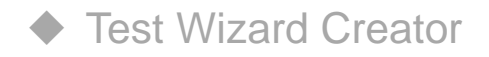

# 喜好键(Favorite)

按下 Favorite 按钮 · 载入设置。

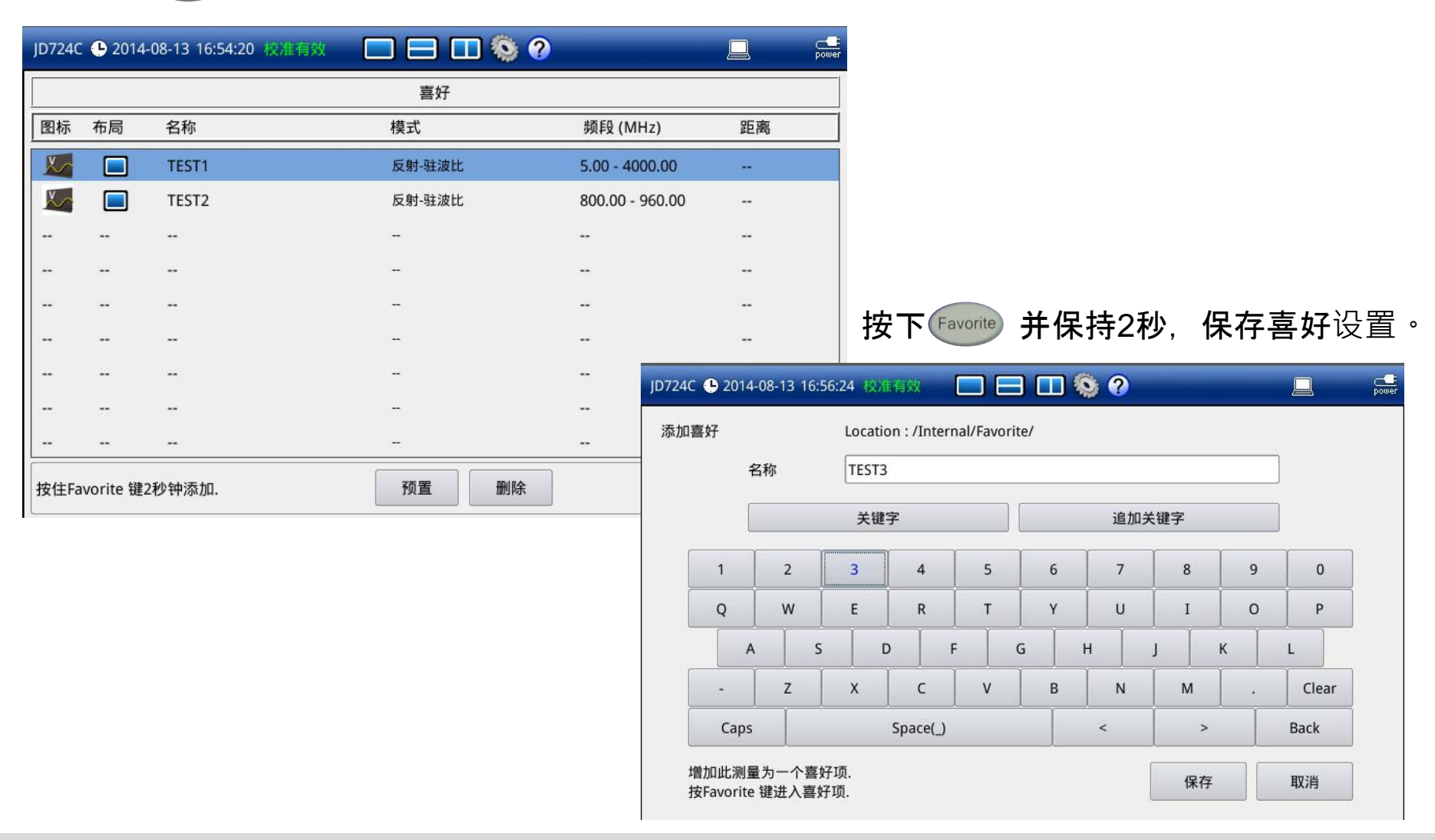

保存/载入键-保存

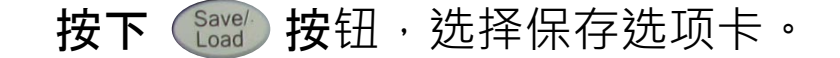

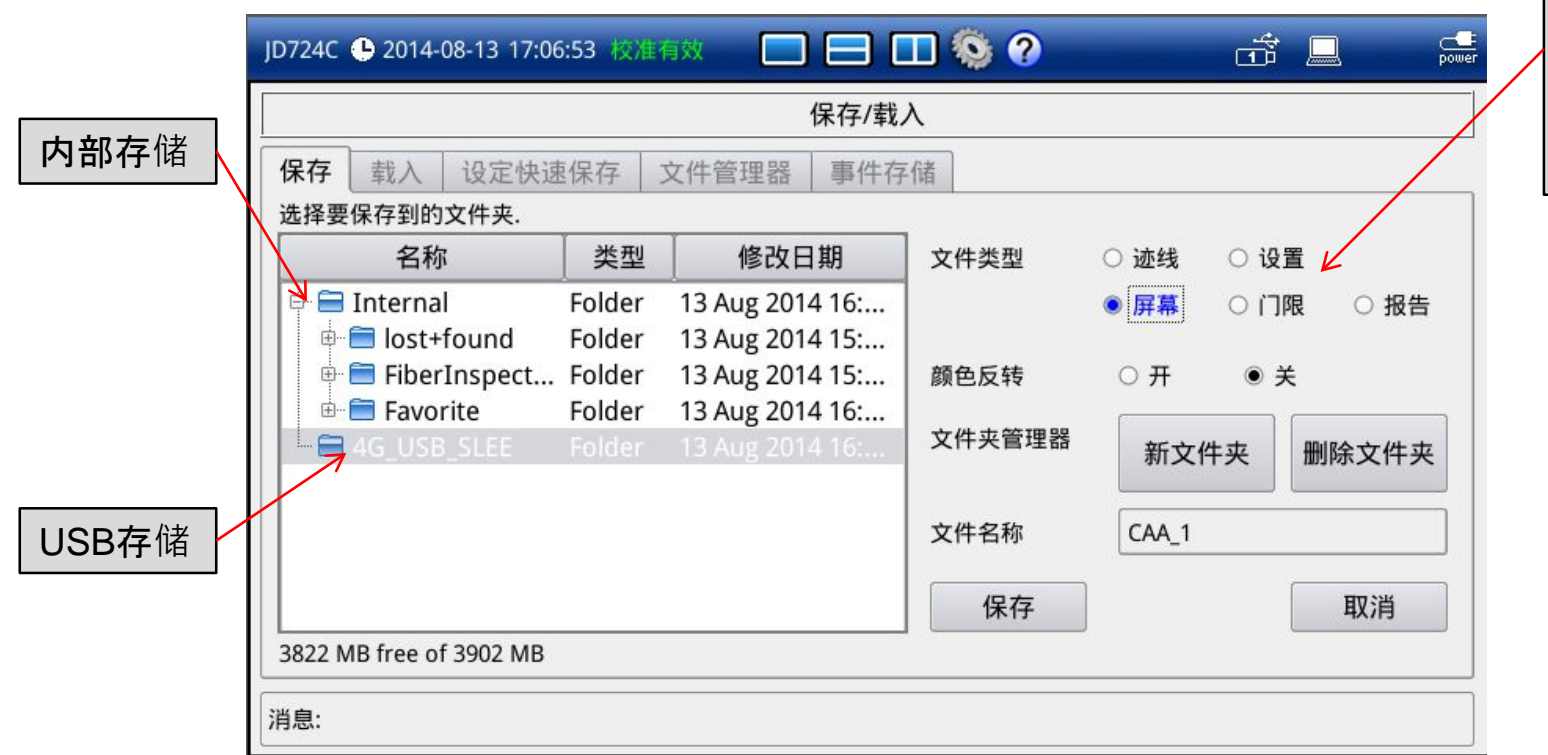

| 保存              | 文件               | 类型:                |
|-----------------|------------------|--------------------|
| <b>迹</b> 线      | : 测              | 试结果                |
| 设置              | :保               | 存设置                |
|                 |                  |                    |
| 屏幕              | :保               | 存图片                |
| <b>屏幕</b><br>门限 | : <b>保</b><br>:保 | <b>存</b> 图片<br>存门限 |

保存/载入键--载入

#### 按下 选择钮,选择载入选项卡。

| 浏览文件夹・            | JD724C 🕒 2014-08-13 17:09:41 校准有效 🔲 🚍 🔲 🥸 🕜 📑 🔜 🕵                                                                                                    | 文件信息摘要 |
|-------------------|----------------------------------------------------------------------------------------------------|--------|
| 选                 | 保存/载入           保存         载入         设定快速保存         文件管理器         事件存储                                                                                                    |        |
| $\mathbf{X}$      | 选择要载入的文件夹.                                                                                                    |        |
| $\langle \rangle$ | 名称 类型 修改日期 <sup>文件信息</sup>                                                                                                    |        |
|                   | → ● 4G_USB_SLEE       Folder       13 Aug 2014       ◆         → ● JDRemote_S       exe File       23 Jan 2014       ◆         → ● JD_PM_EN_s       exe File       23 Jan 2014       ↓         → ● JD_PM_EN_s       exe File       23 Jan 2014       ↓         → ● JD_EN_Setup       exe File       26 May 2014       ↓       ↓         → ● JD_T4OA LTE A       pptx File       18 Feb 2013       ↓       ↓         → ● CAA_1.pdf       pdf File       13 Aug 2014       ↓       ↓         → ● 1111_002LK       gen File       10 Apr 2014       ↓       ↓       ↓         ↓       ● 1111_002LK       gen File       10 Apr 2014       ↓       ↓       ↓         ↓       ↓       ↓       ↓       ↓       ↓       ↓         ↓       ↓       ↓       ↓       ↓       ↓       ↓         ↓       ↓       ↓       ↓       ↓       ↓       ↓         ↓       ↓       ↓       ↓       ↓       ↓       ↓         ↓       ↓       ↓       ↓       ↓       ↓       ↓       ↓         ↓       ↓       ↓       ↓ </td <td></td> |        |

## 保存/载入键—设定快速保存设置

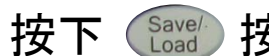

按下 (跳) 按钮,选择快速保存选项卡。

快速保存时自动增 加的参数:

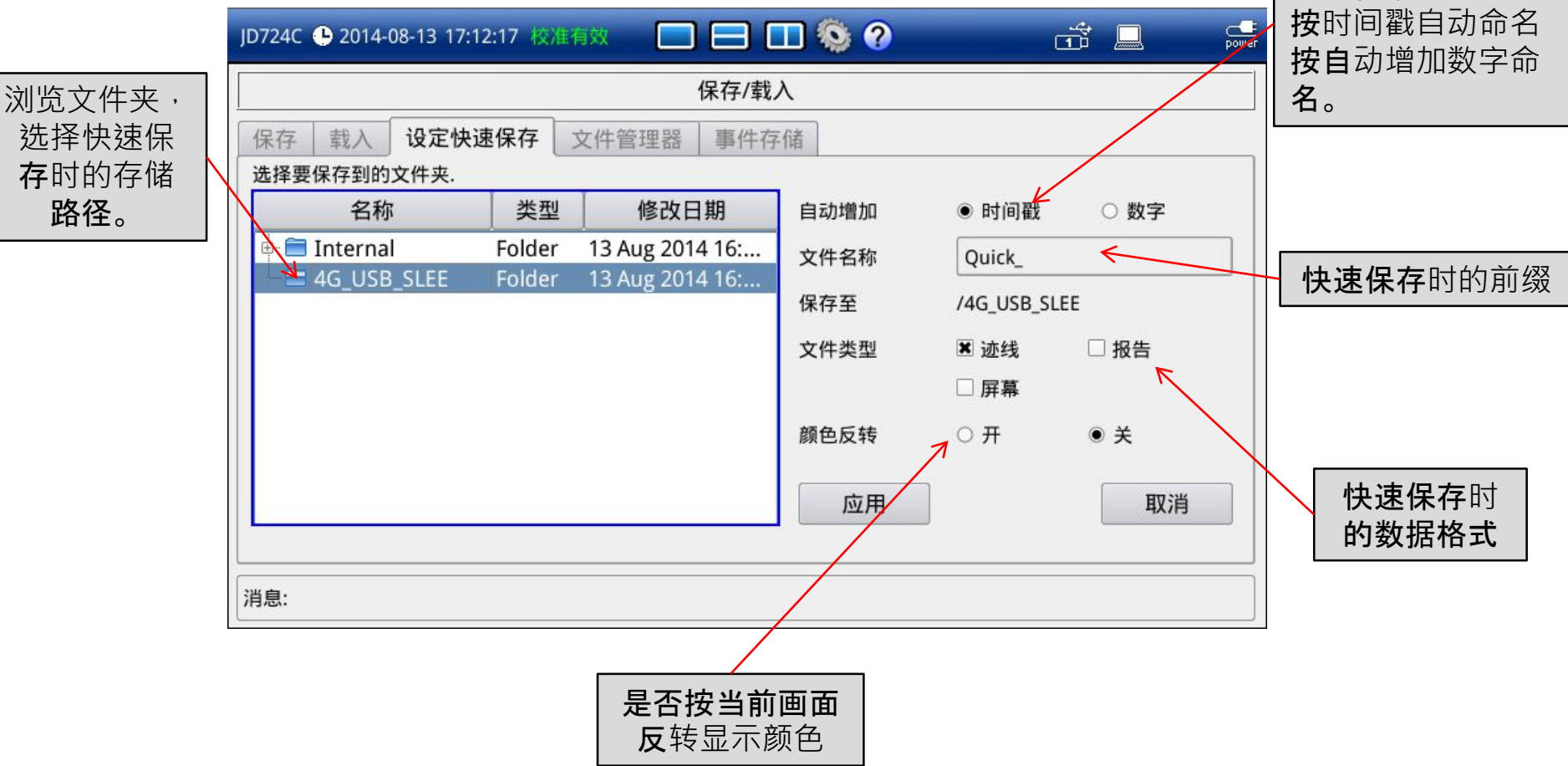

## 保存/载入键—文件管理器

按下 🔛 按钮,选择文件管理器选项卡

| J  | D724C 🕒 2014-08-13 17:16:34 校准有效                                        |                  |                      | ] 🥸 🕐                                        | di      |    | power |
|----|-------------------------------------------------------------------------|------------------|----------------------|----------------------------------------------|---------|----|-------|
|    |                                                                         | 4                | 保存/载入                |                                              |         |    |       |
|    | 保存 载入 设定快速保存 文件                                                         | 管理器              | 事件存储                 | 首                                            |         |    |       |
|    | 选择文件夹和文件.                                                               |                  |                      |                                              |         |    |       |
|    | 名称                                                                      | 尺寸               | 类型                   | 修改日期                                         |         | 复制 |       |
|    | Internal Internal Internal Internal Internal                            |                  | Folder<br>Folder     | 13 Aug 2014 16:26:07<br>13 Aug 2014 16:58:10 | <b></b> | 剪切 | 5     |
|    | DRemote_Setup_1_7.exe                                                   | 15.0 MB          | exe File             | 23 Jan 2014 15:08:50                         |         | 粘贴 |       |
|    | <ul> <li>DMapCreator_steup_1</li> <li>JD_PM_EN_steup_3_3.exe</li> </ul> | 8.3 MB<br>7.8 MB | exe File<br>exe File | 4 May 2014 16:24:26<br>23 Jan 2014 14:53:46  |         | 删除 | 5     |
|    | D JD_EN_Setup_5_2.exe                                                   | 12.2 MB          | exe File             | 26 May 2014 19:32:26                         |         | 选择 |       |
|    | CAA_1.pdf                                                               | 95 KB            | pdf File             | 13 Aug 2014 17:04:46                         |         | 撤销 |       |
|    | - CAA_1.fml                                                             | 3 KB             | fml File<br>gen File | 13 Aug 2014 17:05:09<br>10 Apr 2014 16:07:20 | -       | 退出 |       |
| ]; | 肖息:                                                                     |                  |                      |                                              |         |    |       |

选择文件,并对文件进行复制、粘贴等操作。

## 保存/载入键—事件存储

按下 (bar ) 按钮,选择事件存储选项卡。

| J | 0724C 🕒 2014-08-13 17:2 | 23:32 校准有         | 9效 🔲 🗖 🗖                       | 🛯 🔕 🕐            | Ť                         |             | powe |
|---|-------------------------|-------------------|--------------------------------|------------------|---------------------------|-------------|------|
| [ |                         |                   | 保存/载/                          | ٨                |                           |             |      |
|   | 保存 载入 设定快               | 恵保存 3             | 文件管理器 事件存                      | 储                |                           |             |      |
|   | 选择要保存到的文件夹.             |                   |                                |                  |                           |             |      |
|   | 名称                      | 类型                | 修改日期                           | 文件名称             | SaveEvent_                | -           | ר    |
|   | 🗄 🚍 Internal            | Folder            | 13 Aug 2014 16:                |                  |                           |             |      |
|   | GUSB_SLEE               |                   | 13 Aug 2014 16:                | 事件存储             | • 开                       | ○ 关         |      |
|   |                         |                   |                                | 保存类型             | ● 屏幕                      | ○ 迹线        |      |
|   |                         |                   |                                | 存储后停止            | • 开                       | ○ <b>关</b>  |      |
| 8 |                         |                   |                                | 应用               | (                         | 取消          |      |
| ; | 肖息:                     |                   |                                |                  |                           |             |      |
|   | 基于事件存储扩<br>果。在屏幕左侧      | 」<br>丁开后,<br>则设置有 | 如果测试结果<br>p储路径,右侧 <sup>-</sup> | 超过门限,则<br>设置开关,名 | 自动存储<br>称,存储 <sup>7</sup> | 测试结<br>格式等。 |      |

## 门限键(Limit)—门限窗口

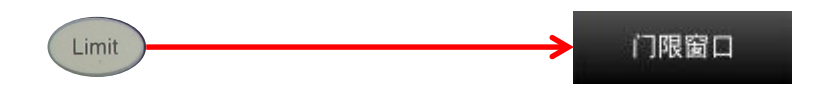

按下"移动点"菜单选择屏幕中红色的 点,以编辑该点的坐标。

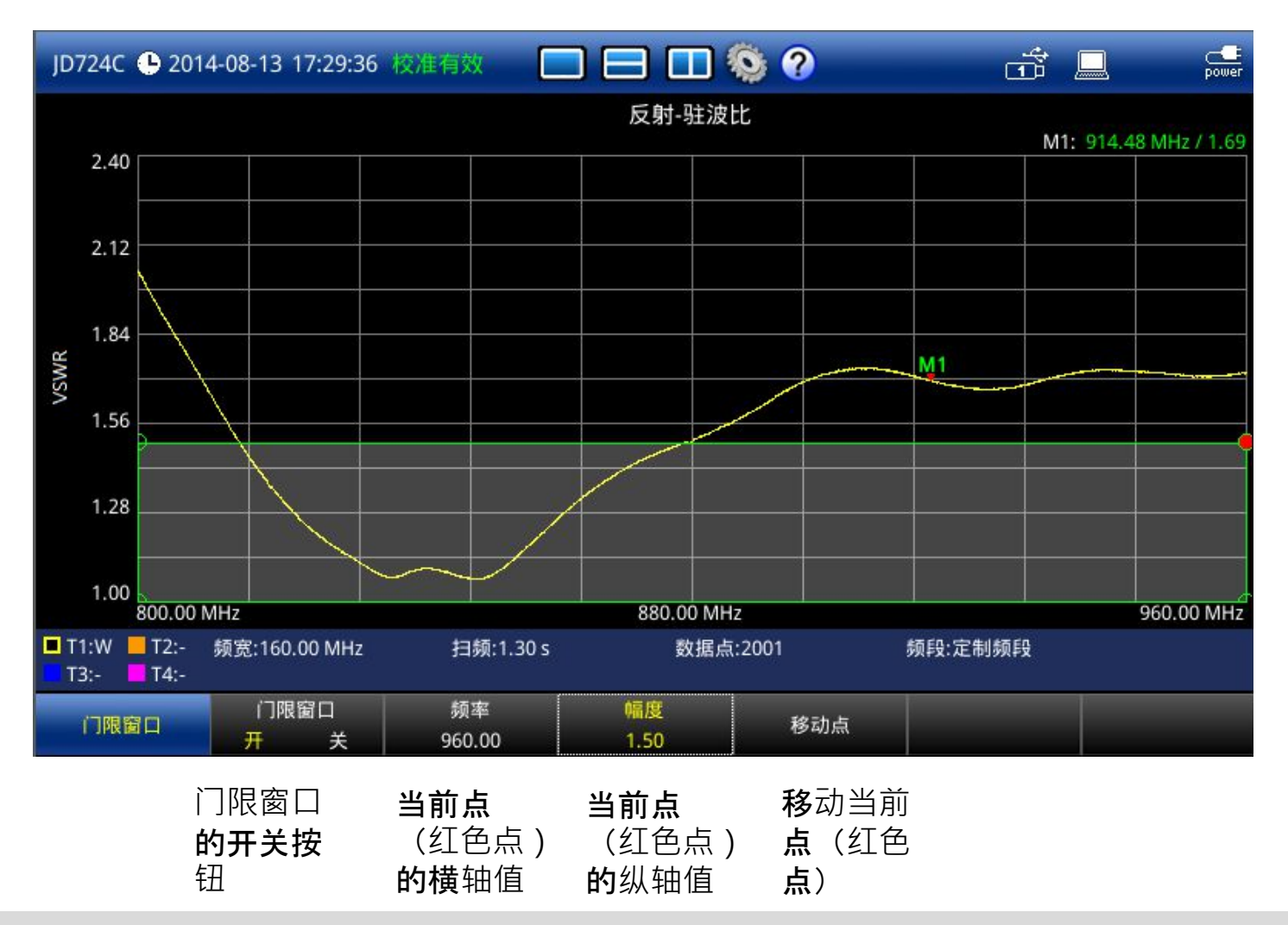

门限键(Limit)—门限线条

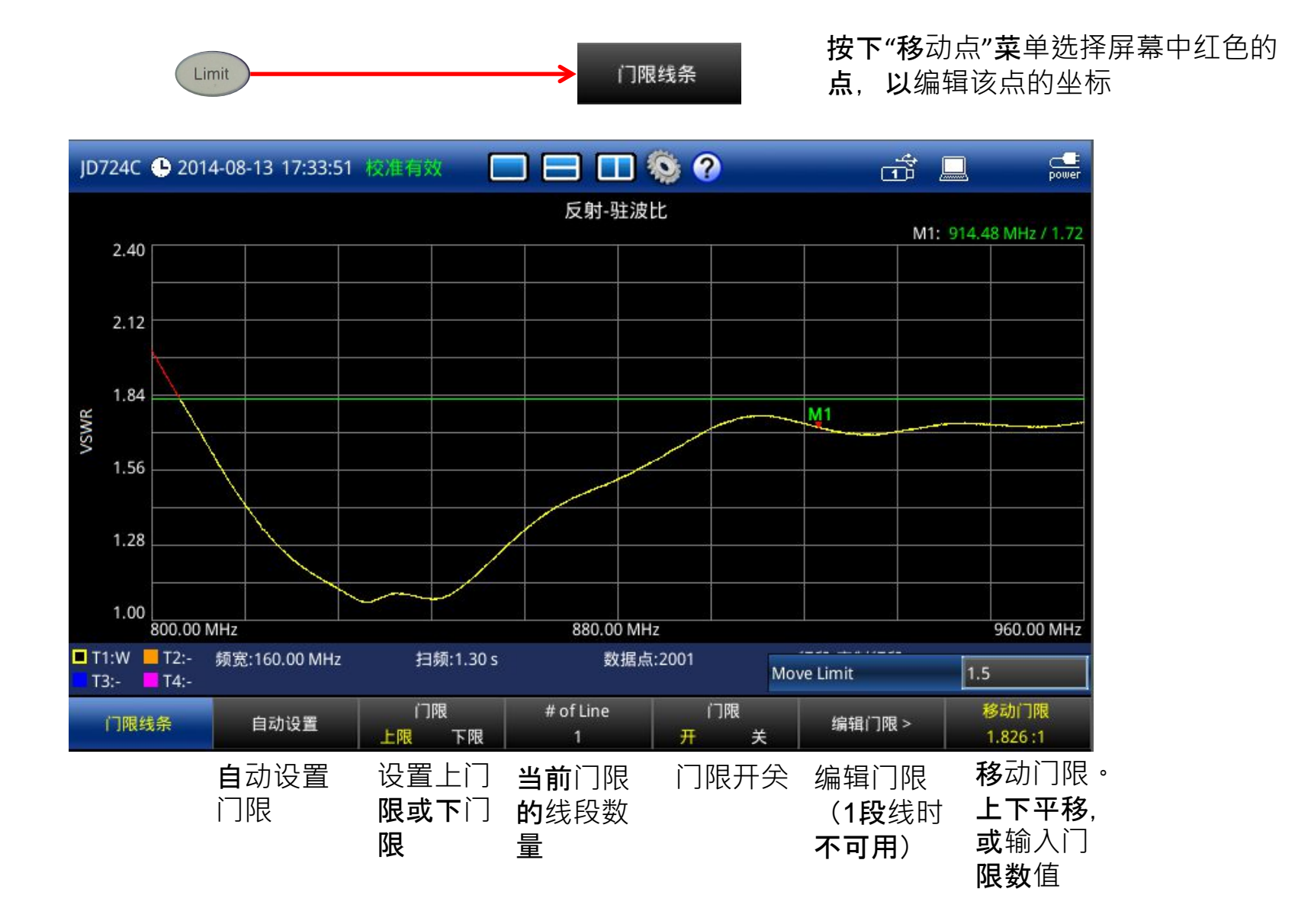

# 门限键(Limit)—门限告警

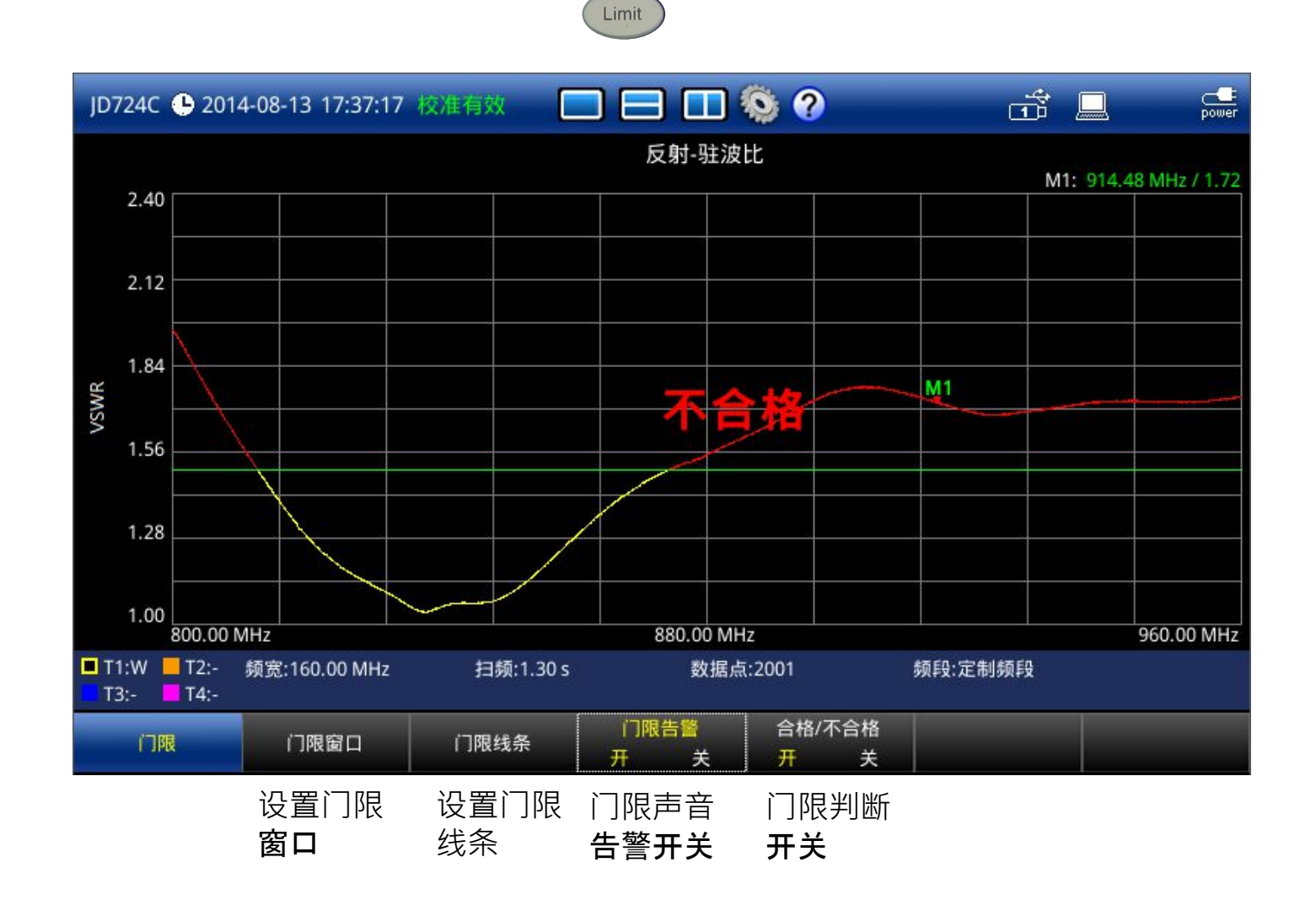

# 迹线键(Trace)

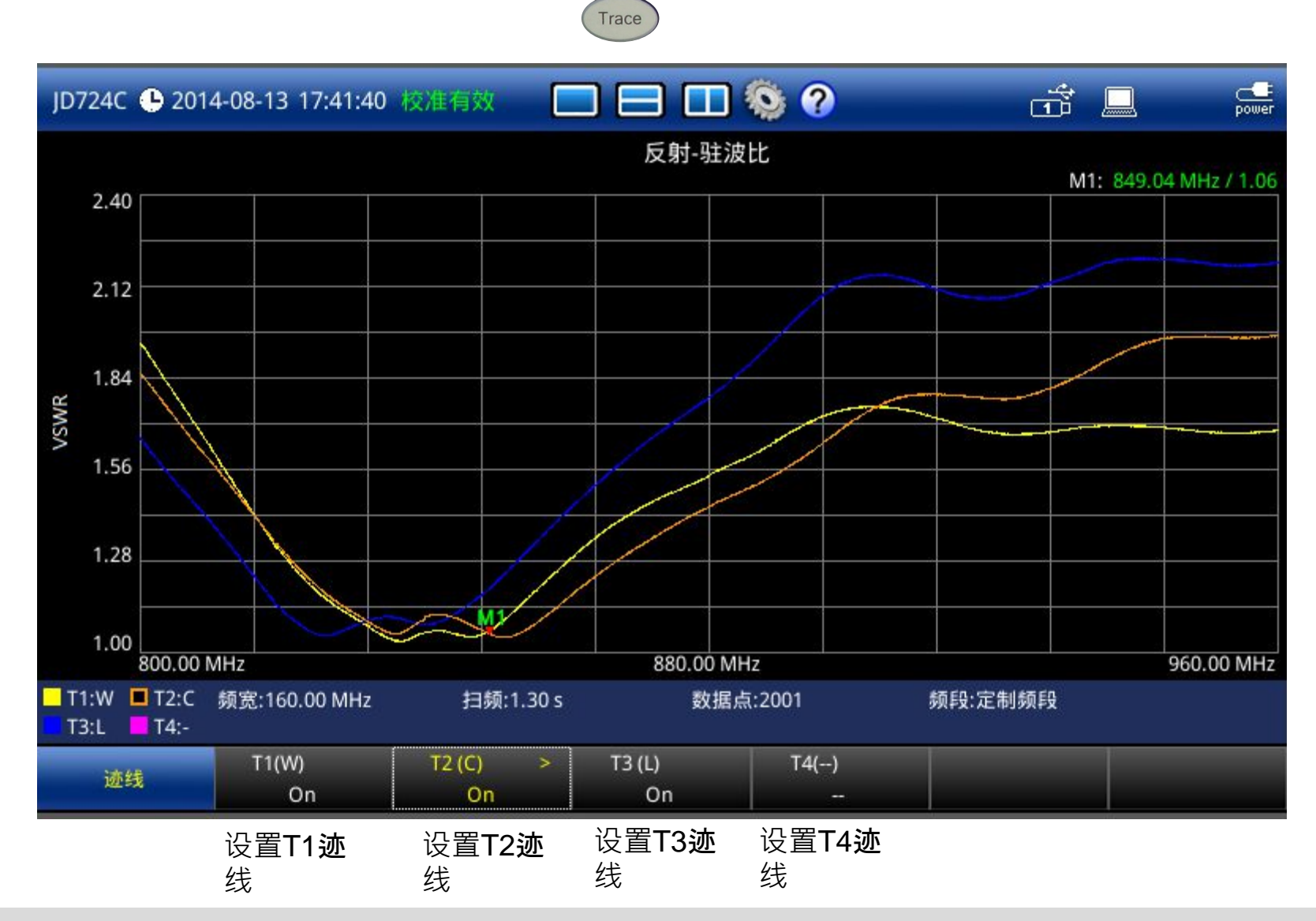

#### ◆ 认识JD720C

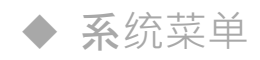

- ◆ VSWR (驻波比)和回波损耗测试
- ◆ **故障定位**测试
- ◆ **双布局**测试
- ◆ 单端口馈线损耗,相位,史密斯图测试

◆ **双端口**测试

- ◆ 射频功率测试 (功率计探头)
- ◆ **喜好**键、保存/载入键、极限键、迹线键

#### Test Wizard

Test Wizard Creator

## Test Wizard (可选)

Test Wizard能调用用户事先定义好的测试脚本进行自动测试。

- **点**击仪表上的Mode按钮 · 双击选择Test Wizard图标;
- 选择仪表内存在的\*.wzd自动测试脚本文件;
- 点击Apply运行

| Mode                                       | ID724C - @ 2016-05-25 13:00:12 - 환휴북의                                                                                                    |                                                                                                    | S9% ever Marker                                                                                                    |                                                                                           |
|--------------------------------------------|----------------------------------------------------------------------------------------------------|----------------------------------------------------------------------------------------------------|----------------------------------------------------------------------------------------------------|-------------------------------------------------------------------------------------------|
| Mode<br>Setup<br>Favorite<br>Quick<br>Save | <ul> <li>単一布局</li> <li>● 水平布局</li> <li>単一窗口</li> <li>反射<br/>Kuth            反射<br/>Hyght           反射<br/>Hyght           反射<br/>Hyght                Logn                Logn                Logn</li></ul> | <ul> <li>● 垂直布局</li> <li>● 垂直布局</li> <li>● 垂直布局</li> <li>● 垂直布局</li> <li>● 垂直布局</li> <li>● 垂直布局</li> <li>● 垂直布局</li> <li>● 垂直布局</li> <li>● ● 端口相位</li> <li>● 皮密斯<br/>圆図</li> <li>● 四波 4</li> </ul>                                                                                                    | C Date Modified<br>1 Jan 1970 01:00:00                                                                                                    | File Information<br>文件名:VSWR&RL.wzd                                                       |
| Save/<br>Load                              | RF 光<br>功率计 功率计                                                                                                    | 測试向导<br>SavedSetting<br>SavedSetting<br>SavedSetting<br>SavedSetting<br>SavedResult<br>B<br>SavedResult<br>B<br>SavedResult<br>B<br>SavedResult<br>B<br>SavedResult<br>B<br>SavedResult<br>B<br>SavedResult<br>B<br>SavedResult<br>B<br>SavedResult<br>B<br>SavedSetting<br>C<br>SavedSetting<br>SavedSetting<br>C<br>SavedSetting<br>SavedSetting<br>C<br>SavedSetting<br>C<br>SavedSetting<br>SavedSetting<br>SavedSe | 26 May 2016 14:25:08<br>16 May 2016 14:22:50<br>16 May 2016 14:22:50<br>16 May 2016 14:22:50<br>16 May 2016 14:22:50<br>25 May 2016 12:50:02<br>23 Aug 2015 12:41:07<br>25 May 2016 13:04:57<br>17 Aug 2015 12:12:40<br>17 Aug 2015 12:12:40<br>18 Jun 2015 13:29:04 | 标題: VSWR & Return Loss<br>测试序列书: 2<br>兼容CellAdvisor;JD724C<br>固件版本: 1.060<br>应用版本:1.0.80b |

#### **Test Wizard**

- **运行**测试脚本后,会显示该脚本中所包含的测试内容。
- **可以**选择是否都要测试或者只需测试其中一个。
- 确认完毕后可以点击"**开始**"。

| JD724C 🕒 2016-05-25 13:12:34 舷進失敗 🥅 🧮                   | 🔲 🍥 🕜 📅 🛄 60% 🚅                                                                   |                                   |
|---------------------------------------------------------|-----------------------------------------------------------------------------------|-----------------------------------|
|                                                         | Parent Directory VSWR <u>R</u> L                                                  |                                   |
| 测试结果存放的文件夹名称<br>如需重复测试则勾选此项,                            | Number of Repeats     2       Save Naming Prefix     CenterCity       分隔符     [_] |                                   |
| 且输入重复测试的次数。并<br>在下面输入每个文件名的前<br>缀及前缀和后面文件名之间<br>的分割符类型。 |                                                                                   | <i>注意:如果有校</i><br><i>准的步骤,请先</i>  |
| // 消息: VSWR&RL                                          | 开始                                                                                | <b>将</b> 电子校准件连<br><b>接到</b> 仪表上。 |
#### ◆ 认识JD720C

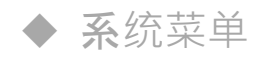

- ◆ VSWR (驻波比)和回波损耗测试
- ◆ **故障定位**测试
- ◆ **双布局**测试
- ◆ 单端口馈线损耗,相位,史密斯图测试

◆ **双端口**测试

- ◆ 射频功率测试 (功率计探头)
- ◆ **喜好**键、保存/载入键、极限键、迹线键
- Test Wizard

#### Test Wizard Creator

# Test Wizard Creator – 创建自动测试脚本

- Test Wizard Creator 用户可以通过这个来创建自己的测试脚本
- 编辑完成后导入天馈线测试仪。

| Test Wizard Creator                                |
|----------------------------------------------------|
| VIAVI Test Wizard Creator                          |
| Select CellAdvisor for<br>which you want to create |
| Cable and Antenna Analyzer<br>JD723C               |
| Cable and Antenna Analyzer<br>JD724C               |
| Cable and Antenna Analyzer<br>JD725C               |
| Cable and Antenna Analyzer<br>JD726C               |

- 1. 选择所要编辑的仪表型号
- 2. 输入自动测试脚本的文件名

| Test Wizard Creator                                | 1          | .0.80Ь         |                            | • ×   |
|----------------------------------------------------|------------|----------------|----------------------------|-------|
| VI.VI Test Wizard Creator                          |            | VIAVI          | Test Wizard Crea<br>JD724C | ator  |
| Select CellAdvisor for<br>which you want to create | File<br>VS | e Settings He  | Ip About 📄                 | 8 🖶   |
| Cable and Antenna Analyzer<br>JD723C               |            |                |                            | New 🛅 |
| Cable and Antenna Analyzer<br>JD724C               | Те         | sting sequence | e 💽 EndOpt                 | Û     |
| Cable and Antenna Analyzer<br>JD725C               |            |                |                            |       |
| Cable and Antenna Analyzer<br>JD726C               |            |                |                            |       |

- 3. 输入第一步所要做的测试名字,随后点击"New"
- 4. 移动鼠标到Test Sequence中新出现的项目上,双击鼠标右键,会 弹出Task Editor菜单。

| .0.80b                                                                                                    | Set Frequency                                                                                                    |  |  |  |  |
|----------------------------------------------------------------------------------------------------|----------------------------------------------------------------------------------------------------|--|--|--|--|
| I Test Wizard Creator<br>JD724C<br>ile Settings Help About 🖻 🗎 🖨<br>Test Wizard Title<br>SWR & Return Loss                                                                                                    | Task items       Task steps         Operation       Load         Load       Drag a desired task item in the left pane and drop it here.                                                                     |  |  |  |  |
| /SWR New Content of the second second | <ul> <li>Setup change</li> <li>Measure mode</li> <li>Frequency/Distance</li> <li>Amplitude</li> <li>Data point</li> <li>Cable</li> <li>RF Power</li> <li>Optical Power</li> <li>Fiber Inspection</li> </ul> |  |  |  |  |

5. 在Task Editor中,从左边的Task Item中直接用鼠标点中所要设置项 拖拉到右边空白处松开鼠标即可。测试执行时,会按照该排列的顺 序依次执行。

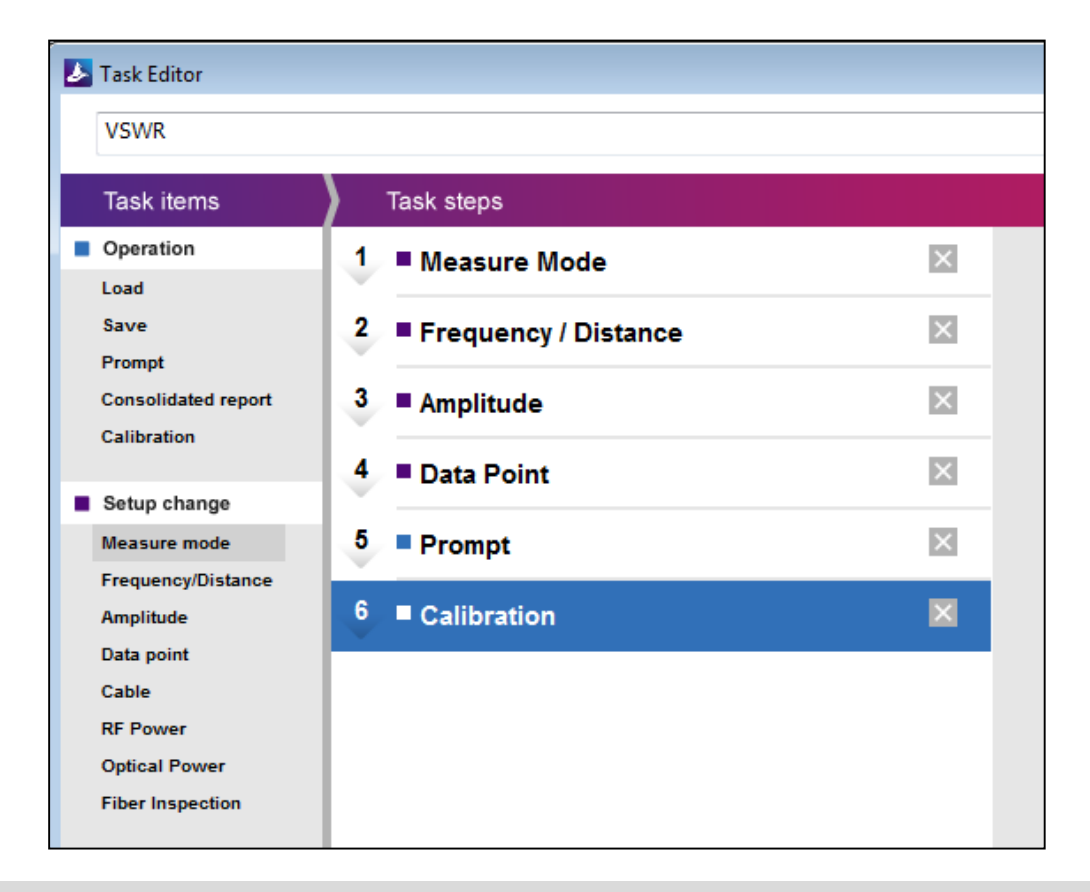

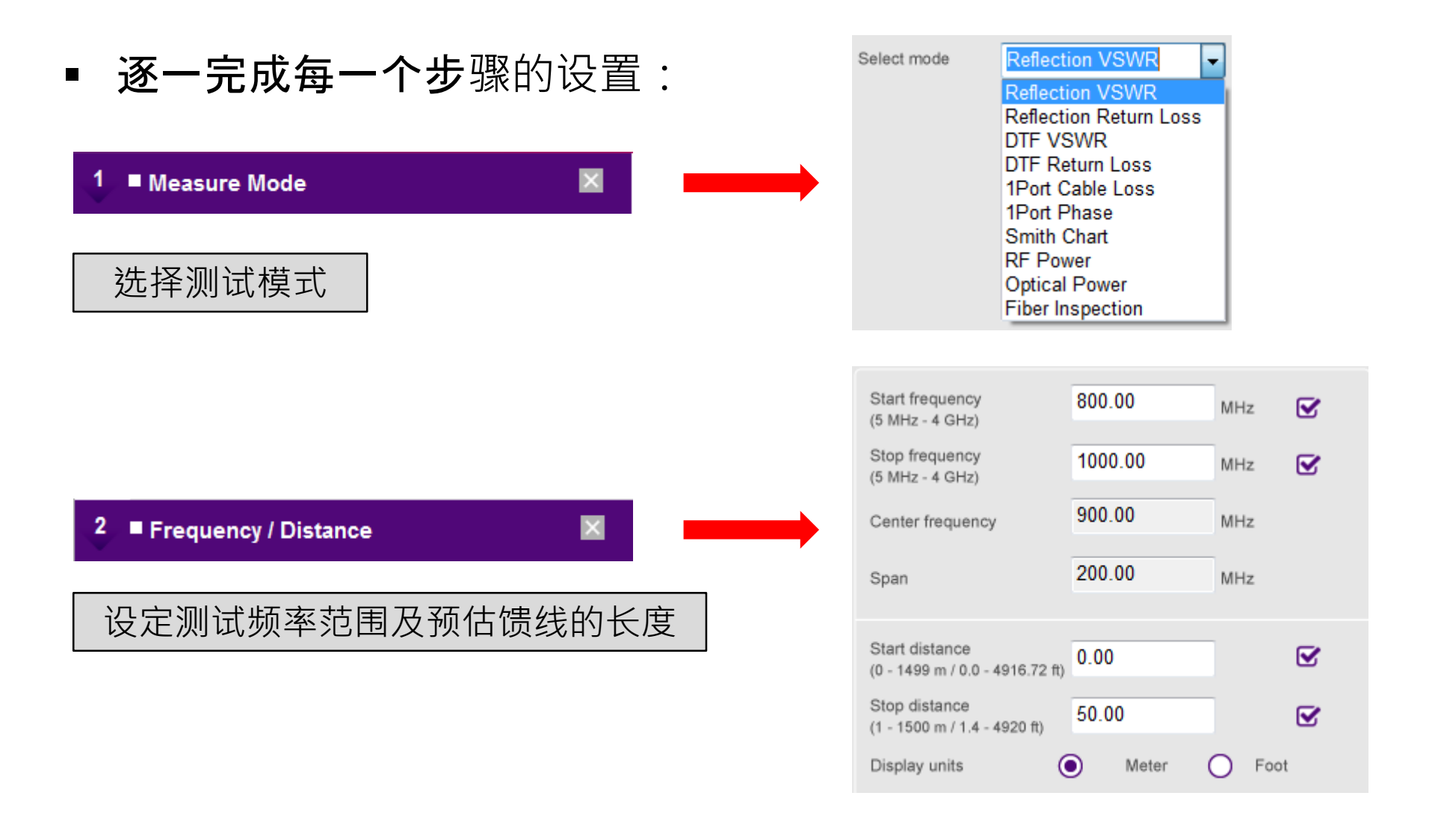

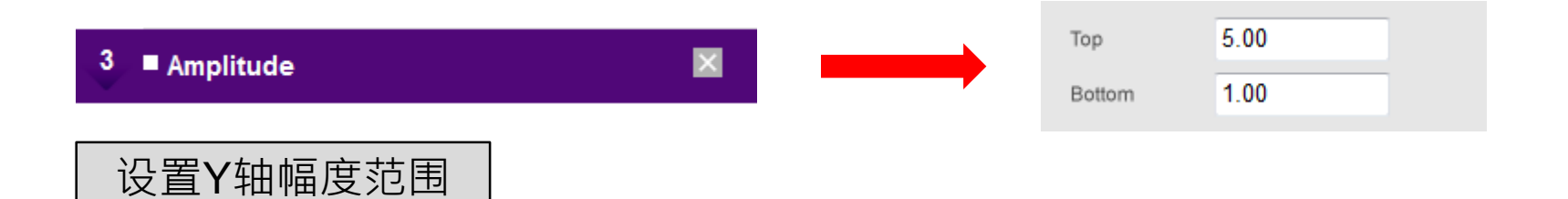

| 4 ■ Data Point       | 0 126  | 251  | 0 501 |
|----------------------|--------|------|-------|
|                      | 0 1001 | 2001 |       |
| 设置测试点数(测试点数越多·精度越高。) |        |      |       |

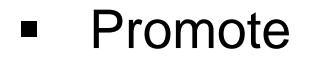

**在**该项中可以插入图片,以便使用者 **可以**对照图例来进行一些设备、配件 的连接。

#### 5 Prompt (Ez-Cal Connection)

2

3

4

5

6

7

8

9

10

Move forward

```
Prompt
Description
Ez-Cal Connection
Prompts
                                            2
                                            2
                                            2
                                            2
                                            2
                                            2
                                            2
                                            2
                                            2
                                            2
                                Enable 🔘 Disable
Manual operation on instrument
```

Auto

手动操作图示可以选择Enable, 如果 需要自动提示,那么在选择Disable后, 下面的Move forward菜单会显现。

**如果插入了多**张图片,可以选择是否 自动或者手动切换到下一张图片。如 **果是自**动的,可以设置两张图片切换 的间隔时间。

Manual

- 6. 编辑完成后可以把Task Editor关闭,随后 如有需要可以再添加下一个测量项。
- 7. 如编辑完成后,可以点击 □保存为 \*.wzd文件。
- 8. 将\*.wzd文件复制到U盘中,然后导入JD72 0C仪表。
- 9. **或者可以通**过LAN/USB数据线将文件传入 JD720C仪表。

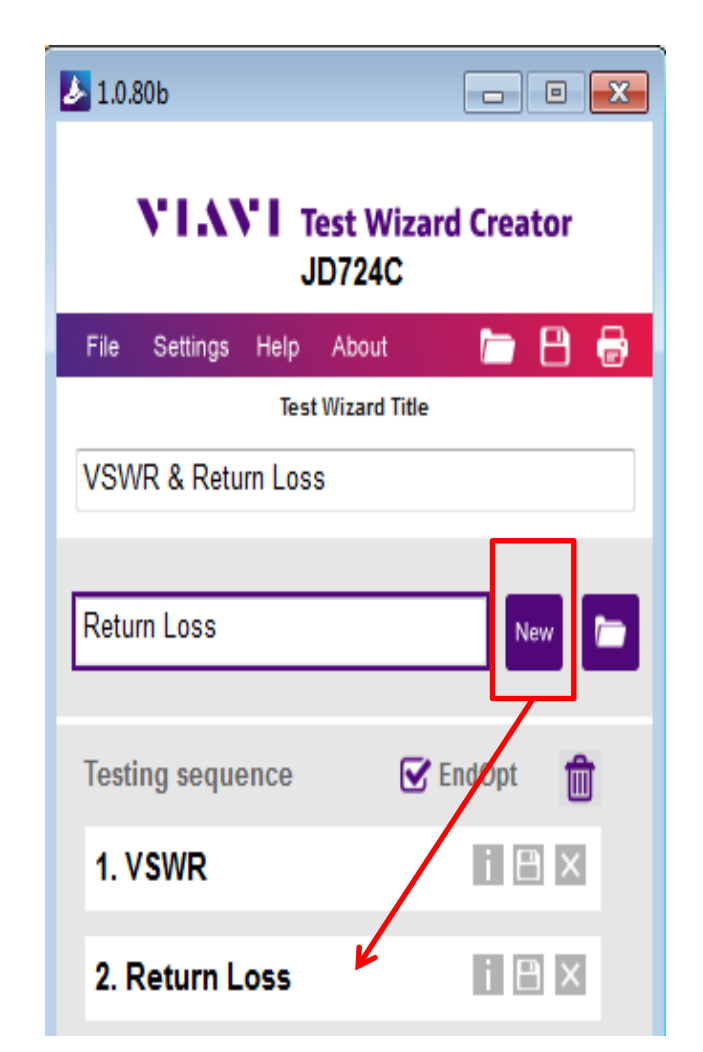

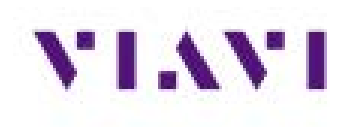

**北京**电话: +8610 6476 1456 上海电话: +8621 6859 5260 深圳电话: +86 755 8869 6800 电邮: sales.china@viavisolutions.com 网站: www.viavisolutions.cn